## English

## Safety Precautions

Carefully read and understand the safety precautions before operation. The important information is provided to protect your health and property. Do not apply any other installing or operating procedure other than that described in.

- It is dangerous to wire or attach/remove the connector with the power on. Make sure to turn off the power before wiring or attaching/removing the connector.
- > Installing in the following places may result in malfunction:
- Dusty or steamy place.
   In corrosive gas.
- 3. In spray of water or oil.
- 4. With heavy vibration or impact.
- > The product is not designed for outdoor use.
- > Do not use the evaluation unit in the transient status after
- switching on (approx. 500 ms).
- Do not wire with the high voltage cable or the power line. Failure to do this will cause malfunction by induction or damage.
- > The performance of the evaluation unit or the values listed on the digital display are potentially dependent on individual units / on the status of the detected product.
- > This product is not an explosion-proof construction. Do not use the product under flammable, explosive gas or liquid environ-
- > Do not use the product in water.
- > Do not disassemble, repair, or convert the product. Failure to do this may cause failure, fire, or electric shock.
- Operate within the rated range

# $\label{eq:linear} \underline{\Lambda}^{\text{This product cannot be used as a safety device to protect} \\ \underline{\Lambda}^{\text{human body.}}$

## D Installing the evaluation unit

Mounting the evaluation unit:

Hook the evaluation unit into the mounting rail (see ①). Press from above to lock (see 2).

Removing the evaluation unit:

Push the evaluation unit toward 0, tilt the fiber connection side upward and remove the evaluation unit (see 0).

## E Interconnection

Mount every evaluation unit on the DIN rail and move the evaluation units toward each other in order to connect them accordingly. At-tach end pieces at both sides. \* Up to 16 units can be connected to each other.

Note

- Confirm that Power supply is OFF while installation.
- Use the DIN rail and end pieces (BEF-EB01-W190) for mounting. Check if the ambient temperature is within the permitted range
- (see specifications).

 Do not remove evaluation units which are connected to each other from the DIN rail. Remove the end plates, move the evaluation units and remove them one after the other from the DIN rail. Specification is subject to change without notice.

## Basic functions

## These are basic menu functions that need to be set up before use. Please refer to the further function setup. e. Please refer to the Input / Output parameter menu for

O Press > 3 seconds to enter parameter mode. "t" is default value

Func Puls≡ t<

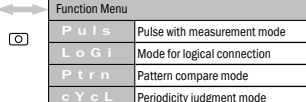

X

Shot 50\_0 **≡ t<** 

3 0

to Lr 10 =

3 0

rSEt no■

3 0

3 0

t 0 \_ 0 0 0 n = Pulse width: 0.000 ms

t 9 2 \_ 1 1 n = Pulse width: 92.11 ms

Save wires and Logic input unit of PLC.

l - o

End

t 31 6\_0n

t 2\_32n 🗉

**1** Typical example

Logic calculation mode

Display

Operation

ര

0

0

0

0

Pulse width: 316.0 ms

Pulse width: 2.032 s

Output logical AND/OR result from mounted amplifiers.

O Press > 3 seconds to enter parameter mode.

To run mode.

## Pulse width measurement mode

Measure and check pulse width of amplifier output and to check object size, moving speed and further data.

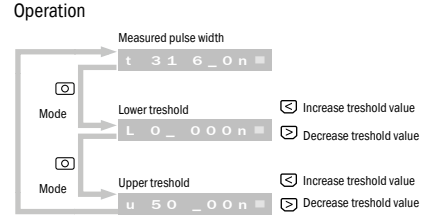

Press > 3 seconds to enter parameter mode. Func PuLS■

## Parameter mode

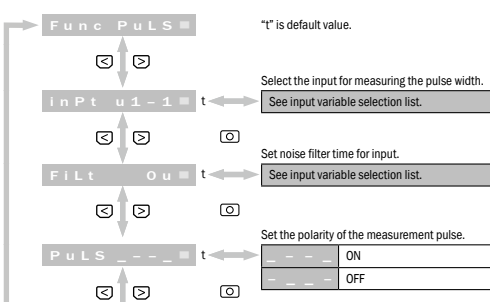

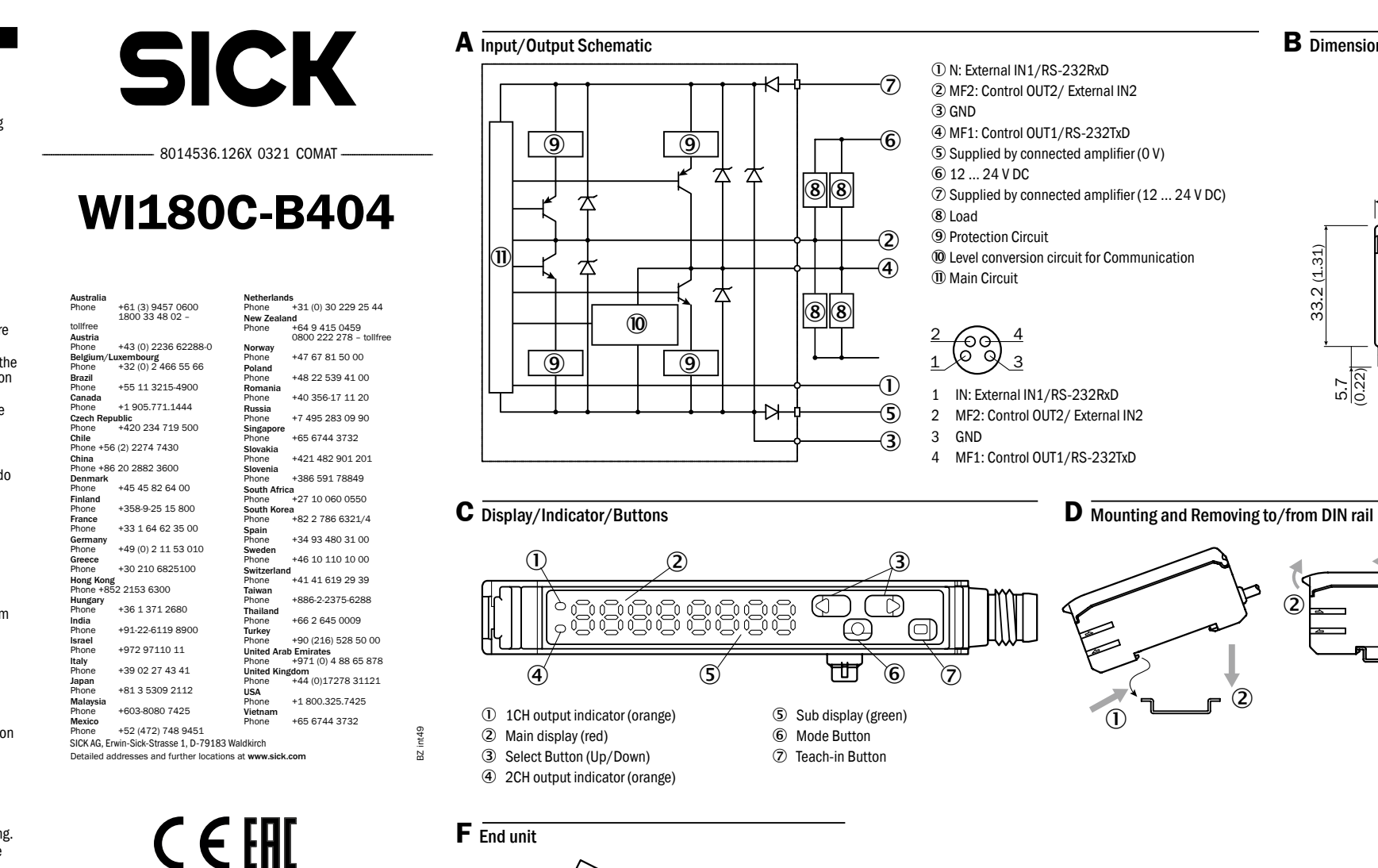

## 1 Pulse width measurement mode - typical example

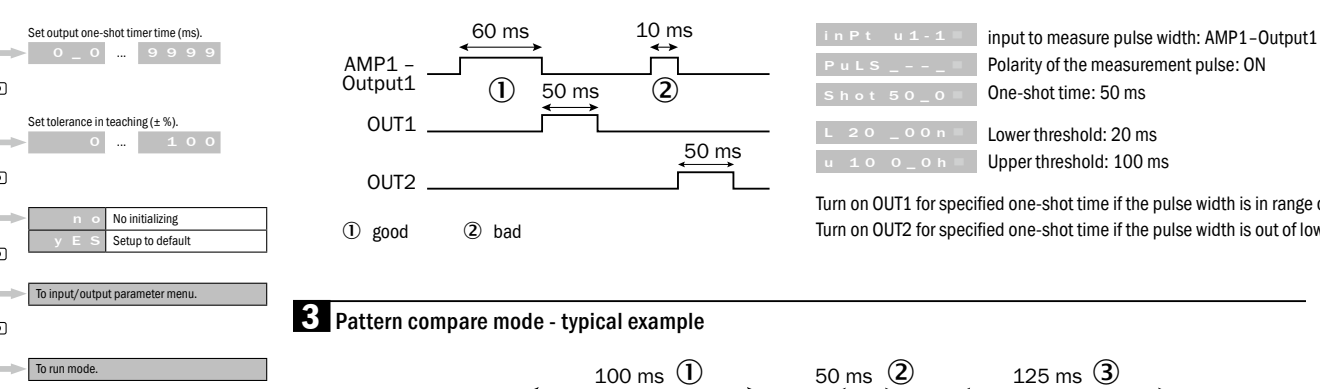

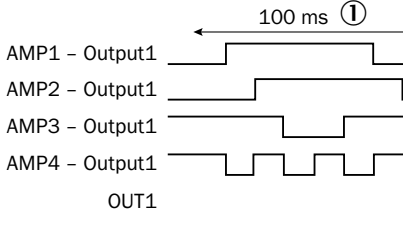

① Pattern of Teaching ② When movement speed is fast ③ When movement speed is slow ④ good

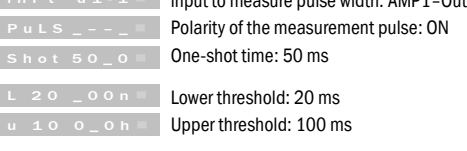

Turn on OUT1 for specified one-shot time if the pulse width is in range of lower and upper threshold time. Turn on OUT2 for specified one-shot time if the pulse width is out of lower and upper threshold time.

4

| I enouncity judgment mo | u |
|-------------------------|---|
|                         |   |
|                         |   |

**B** Dimensional Drawing

33.2 (1.31)

(2)

<u>5.7</u> (0.22)

9.2

0.36

10.5

(0.41)

| 0011                                                                                   |
|----------------------------------------------------------------------------------------|
| AMP1 - Output1<br>OUT1                                                                 |
| <ol> <li>The missing part of the work</li> <li>Works occur at the same time</li> </ol> |
| inPt u1-1 = Input: A                                                                   |
|                                                                                        |

Application Checking presence of a label

50 ms (2) սող

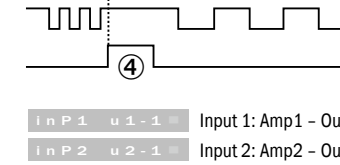

| in P 1 u 1 - 1 🗏 | Input 1: Amp1 – Output1 |
|------------------|-------------------------|
| in P 2 u 2 - 1 ■ | Input 2: Amp2 – Output1 |
| in P 3 u 3 - 1 ■ | Input 3: Amp3 – Output1 |
| in P4 u4-1       | Input 4: Amp4 – Output1 |

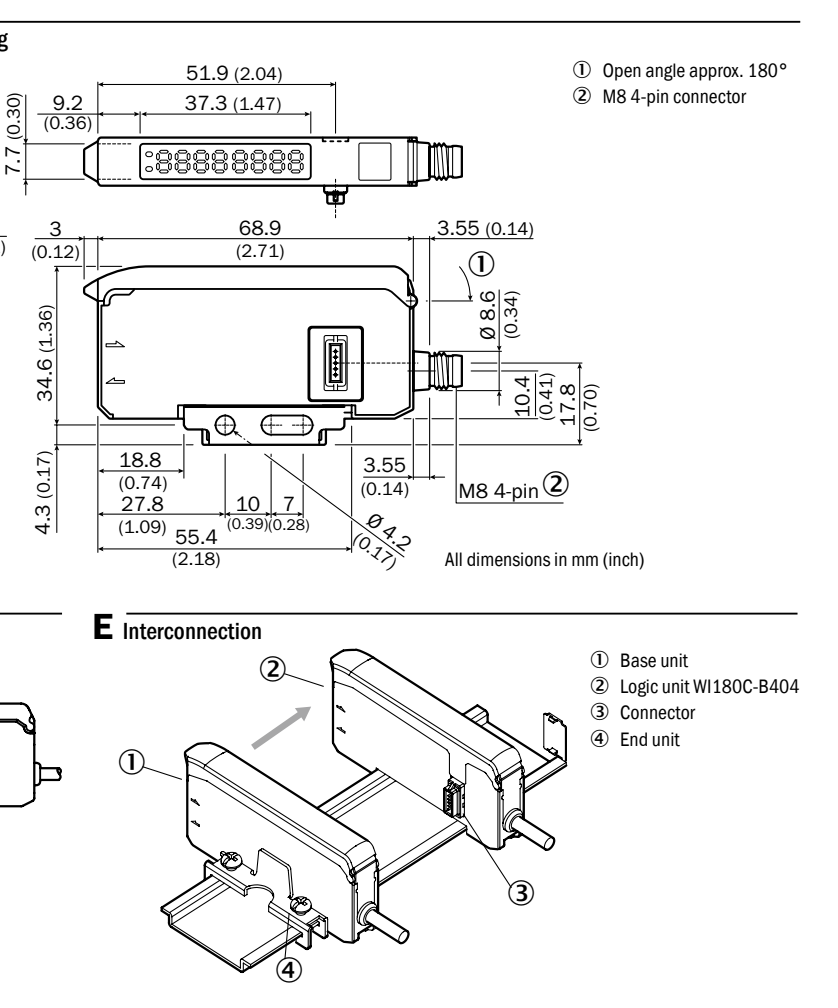

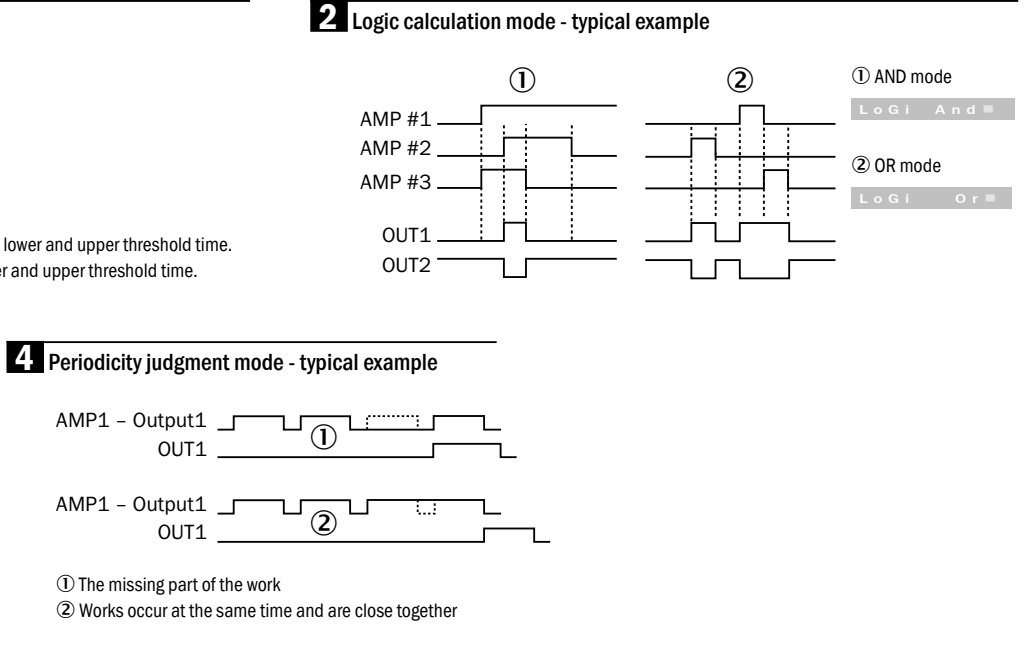

Amp1 - Output1 C r E P 2\_0 0 - Low speed pulse cancellation time: 2 seconds 1 Number of the periodicity patterns: 1

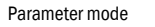

## Para

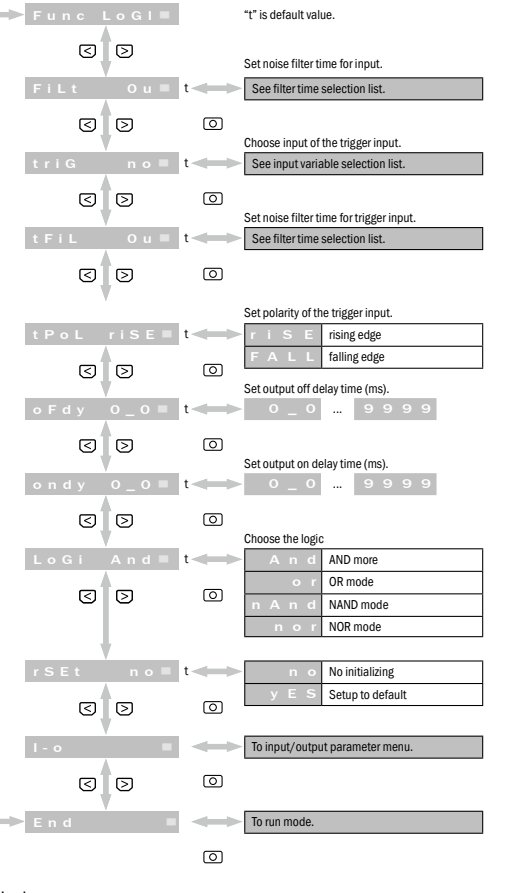

## Display

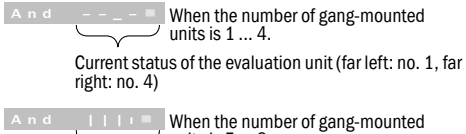

Current status of the evaluation unit (far left: no. 1, far right: no. 8)

When the number of gang-mounted ⊃ units is 9 ... 16. Current status of the evaluation unit (far left: no. 1, far right: no. 16)

## 2 Typical example

## Pattern compare mode

Compare taught-in pattern and pulse width to check an object presence. Operation

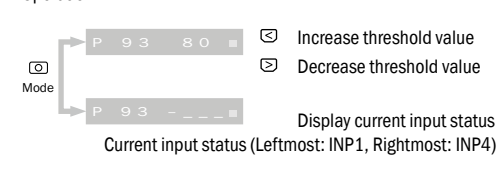

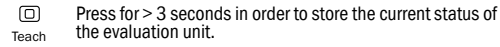

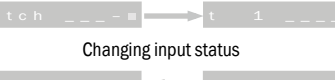

tch End 🖬 ┥ 💶 t 2

Time-out is arrived since last change

O Press > 3 seconds to enter parameter mode.

Mode Func Ptrn≡

| Parameter mode                |                                       |                                                                                     | Parameter mode                       |
|-------------------------------|---------------------------------------|-------------------------------------------------------------------------------------|--------------------------------------|
| Func Ptr                      | n =                                   | "t" is default value.                                                               | Func cYcL                            |
| in P1 u1-                     | 1 <b>t</b>                            | Choose input of input #1 comparing a pattern.<br>See input variable selection list. | in Pt u1-1                           |
| 3                             | 0                                     |                                                                                     | 3                                    |
| in P2 n                       | • = t                                 | See input variable selection list.                                                  | Filt Ou                              |
| GD                            |                                       | Choose input of input #3 comparing a pattern.                                       | Shot 50_0                            |
| 3                             | 0                                     |                                                                                     | 30                                   |
| inP4 n                        | • = t                                 | Choose input of input #4 comparing a pattern. See input variable selection list.    | L o 20 0                             |
| 3                             | 0                                     | Set noise filter time for input.                                                    | CrEP 2_00=                           |
| FiLt O                        | u = t                                 | See filter time selection list.                                                     | 3                                    |
| S کا<br>triG n                | • <b>t</b>                            | Choose input of the trigger input.                                                  |                                      |
| t Fil 0                       | 0<br>u = t <>                         | Set noise filter time for trigger input.                                            |                                      |
| 3                             | 0                                     | Set polarity of the trigger input.                                                  | hold no =                            |
| tPol ris                      | e = t <>                              | r i S E rising edge<br>F A L L falling edge                                         | 30                                   |
| Shot 50_                      | o = t <>                              | Set output one-shot timer time (ms).                                                | r S E t n o =                        |
| 3                             | 0                                     | Set the bottom threshold of the NG output.                                          | 0                                    |
| L •<br>C D                    | o = t                                 | 0 100                                                                               | I-0                                  |
| tout 2                        | 2 = t                                 | Set time-out time to the Teaching end. (s)                                          | End •                                |
| 3                             | 0                                     |                                                                                     | Display                              |
| rset n                        | • • • • • • • • • • • • • • • • • • • | y E S Setup to default                                                              | Threshold level                      |
| l - o                         |                                       | To input/output parameter menu.                                                     | c100_80=                             |
| 3                             | 0                                     |                                                                                     | Matching ratio Selected input status |
| End                           |                                       | To run mode.                                                                        | 4 Typical example                    |
| Display                       |                                       |                                                                                     | Input / Output param                 |
| P 9 3 8 0 =                   | Ļ                                     |                                                                                     | I - o                                |
| Matching ratio Threshold leve | 1                                     |                                                                                     | out PnPn =                           |
| <b>3</b> Typical examp        | le                                    |                                                                                     | 30                                   |

## Periodicity judgment mode

Detect missing or overlapped object from aligned objects. Operation

c 1 0 0 \_ 8 0 = Increase threshold value Decrease threshold value

Press > 3 seconds to enter parameter mode. Mode Func cYcL=

20 0 = 0 ... 100 3 0 0 Set low speed pulse cancellation time, (s) P 2\_00■ See cancellation time selection list. Ignore the pulse that is longer than this value. This mode can prevent error detection while the conveyor speed is too slow when the conveyor power up and down. 30 0 Specify the number of periodicity patterns 1 = t 3 0 0 ose the input to hold and clear the output. No action External Input 1 0 ⊲ ً⊳ External Input 2 No initializing S Setup to default 3 0 ര To input/output parameter menu. < > 0 To run mode. -

0

"t" is default value.

0

0

0

Choose the Input to judge periodicity

Set noise filter time for input.

See filter time selection list.

Set output one-shot timer time (ms

O\_0 \_\_\_\_ 9999

Set the bottom threshold of the NG output

See input variable selection list.

# Threshold level \_\_\_\_ ected input statu

## al example

## Output parameter menu

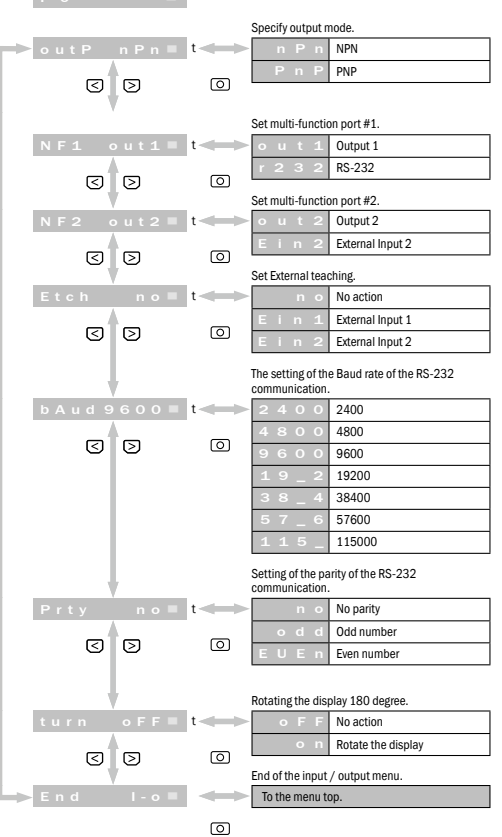

## Note

Time of pressing buttons to activate that are not specified on this

manual is 0.3 seconds The display menu item begins to flash as soon as the parameter value can be entered.

Key Lock Make the buttons unavailable to prevent operation mistake. Press both ( ) ( ) for 3 seconds to Lock buttons at a time while RUN mode. Do same to cancel it.

| Loc =                  | 30           | unlc = |
|------------------------|--------------|--------|
| Following are error me | essages      |        |
|                        | <b>•</b> • • |        |

• U L d • u t = Output overload oULd rS RS-232 TXD overload Func ANP Communication failed with amplifiers

## List of various choice items

| *Selection of input<br>variables |                        | *Selection of<br>filter times |                 |        | *Selection of<br>cancellation |         |         |
|----------------------------------|------------------------|-------------------------------|-----------------|--------|-------------------------------|---------|---------|
| Display                          | Summary                | ٦                             | Display Summary |        |                               | time    |         |
| n o                              | no choice              | ٦                             | O u             | 0 µs   | 1                             | Display | Summary |
| Ein 1                            | External Input 1       | ٦                             | 1 2 u           | 12 µs  | 1                             | 0_02    | 0.02 s  |
| Ein 2                            | External Input 2       | ٦                             | 2 5 u           | 25 µs  | 1                             | 0_04    | 0.04 s  |
| u 1 - 1                          | AMP 1 – Output 1       | ٦                             | 5 O u           | 50 µs  | 1                             | 0_06    | 0.06 s  |
| u 1 - 2                          | AMP 1 - Output 2       | ٦                             | 100u            | 100 µs | 1                             | 0_08    | 0.08 s  |
| u 1 i n                          | AMP 1 - External Input | ٦                             | 2 0 0 u         | 200 µs | 1                             | 0_10    | 0.10 s  |
| u 2 – 1                          | AMP 2 - Output 1       | ٦                             | 4 0 0 u         | 400 µs | 1                             | 0_14    | 0.14 s  |
| u 2 - 2                          | AMP 2 - Output 2       | ٦                             | 800u            | 800 µs | 1                             | 0_20    | 0.20 s  |
| u 2 i n                          | AMP 2 - External Input | ٦                             | 1_6 n           | 1.6 µs | 1                             | 0_30    | 0.30 s  |
| u 3 - 1                          | AMP 3 - Output 1       | ٦                             | 3_2 n           | 3.2 µs | 1                             | 0_40    | 0.40 s  |
| u 3 - 2                          | AMP 3 - Output 2       | ٦                             | 6_4 n           | 6.4 µs | 1                             | 0_50    | 0.50 s  |
| uЗіп                             | AMP 3 - External Input | ٦                             | 13 n            | 13 µs  | 1                             | 0_70    | 0.70 s  |
| u 4 - 1                          | AMP 4 - Output 1       | ٦                             | 2 6 n           | 26 µs  | 1                             | 1_00    | 1.00 s  |
| u 4 - 2                          | AMP 4 - Output 2       | ٦                             |                 |        | -                             | 1_50    | 1.50 s  |
| u 4 i n                          | AMP 4 - External Input | ٦                             |                 |        |                               | 2_00    | 2.00 s  |
|                                  |                        | _                             |                 |        |                               | 3_00    | 3.00 s  |
|                                  |                        |                               |                 |        |                               | 4 0 0   | 4.00 s  |

## Options

Communications cable unit DDL-8F04-G02M

End piece BEF-EB01-W190 (2 pieces)

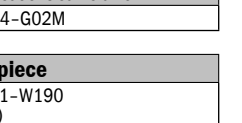

# Miteinander verknüpfte Auswerteeinheiten nicht von der DIN-Schiene entfernen. Nehmen Sie die Endplatten ab, verschieben Sie die Auswerteeinheiten und nehmen Sie eine nach der anderen von der DIN-Schiene ab. - Irrtümer und Änderungen an Spezifikationen vorbehalten. Grundfunktionen Im Folgenden handelt es sich um grundlegende Menüfunktionen, die vor der Nutzung eingerichtet werden müssen. Weitere Infor-mationen zur Einrichtung von Funktionen finden Sie im Menü Eingangs-/Ausgangsparameter.

Halten Sie > 3 Sekunden lang gedrückt, um den Parameter-modus aufzurufen. Als Standardwert ist "t" festgelegt.

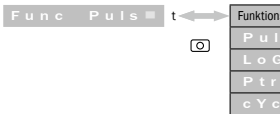

## Modus zur Pulsbreitenmessung Dient zur Messung und Überprüfung der Pulsbreite des Verstärkerausgangs sowie zur Prüfung von Objektgröße, Bewegungsgeschwin-digkeit und sonstigen Daten.

**Betrieb** Gemessene Pulsbreite ര

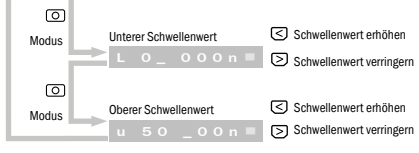

>3 Sekunden drücken, um in Parametermodus zu wechseln.

Func PuLS■

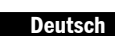

Sicherheitshinweise

stecken.

vorgesehen.

2. Bereiche mit korrosivem Gas.

Status verwenden (ca. 500 ms).

Beschädigungen auftreten.

Anbringung der Auswerteeinheit:

Entfernen der Auswerteeinheit:

Installation OFF (aus) ist.

E Netzanschluss

Endstücke an

Hinweis

5.00 s

7.00 s

0\_010.00 s

Die Sicherheitshinweise sind vor Betrieb sorgfältig durchzulesen und stets zu beachten. Diese wertvollen Informationen dienen dem Schutz Ihrer Gesundheit und Ihrer Anlagen. Nicht von der hierin beschriebenen Vorgehensweise zu Montage und Betrieb abweichen. > Beim Verkabeln beziehungsweise Ein-/Ausstecken des Steckverbinders mit eingeschalteter Stromversorgung besteht Gefahr. Achten Sie darauf, die Stromversorgung auszuschalten, bevor Sie den Steckverbinder verkabeln beziehungswise ein-/aus-

> Bei der Aufstellung des Geräts in den folgenden Bereichen kön-

nen Funktionsstörungen auftreten: 1. Staubige oder besonders feuchte Bereiche.

 Bereiche mit köndstvenn Gas.
 Bereiche, in denen Wasser- oder Ölspritzer auftreten können.
 Bereiche mit starken Schwingungen oder Stößen. > Dieses Produkt ist nicht für Anwendungen im Außenbereich

> Die Auswerteeinheit nach dem Einschalten nicht im transienten

> Nicht mit Hochvoltkabeln oder Netzleitungen verkabeln. Andernfalls können Funktionsstörungen durch Induktion sowie

Die Leistung der Auswerteeinheit oder die an der Digitalanzeige aufgeführten Werte sind möglicherweise von einzelnen Einheiten bzw. von dem Zustand des erkannten Produkts abhängig. Dieses Produkt ist nicht explosionsfest konstruiert. Das Produkt nicht in Bereichen mit Brandgefahr oder Explosionsgefahr durch Gase oder Flüssigkeiten verwenden.

Das Produkt nicht in Wasser verwenden.

Das Produkt nicht demontieren, reparieren oder abdecken. Andernfalls können Ausfälle, Feuer oder Stromschläge auftreten. Stets im zulässigen Wertebereich betreiben.

Dieses Produkt ist nicht als Sicherheitseinrichtung zum Schutz von Personen konzipiert.

## **D** Installation der Auswerteeinheit:

Die Auswerteeinheit in die Montageschiene einhaken (siehe ). Zum Arretieren von oben drücken (siehe ).

Die Auswerteeinheit in Richtung ① schieben, an der Anschlussseite für die Lichtleiter nach oben kippen und Auswerteeinheit entfernen (siehe  $\mathbb{Q}$ ).

Montieren Sie jede Auswerteeinheit auf der DIN-Schiene und verschieben Sie die Auswerteeinheiten entsprechend nacheinander, um sie miteinander zu verbinden. Bringen Sie an beiden Seiten

\*Bis zu 16 Einheiten können miteinander verbunden werden.

- Stellen Sie sicher, dass die Spannungsversorgung während der

Verwenden Sie die DIN-Schiene und Endstücke (BEF-EB01-W190) für die Montage.

- Überprüfen Sie, ob die Umgebungstemperatur im zulässigen Bereich liegt (siehe Spezifikationen).

| nsmenü |                                    |
|--------|------------------------------------|
| s      | Modus zur Pulsbreitenmessung       |
| Gi     | Modus für logische Verknüpfung     |
| n      | Modus für Mustervergleich          |
| : L    | Modus für Periodizitätsbeurteilung |

Schwellenwert erhöhen

Schwellenwert erhöhen

## Parametermodus

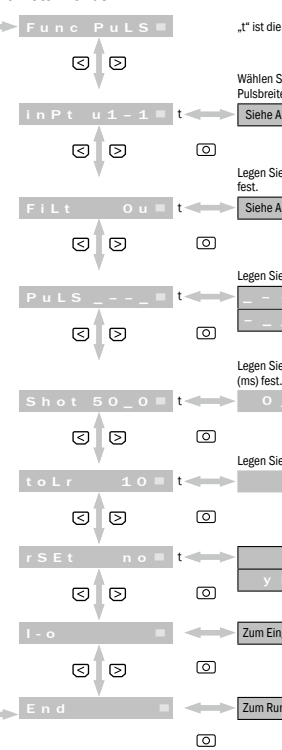

# Wählen Sie den Eingang zum Messen der Pulshreite aus Siehe Auswahlliste der Eingangsgrößen. Legen Sie die Rauschfilterzeit für den Eingang Siehe Auswahlliste der Fingangsgrößen

## Anzeige

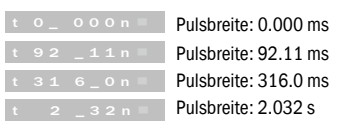

## **1** Typisches Beispiel:

## Logikberechnungsmodus

Ausgabe logischer UND/ODER-Ergebnisse der montierten Verstärker. Sichere Leiter und Logikeingangseinheit der SPS. Modus für Mustervergleich

> 3 Sekunden drücken, um in Parametermodus zu wechseln.

Func LoGI■

## Paramet noduo

| annetennit | Juus       |                   |                                                                    |
|------------|------------|-------------------|--------------------------------------------------------------------|
| Fun c      | LoGI       |                   | "t" ist die Grundeinstellung.                                      |
| (          | 30         |                   | Legen Sie die Rauschfilterzeit für den Eingang fest.               |
| FiLt       | Ou≡ t≺     | $\Leftrightarrow$ | Siehe Auswahlliste Filterzeiten.                                   |
| (          | 30         | 0                 | Wählen Sie den Eingang für den Trigger-<br>Findand aus             |
| triG       | n o ≡ t≺   | $\leftrightarrow$ | Siehe Auswahlliste der Eingangsgrößen.                             |
| (          | 30         | 0                 | Legen Sie die Rauschfilterzeit für den Trigger-<br>Findand fest    |
| tFiL       | 0 u ≡ t⊲   |                   | Siehe Auswahlliste Filterzeiten.                                   |
| (          | 30         | 0                 |                                                                    |
| _          |            |                   | Legen Sie die Polarität des Trigger-Eingangs fest                  |
| tPoL       | . riSE≡ t⊲ |                   | r i S E steigende Flanke                                           |
| (          | 30         | 0                 | Legen Sie die Ausschaltverzögerungszeit des<br>Ausgangs (ms) fest. |
| oFdy       | / 0_0≡ t≺  | $\Leftrightarrow$ | 0_0 9999                                                           |
| (          | 30         | 0                 | Legen Sie die Einschaltverzögerungszeit des<br>Ausgangs (ms) fest. |
| ondy       | / o_o≡ t⊲  | $\Leftrightarrow$ | 0_0 9999                                                           |
| (          | 30         | 0                 | Wählen Sie die Logik aus                                           |
| LoGi       | iAnd≡t≺    | $\Leftrightarrow$ | A n d AND-Modus                                                    |
| ſ          | ব চ        | ര                 | o r OR-Modus                                                       |
|            |            |                   | n A n d NAND-Modus                                                 |
|            | +          |                   | n o r NOR-Modus                                                    |
| rSEt       | n o = t-   |                   | n o Keine Initialisierung                                          |
|            | -          | _                 | y E S Setup auf Grundeinstellung                                   |
| (          | 3 0        | 0                 |                                                                    |
| l - o      |            |                   | Zum Eingangs-/Ausgangsparametermenü.                               |
| (          | 30         | 0                 |                                                                    |
| End        |            | $\Leftrightarrow$ | Zum Run-Modus.                                                     |
|            |            | 0                 |                                                                    |

ermenü.

## "t" ist die Grundeinstellung.

| - |                                                              |
|---|--------------------------------------------------------------|
| ס |                                                              |
|   | Legen Sie die Polarität des Messimpulses fest.               |
| - | ON                                                           |
| 5 | OFF                                                          |
| 2 |                                                              |
|   | Legen Sie die One-Shot-Timer-Zeit des Ausgangs<br>(ms) fest. |
| - | 0_0 9999                                                     |
| ก |                                                              |
|   | Legen Sie die Teach-Toleranz (+ %) fest.                     |
| - | 0 100                                                        |
| _ |                                                              |
| บ |                                                              |
| - | n o Keine Initialisierung                                    |
| _ | y E S Setup auf Grundeinstellung                             |
| บ | ,                                                            |
| - | Zum Eingangs-/Ausgangsparametermenü.                         |
| _ |                                                              |
| 2 |                                                              |
| - | Zum Run-Modus.                                               |
|   |                                                              |

| Anzeige                                   |                                                                                                   | A      |
|-------------------------------------------|---------------------------------------------------------------------------------------------------|--------|
| A n d                                     | Wenn die Anzahl der als Gruppe montierten<br>Einheiten 1 4 beträgt.                               |        |
|                                           | Aktueller Status der Auswerteeinheit (ganz links: Nr. 1, ganz rechts: Nr. 4)                      | Ū<br>m |
| A n d                                     | Wenn die Anzahl der als Gruppe montierten<br>Einheiten 5 8 beträgt.                               |        |
|                                           | Aktueller Status der Auswerteeinheit (ganz links: Nr. 1, ganz rechts: Nr. 8)                      | N<br>F |
|                                           | Wenn die Anzahl der als Gruppe montierten<br>Einheiten 9 16 beträgt.                              | e<br>B |
|                                           | Aktueller Status der Auswerteeinheit (ganz links: Nr. 1, ganz rechts: Nr. 16)                     |        |
| 2 Typi                                    | isches Beispiel:                                                                                  | C<br>N |
| Modus<br>Vergleich<br>einer Ob<br>Betrieb | für Mustervergleich<br>hen Sie eingelernte Muster und Pulsbreiten zur Überprüfung<br>jektpräsenz. | P      |
|                                           | Schwellenwert erhöhen                                                                             | - 1    |

## [>]O Mod Aktuellen Eingangsstatus anzeiger Aktueller Eingangsstatus (ganz links: INP1, ganz rechts: INP4) D > 3 Sekunden drücken, um aktuellen Status der Auswerteeinheit im Speicher abzulegen. Teach Eingangsstatus wird geändert tch End 🖬 🔫 💶 🖿 t Timeout seit letzter Änderung erreicht > 3 Sekunden drücken, um in Parametermodus zu wechseln. Func Ptrn■ Parametermodus <mark>></mark>Func Ptrn■ "t" ist die Grundeinstellung 3 0 Wählen Sie den Eingang für Eingang 1 zum in P 1 u 1 - 1 ■ Siehe Auswahlliste der Eingangsgrößen. 30 0 Wählen Sie den Eingang für Eingang 2 zum inP2 no■ Siehe Auswahlliste der Eingangsgrößen. 30 0 Wählen Sie den Eingang für Eingang 3 zum inP3 no■ Siehe Auswahlliste der Eingangsgrößen. 3 0 0 Wählen Sie den Eingang für Eingang 4 zum inP4 no≡ Siehe Auswahlliste der Eingangsgrößen. 3 0 0 Legen Sie die Rauschfilterzeit für den Eingang FiLt Ou■ Siehe Auswahlliste Filterzeiten. 30 0 Wählen Sie den Eingang für den Trigger-Eingang aus. triG n o 🔳 Siehe Auswahlliste der Eingangsgrößen. < > 0 Legen Sie die Rauschfilterzeit für den Trigger tFiL Ou≡t Siehe Auswahlliste Filterzeiten. 3 0 0 egen Sie die Polarität des Trigger-Eingangs fest. tPoL riSE≡ t< S E steigende Flanke fallende Flanke 30 ര Legen Sie die One-Shot-Timer-Zeit des Ausgangs Shot 50\_0 **≡ t <** 0\_0 ... 9999 30 0 Legen Sie den unteren Schwellenwert des NG-Ausgangs fes ► 0 <u>...</u> 100 3 0 0

Legen Sie die Timeout-Zeit für das Teachingnde fest. (s) 1 ... 2 0 tout 2∎ 3 0 O rSEt no■ n o Keine Initialisierung S Setup auf Grundeinstellung 0 3 0 Zum Eingangs-/Ausgangsparametermenü. 3 0 0

Zum Run-Modus.

# nzeige Schwelle

bereinstim-ungsrate

# 3 Typisches Beispiel:

Aodus für Periodizitätsbeurteilung ehlendes oder überlappendes Objekt an ausgerichteten Objekten rkennen. etrieb

c 1 0 0 \_ 8 0 ≡ 🗵 Schwellenwert erhöhen Schwellenwert verringern ○ > 3 Sekunden drücken, um in Parametermodus zu wechseln.

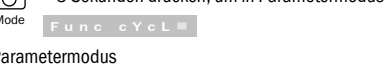

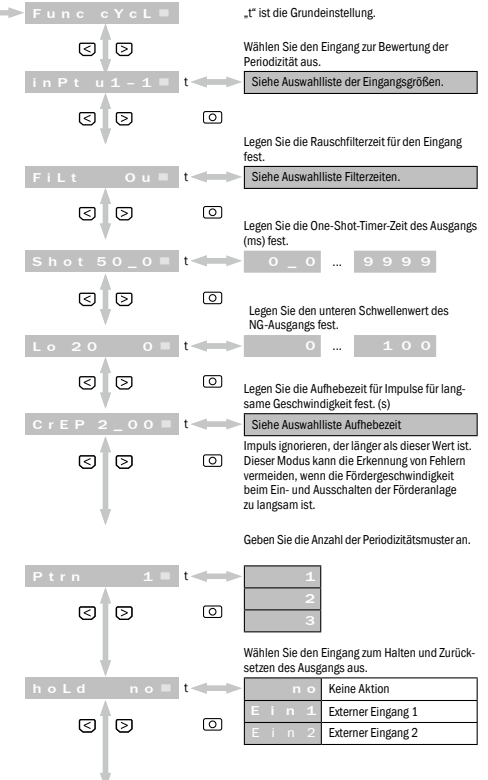

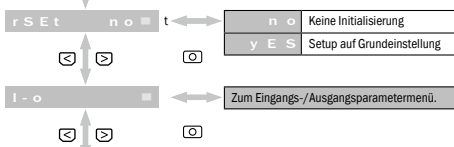

0

Zum Run-Modus.

End

Anzeige

isøewählter Fin

# 4 Typisches Beispiel:

## Menü Eingangs-/Ausgangsparameter

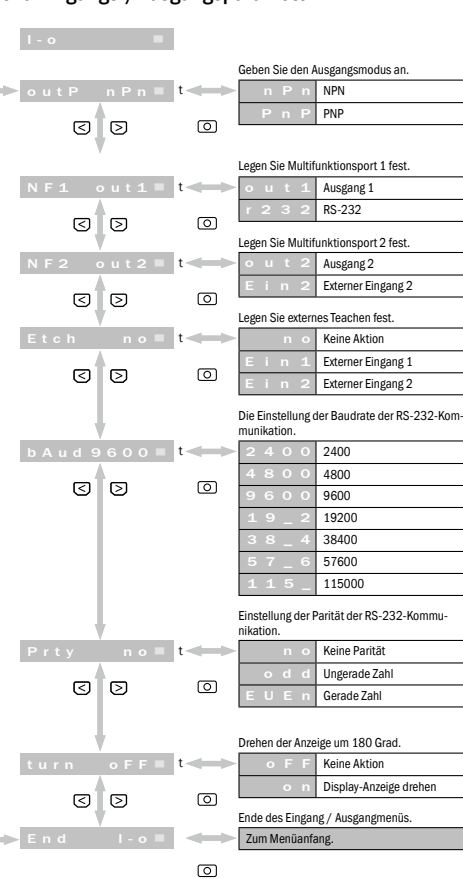

## Hinweis

Schaltflächen, die in diesem Handbuch nicht näher aufgeführt werden, sind 0,3 Sekunden lang zu drücken, um die jeweilige Funktion zu aktivieren.

Der Display-Menüeintrag beginnt zu blinken, sobald der Parameter-wert eingegeben werden kann.

## Tastatursperre

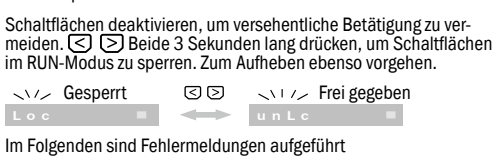

• U L d • u t = Ausgangsüberlast

o∪∟d rs ■ RS-232-TXD-Überlast

Func ANP Kommunikation mit Verstärkern fehlge-

schlager

## Liste der verschiedenen Auswahlpunkte

| *Auswa<br>größen | hl der Eingangs-         |   | *Auswal<br>Filterzeit | nl der<br>en |   | *Auswal<br>Aufhebe | hl der<br>zeit |
|------------------|--------------------------|---|-----------------------|--------------|---|--------------------|----------------|
| Anzeige          | Zusammenfassung          | 1 | Anzeige               | Zusfass.     | 1 | Display            | Zusfass        |
| no               | Keine Auswahl            | 1 | O u                   | 0 µs         | 1 | 0_02               | 0.02 s         |
| Ein 1            | Externer Eingang 1       | 1 | 12 u                  | 12 µs        | 1 | 0_04               | 0.04 s         |
| Ein 2            | Externer Eingang 2       | 1 | 2 5 u                 | 25 µs        | 1 | 0_06               | 0.06 s         |
| u 1 - 1          | AMP 1 - Ausgang 1        | 1 | 5 O u                 | 50 µs        | 1 | 0_08               | 0.08 s         |
| u 1 - 2          | AMP 1 - Ausgang 2        | 1 | 100u                  | 100 µs       | 1 | 0_10               | 0.10 s         |
| u 1 i n          | AMP 1 – Externer Eingang | 1 | 2 0 0 u               | 200 µs       | 1 | 0_14               | 0.14 s         |
| u 2 - 1          | AMP 2 - Ausgang 1        | 1 | 4 0 0 u               | 400 µs       | 1 | 0_20               | 0.20 s         |
| u 2 - 2          | AMP 2 - Ausgang 2        | 1 | 800u                  | 800 µs       | 1 | 0_30               | 0.30 s         |
| u 2 i n          | AMP 2 – Externer Eingang | 1 | 1_6 n                 | 1.6 µs       | 1 | 0_40               | 0.40 s         |
| u 3 – 1          | AMP 3 - Ausgang 1        | 1 | 3 _ 2 n               | 3.2 µs       | 1 | 0_50               | 0.50 s         |
| u 3 - 2          | AMP 3 - Ausgang 2        | 1 | 6_4 n                 | 6.4 µs       | 1 | 0_70               | 0.70 s         |
| uЗіп             | AMP 3 - Externer Eingang | 1 | 13n                   | 13 µs        | 1 | 1_00               | 1.00 s         |
| u 4 - 1          | AMP 4 - Ausgang 1        | 1 | 2 6 n                 | 26 µs        | 1 | 1_50               | 1.50 s         |
| u 4 - 2          | AMP 4 - Ausgang 2        | 1 |                       |              | - | 2_00               | 2.00 s         |
| u 4 i n          | AMP 4 – Externer Eingang | 1 |                       |              |   | 3_00               | 3.00 s         |
|                  |                          |   |                       |              |   | 4_00               | 4.00 s         |
|                  |                          |   |                       |              |   | 5 0 0              | 5.00 c         |

## Optionen

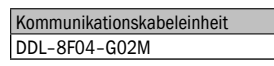

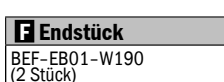

Français Consignes de sécurité Lire soigneusement les consignes de sécurité avant le fonctionnement et les respecter systématiquement. Ces informations précieuses sont garantes de la protection de votre santé et de vos usines. Ne pas dévier de la procédure de montage et des instructions de fonctionnement décrites dans ce document. Le câblage ou le branchement/débranchement du connecteur enfichable avec l'alimentation électrique activée constitue un danger. Veiller à couper l'alimentation électrique avant de brancher/débrancher ou de câbler le connecteur enfichable. Lors de l'installation de l'appareil dans les zones suivantes, des dysfonctionnements peuvent se produire : 1. Zones poussiéreuses ou particulièrement humides. Zones avec des gaz corrosifs. 3. Zones dans lesquelles des projections d'eau ou d'huile peuvent survenir. 4. Zones soumises à de fortes vibrations ou des chocs importants. Ce produit n'est pas destiné à être utilisé à l'extérieur. Ne pas utiliser l'unité d'évaluation à l'état transitoire après. l'activation (env. 500 ms). > Ne pas câbler avec des câbles haute tension ou de secteur. Des dysfonctionnements risqueraient de se produire par induction et des dommages pourraient survenir > Les performances de l'unité d'évaluation ou les valeurs indiquées sur l'affichage numérique peuvent varier selon les unités ou l'état du produit reconnu. > Ce produit n'est pas conçu pour résister aux explosions. Ne pas utiliser le produit dans des zones présentant un risque d'incendie ou d'explosion par des gaz ou des liquides. Ne pas utiliser le produit dans l'eau. > Ne pas démonter, réparer ou couvrir le produit. Des pannes, un incendie ou des décharges électriques risqueraient de se produire. > Toujours faire fonctionner le produit dans la plage de valeurs autorisée Ce produit n'est pas conçu comme un dispositif de sécurité chargé de protéger les personnes. D Installation de l'unité d'évaluation Pose de l'unité d'évaluation : Accrocher l'unité d'évaluation au rail de montage (voir ①). Appuyer par le haut pour la bloquer (voir 2). Dépose de l'unité d'évaluation : Pousser l'unité d'évaluation vers ①, au niveau du côté de raccorde ment pour les fibres optiques, la faire basculer vers le haut puis la retirer (voir 2). Raccordement secteur Monter chaque unité d'évaluation sur le rail DIN et déplacer en conséquence les unités d'évaluation les unes après les autres pour les relier entre elles. Poser des éléments finaux des deux côtés. \*Il est possible de relier entre elles jusqu'à 16 unités. Remarque S'assurer que l'alimentation électrique est sur OFF (désactivée) pendant l'installation. Utiliser les rails DIN et les éléments finaxu (BEF-EB01-W190) pour le montage. Vérifier si la température ambiante se situe dans la plage autorisée (voir spécifications). Enlever les plaques d'extrémité, déplacer les unités d'évaluation et les retirer l'une après l'autre du rail DIN. Enlever les plaques d'extrémité, déplacer les capteurs et les retirer l'un après l'autre du rail DIN: Fonctions de base tielles à configurer avant l'utilisation. Pour des informations supplémentaires sur la configuration des fonctions, consulter le menu des paramètres d'entrée/sortie. Maintenir la pression plus de 3 secondes pour accéder au par défaut. Func Pul Mode de mesure de la largeur d'impulsion Sert à mesurer et contrôler la largeur d'impulsion de la sortie de l'amplificateur, ainsi qu'à vérifier la taille des objets, la vitesse de déplacement et diverses données. 7.00 s 10.00 s

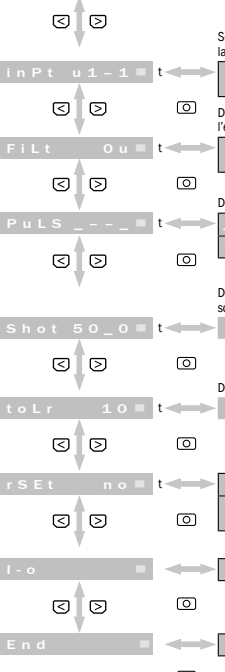

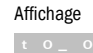

| Mode des paramètres               |                                                                     | Affichage                                                           |                                                                                  |
|-----------------------------------|---------------------------------------------------------------------|---------------------------------------------------------------------|----------------------------------------------------------------------------------|
| Func PuLS                         | « t » est le réglage de base.                                       | And Lorsque le n                                                    | ombre des unités montées                                                         |
| 3 3                               | Sélectionnez l'entrée pour la mesure de la                          | État actuel de l'unité d'év                                         | aluation (tout à fait à gauche :                                                 |
| in Pt u1-1 = t<=                  | largeur d'impulsion.<br>Voir liste des choix possibles de la valeur | n°1 tout à fait à droite : n                                        | °4)                                                                              |
|                                   | d'entrée.                                                           | And IIII Lorsque le n                                               | ombre des unités montées                                                         |
| FiLt Ou = t                       | l'entrée.<br>Voir liste des choix possibles de la valeur            | État actuel de l'unité d'év                                         | aluation (tout à fait à gauche :                                                 |
| 0 <                               | d'entrée.                                                           | n°1 tout à fait à droite : n                                        | °8)                                                                              |
|                                   | Déterminez la polarité de l'impulsion de mesure.                    | Lorsque le n                                                        | ombre des unités montées<br>pe comporte 916.                                     |
|                                   | OFF                                                                 | État actuel de l'unité d'év                                         | aluation (tout à fait à gauche :                                                 |
|                                   | Déterminez le temps d'impulsion unique de la                        | n° 1 tout à fait à droite : n                                       | °16)                                                                             |
| Shot 50 0 = t                     | sortie (ms).                                                        | 2 Exemple type                                                      |                                                                                  |
| 0 3 2                             |                                                                     | Mode de comparaison des fo                                          | rmes                                                                             |
|                                   | Déterminez la tolérance Teach (± %).                                | Comparer les formes programmées<br>vérifier la présence d'un objet. | et les largeurs d'impulsion pour                                                 |
|                                   | 0 100                                                               | Fonctionnement                                                      |                                                                                  |
|                                   |                                                                     | <b>-</b> > P 93 80 <b>-</b>                                         | Augmenter seuil                                                                  |
| rSEt no = t                       | n o Pas d'initialisation     v E S Configuration sur réglage        | 0                                                                   | Baisser seuil                                                                    |
|                                   | de base                                                             | Mode                                                                | Afficher état entrée actual                                                      |
| 1-0 = <                           | Vers le menu des paramètres d'entrée/sortie.                        | État entrée actuel (tout a                                          | à fait à gauche : INP1, tout à fait                                              |
|                                   |                                                                     | à droite : INP4)                                                    |                                                                                  |
| End =                             | Vers le mode Run.                                                   | Appuyer > 3 secondes pour                                           | r enregistrer l'état actuel de                                                   |
| 0                                 |                                                                     | Teach l'unité d'évaluation dans la                                  | a mémoire.                                                                       |
| Affichage                         |                                                                     | État ontrée o                                                       |                                                                                  |
| t 0_ 000 n = Largeur d            | 'impulsion: 0.000 ms                                                |                                                                     |                                                                                  |
| t 9 2 _ 1 1 n = Largeur d         | impulsion: 92.11 ms                                                 | Timeout denuis dernière                                             | modification atteint                                                             |
| t 3 1 6 _ 0 n = Largeur d         | impulsion: 316.0 ms                                                 |                                                                     |                                                                                  |
| t 2 _ 3 2 n = Largeur d           | Impuision: 2.032 s                                                  | Mode Func Ptrn =                                                    | ir passer au mode parametres.                                                    |
| 1 Exemple type                    |                                                                     | Mode des paramètres                                                 |                                                                                  |
| Mode de calcul logique            |                                                                     |                                                                     | « t » est le réglage de base.                                                    |
| Édition des résultats ET/OU logiq | ues de l'amplificateur monté.<br>trée logique de l'automate         |                                                                     | Sélectionnez l'entrée pour l'entrée 1 pour com-                                  |
| programmable industriel.          |                                                                     |                                                                     | paraison des formes.                                                             |
| Fonctionnement                    |                                                                     |                                                                     | d'entrée.                                                                        |
| Appuyer > 3 secondes pou          | ir passer au mode paramètres.                                       |                                                                     | Sélectionnez l'entrée pour l'entrée 2 pour com-<br>paraison des formes.          |
| Func LoGI                         |                                                                     | inP2 no t                                                           | Voir liste des choix possibles de la valeur<br>d'entrée.                         |
| Mode des paramètres               |                                                                     |                                                                     | Sélectionnez l'entrée pour l'entrée 3 pour com-<br>paraison des formes.          |
| ► Func LoGI                       | « t » est le réglage de base.                                       | inP3 no≡ t                                                          | Voir liste des choix possibles de la valeur<br>d'entrée.                         |
| 3                                 | Déterminez le temps de filtre de bruit pour                         |                                                                     | Sélectionnez l'entrée pour l'entrée 4 pour com-                                  |
|                                   | l'entrée.                                                           | inP4 no = t                                                         | paraison des formes.<br>Voir liste des choix possibles de la valeur              |
| FiLt Ou = t                       | Voir liste des choix possibles du temps de<br>filtrage.             |                                                                     | d'entrée.                                                                        |
|                                   |                                                                     | C D O                                                               | Déterminez le temps de filtre de bruit pour<br>l'entrée.                         |
| triG no 🗏 t 🗲                     | Sélectionnez l'entrée pour l'entrée du trigger.                     | FiLt Ou = t                                                         | Voir liste des choix possibles du temps de filtrage.                             |
|                                   | d'entrée.                                                           | 0 3                                                                 |                                                                                  |
|                                   | Déterminez le temps de filtre de bruit pour                         |                                                                     | Sélectionnez l'entrée pour l'entrée du trigger.                                  |
| tFiL Ou = t                       | Voir liste des choix possibles du temps de<br>filtrade              |                                                                     | d'entrée.                                                                        |
| 300                               | inuage.                                                             | s d d                                                               | Déterminez le temps de filtre de bruit pour                                      |
| . ▼                               | Déterminez la polarité de l'entrée trisser                          | tFil Ou = t                                                         | voir liste des choix possibles du temps de                                       |
| tPoL riSE = t                     | r i S E Front de signal croissant                                   |                                                                     | muage.                                                                           |
|                                   | FALL Front de signal tombant                                        |                                                                     | Déterminez la polarité de l'entrée trigger.<br>r i S E Front de signal croissant |
|                                   | sortie (ms).                                                        |                                                                     | F A L L Front de signal tombant                                                  |
|                                   |                                                                     |                                                                     |                                                                                  |
|                                   | Déterminez le retard à la mise sous tension de                      |                                                                     | Déterminez le temps d'impulsion unique de la<br>sortie (ms).                     |
| ondy 0_0 = t <==                  |                                                                     | $\frac{\text{Shot } 50_0}{4}$                                       | 0_0 9999                                                                         |
| 300                               |                                                                     |                                                                     | Déterminez le seuil inférieur de la sortie NG.                                   |
| LoGi And It <                     | Selectionnez la logique A n d Mode AND                              |                                                                     | 0 100                                                                            |
| 3 3 0                             | o r Mode OR                                                         |                                                                     | Déterminez le temps de timeout pour le fin du<br>teaching. (s)                   |
|                                   | n o r Mode NOR                                                      | tout 2 = t                                                          | 1 2 0                                                                            |
|                                   | n o Dae d'initialization                                            | C D O                                                               |                                                                                  |
|                                   | y E S Configuration sur réglage                                     | rSEt no = t                                                         | n o Pas d'initialisation                                                         |
|                                   | de base                                                             | 0 0                                                                 | y E S Configuration sur réglage<br>de base                                       |
| I-o = <                           | Vers le menu des paramètres d'entrée/sortie.                        |                                                                     | Vers le menu des naramètres d'entrée /sortie                                     |
| 300                               |                                                                     |                                                                     | parameters a charge sortie.                                                      |
|                                   | Vers le mode Run.                                                   |                                                                     | Vers le morte Pun                                                                |
|                                   |                                                                     | E 11 0                                                              | +oro to mouo nurl.                                                               |

## 1 E

Mode Éditio Cond progr Foncti

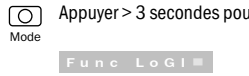

## Mode

- Ne pas retirer les unités d'évaluation reliées entre eux du rail DIN.

# La suite du document présente les fonctions de menu essen-

mode des paramètres. Un « t » est défini comme par valeur

| t 🖇 📥 | menu de fonction |                                             |  |
|-------|------------------|---------------------------------------------|--|
| 0     | Puls             | Mode de mesure de la largeur<br>d'impulsion |  |
|       |                  | Mode pour une liaison logique               |  |
|       | Ptrn             | Mode de comparaison des formes              |  |
|       | cYcL             | Mode d'évaluation de la périodicité         |  |

| onctionnement |                             |                                                            |  |  |  |
|---------------|-----------------------------|------------------------------------------------------------|--|--|--|
|               | Largeur d'impulsion mesurée |                                                            |  |  |  |
|               | t 31 6_0n∎                  |                                                            |  |  |  |
| ()<br>Mode    | Seuil inférieur             | Augmenter seuil                                            |  |  |  |
| ©<br>Mode     | Seuil supérieur             | <ul> <li>Baisser seuil</li> <li>Augmenter seuil</li> </ul> |  |  |  |
| mode          | u 50 _00n■                  | Baisser seuil                                              |  |  |  |

Appuyer > 3 secondes pour passer au mode paramètres.  $\bigcirc$ Func PuLS■

0

ര

End

## Affichage

Taux de corre- Seuil spondance 3 Exemple type Mode d'évaluation de la périodicité Détecter un objet manquant ou superposé par rapport à des objets alignés. Fonctionnement Baisser seuil O Appuyer > 3 secondes pour passer au mode paramètres. Func cYcL■ Mode des paramètres > Func cYcL■ « t » est le réglage de base. 30 ctionnez l'entrée pour l'évaluation de la Voir liste des choix possibles de la valeur d'entrée. in Pt u 1 − 1 = t < ര 30 ninez le temps de filtre de bruit pour FiLt Ou≡ t< Voir liste des choix possibles du temps de 3 0 ര ninez le temps d'impulsion unique de la ortie (ms). Shot 50\_0 ≡ t ← 0\_0 ... 9999 3 0 0 Déterminez le seuil inférieur de la sortie NG. Lo 20 0 = t < 0 ... 100 30 0 Déterminez le temps de suspension pour des ions pour des vitesses lentes. (s Voir liste des choix possibles du temps de CrEP 2\_00 ■ t< Ignorer impulsion plus longue que cette valeur. Ce mode peut éviter la détection d'erreurs 30 0 lorsque la vitesse de convoyage est trop réduite lors de la mise en marche ou la mise à l'arrêt de l'installation de convoyage. Indiquez le nombre de formes de périodicité Ptrn 1■ 30 0 Sélectionnez l'entrée pour maintenir et réinitialiser la sortie hoLd no∎ Aucune action n 1 Entrée externe 1 30 O 2 Entrée externe 2 rSEt no■ Pas d'initialisation Configuration sur réglage de base 30 0 l - o Vers le menu des paramètres d'entrée/sortie. 30 0 End Vers le mode Run. 0

## Affichage

État d'entrée séle

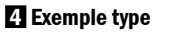

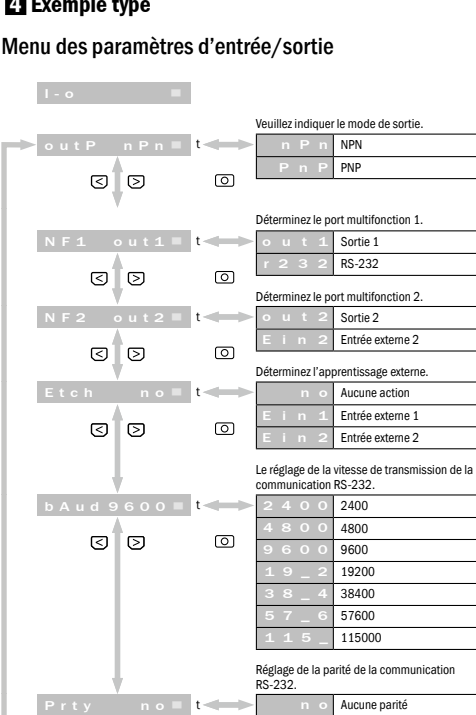

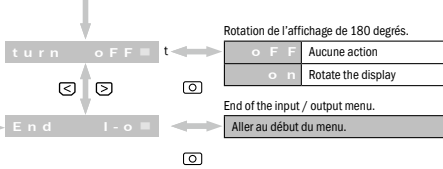

Nombre impair

## Remarque

- Pour les boutons qui ne sont pas détaillés dans ce manuel, appuyer dessus 0,3 secondes, la fonction correspondante s'active. L'option de menu de l'affichage commence à clignoter dès qu'il est possible de saisir la valeur du paramètre.

Ø

## Verrouillage du clavier

বিচ

Désactiver les boutons pour éviter un actionnement involontaire. Appuyer sur tous les deux pendant 3 secondes pour verrouiller les boutons en mode RUN. Procéder de la même facon pour annuler.

V/~ Verrouillé (C) V// Déverrouillé

Les messages d'erreur sont présentés ci-dessous.

o∪Ld out = Surcharge de sortie oULd rS Surcharge RS-232-TXD

Func ANP Communication avec amplificateurs a échoué

## Liste des divers points de sélection

| *Choix des valeurs<br>d'entrée |                        | * Choix des<br>temps de filtrage |        | *Choix du<br>tempas de |        |
|--------------------------------|------------------------|----------------------------------|--------|------------------------|--------|
| Affichage                      | Résumé                 | Affichage                        | Résumé | suspens                | ion    |
| n o                            | Aucun choix            | O u                              | 0 µs   | Affichage              | Résumé |
| Ein 1                          | Entrée externe 1       | 12 u                             | 12 µs  | 0_02                   | 0.02 s |
| Ein 2                          | Entrée externe 2       | 2 5 u                            | 25 µs  | 0_04                   | 0.04 s |
| u 1 - 1                        | AMP 1 - Sortie 1       | 5 O u                            | 50 µs  | 0_06                   | 0.06 s |
| u 1 - 2                        | AMP 1 - Sortie 2       | 100u                             | 100 µs | 0_08                   | 0.08 s |
| u 1 i n                        | AMP 1 - Entrée externe | 2 0 0 u                          | 200 µs | 0_10                   | 0.10 s |
| u 2 – 1                        | AMP 2 - Sortie 1       | 4 0 0 u                          | 400 µs | 0_14                   | 0.14 s |
| u 2 - 2                        | AMP 2 - Sortie 2       | 800u                             | 800 µs | 0_20                   | 0.20 s |
| u 2 i n                        | AMP 2 – Entrée externe | 1_6 n                            | 1.6 µs | 0_30                   | 0.30 s |
| u 3 - 1                        | AMP 3 - Sortie 1       | 3 _ 2 n                          | 3.2 µs | 0_40                   | 0.40 s |
| u 3 – 2                        | AMP 3 - Sortie 2       | 6_4 n                            | 6.4 µs | 0_50                   | 0.50 s |
| uЗin                           | AMP 3 - Entrée externe | 13 n                             | 13 µs  | 0_70                   | 0.70 s |
| u 4 - 1                        | AMP 4 - Sortie 1       | 2 6 n                            | 26 µs  | 1_00                   | 1.00 s |
| u 4 - 2                        | AMP 4 - Sortie 2       |                                  |        | 1_50                   | 1.50 s |
| u 4 i n                        | AMP 4 - Entrée externe | 1                                |        | 2_00                   | 2.00 s |
|                                |                        |                                  |        | 3 0 0                  | 3.00 s |

## Options

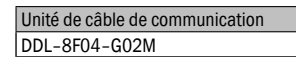

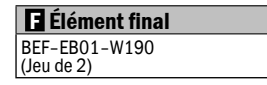

## Português

## Avisos de segurança

Antes do funcionamento, as orientações de segurança devem ser lidas atentamente e sempre observadas. Estas informações importantes visam a proteção de sua saúde e de suas instalações. Não desviar-se do procedimento aqui descrito para a montagem e a operação.

- No cabeamento ou na conexão/desconexão de um conector com a alimentação de tensão ligada, existe perigo. Cuide para desligar a alimentação de tensão antes de fazer o cabeamento ou conectar/desconectar o conector encaixável.
- Na montagem do aparelho, podem ocorrer problemas de funcionamento nas seguintes áreas: 1. Áreas com poeira ou muito úmidas.
- . Áreas contendo gás corrosivo. . Áreas em que podem ocorrer respingos de água ou de óleo. 4. Áreas com fortes vibrações ou choques.
- Este produto não está previsto para aplicações em áreas externas.
- > Depois de ligado, a unidade de avaliação não deve ser utilizada em estado transiente (cerca de 500 ms). Não cabear com cabos de alta tensão ou cabos da rede. Caso
- contrário, podem ocorrer problemas de funcionamento por indução bem como danificações. > Eventualmente, o desempenho da unidade de avaliação ou
- os valores dados na indicação digital podem depender de unidades individuais ou do estado do produto detectado. Este não foi projetado para ser à prova de explosão. Não utilizar
- o produto em áreas com perigo de incêndio ou explosão causados por gases ou líquidos. Não utilizar o produto em água.
- Não desmontar, reparar ou cobrir o produto. Caso contrário.
- podem ocorrer falhas, fogo ou choques elétricos. Utilizar sempre somente dentro da faixa de valores permitida...
- Este produto não foi projetado como dispositivo de seguran-ça para a proteção de pessoas.

## D Instalação da unidade de avaliação

Instalação da unidade de avaliação:

Encaixar a unidade de avaliação no trilho de montagem (ver ①). Para fixar, pressionar pela parte superior (ver 2). Remoção da unidade de avaliação:

Deslocar a unidade de avaliação na direção ①, virar para cima no lado da conexão para a fibra óptica e remover a unidade de avaliação (ver 2).

## Conexão à rede elétrica

Monte cada unidade de avaliação no trilho DIN e desloque as unidades de avaliação corretamente em sequência a fim de ligá-los entre si. Instale pecas terminais nas duas extremidades. \*Podem ser ligadas entre si até 16 unidades. Observação

- Assegure-se de que a alimentação de tensão esteja em OFF (desligada) durante a instalação.
- Utilize o trilho DIN e peças terminais (BEF-EB01-W190) para montagem.
- Verifique se a temperatura ambiente se encontra na faixa pe tida (ver as especificações).
- Unidades de avaliação que estiverem ligados entre si não devem ser removidos do trilho DIN. Remova as placas termi desloque as unidades de avaliação e retire-os do trilho DIN após o outro.
- Reservados erros e modificações de especificações.

## Funções básicas

# A seguir, trata-se de funções básicas do menu que devem ser preparadas antes da utilização. Outras informações sobre a pre-paração de funções podem ser consultadas no menu Parâmetros de entrada/saída.

O Mantenha pressionado > 3 segundos para acessar o modo de parâmetros. Como valor padrão, está definido "t".

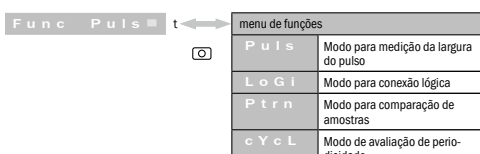

## Modo para medição da largura do pulso

Serve para medição e verificação da largura do pulso da saída do amplificador bem como para verificação do tamanho de obietos. velocidade de movimentação e outros dados. Funcionamento

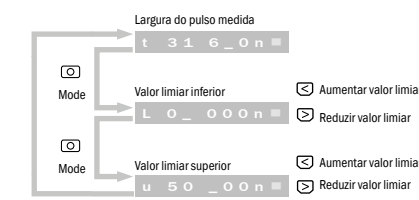

4.00 s

5.00 s

7.00 s

10.00 s

Pressionar durante > 3 segundos para ir para o modo  $\bigcirc$ parâmetros.

## Modo Parâmetros F

| Func Puls                                          |                           | "I" e a configuração básica.                                                                        | And                     | Quando a qu                                                                           |
|----------------------------------------------------|---------------------------|----------------------------------------------------------------------------------------------------|-------------------------|---------------------------------------------------------------------------------------|
| 30                                                 | 5                         | Selecione a entrada para medir a largura                                                            |                         | Status atual da unidade d<br>n° 1, bem à direita: n° 4)                               |
| in Pt u 1 – 1 ■                                    | t                         | Ver a Lista de seleção dos valores de entrada.                                                      | And                     | U U U U U U U U U U U U U U U U U U U                                                 |
| FiLt Ou=                                           |                           | Ligue o tempo de filtro de ruídos para a entrada.<br>Ver a Lista de seleção dos valores de entrada. |                         | Status atual da unidade d<br>n° 1, bem à direita: n° 8)                               |
| 3 D<br>Puls=                                       | 0<br>t                    | Defina a polaridade do pulso de medição.                                                            |                         | Quando a qu<br>das como gru<br>Status atual da unidade d<br>nº 1 bem à direita: nº 16 |
| 3                                                  |                           | OFF  Defina o tempo do temporizador de disparo  vicios do acido (ma)                                | <b>2</b> Ex             | emplo típico                                                                          |
| Shot 50_0=                                         | t                         |                                                                                                    | Modo<br>Compa<br>presen | p para comparação de ar<br>are amostras treinadas e amp<br>ça de um objeto.           |
| toLr 10=                                           | t-                        | O 1 0 0                                                                                             | FUNCIO                  | namento                                                                               |
| 30                                                 | 0                         |                                                                                                    |                         | ▶ 93 80 ∎ ()<br>D                                                                     |
| rSEt no■                                           | t 🛹                       | n o Sem inicialização                                                                               | Mode                    |                                                                                       |
|                                                    |                           | y E S Setup para configuração<br>básica                                                             |                         | Status de entrada atual<br>direita: INP4)                                             |
| 30                                                 | 0                         |                                                                                                    | Teach                   | Pressionar durante > 3 seg<br>da unidade de avaliação na                              |
| End                                                | $\Leftrightarrow$         | Ir para o modo Run.                                                                                 |                         | tch                                                                                   |
|                                                    | 0                         |                                                                                                    |                         | Status de entrad                                                                      |
| Exibição                                           |                           |                                                                                                    |                         | tch End 🔳 📥                                                                           |
| t 0_ 000n = La<br>t 92_11n = La                    | rgura do p<br>rgura do p  | pulso: 0.000 ms<br>pulso: 92.11 ms                                                                  |                         | Tempo esgotado atingido o<br>cação                                                    |
| t 31 6_0 n = La<br>t 2_32 n = La                   | rgura do p<br>rgura do p  | oulso: 316.0 ms<br>oulso: 2.032 s                                                                   | O<br>Mode               | Pressionar durante > 3 segur<br>parâmetros.<br>Func Ptrn=                             |
| 1 Exemplo típico                                   |                           |                                                                                                    | Modo I                  | Parâmetros                                                                            |
| Modo de cálculo da lá<br>Edição de resultados E/Ol | <b>ógica</b><br>U dos amp | olificadores instalados. Cabos                                                                      | ┍ゃ╔                     | unc Ptrn≡                                                                             |
|                                                    |                           |                                                                                                    |                         |                                                                                       |

| s instalados. Cabos                                             | 3       | D         |     | Selecione a entrada para a entrada 1 de<br>ração de amostra.  |
|-----------------------------------------------------------------|---------|-----------|-----|---------------------------------------------------------------|
|                                                                 | inP1 u  | 1 - 1 =   | t   | Ver a Lista de seleção dos valores de e                       |
| ir para o modo                                                  | 3       | D         | 0   | Selecione a entrada para a entrada 2 de<br>ração de amostra   |
|                                                                 | inP2    | n o 🔳     | t-  | Ver a Lista de seleção dos valores de e                       |
|                                                                 | 3       | D         | 0   | Selecione a entrada para a entrada 3 de<br>ração de amostra.  |
| ção básica.                                                     | in P 3  | n o 🔳     | t-  | Ver a Lista de seleção dos valores de e                       |
| e filtro de ruídos para a entrada.                              | 3       | D         | 0   | Selecione a entrada para a entrada 4 de                       |
| eleção dos tempos de nitragem                                   | inP4    | n o 🔳     | t>  | Ver a Lista de seleção dos valores de e                       |
|                                                                 | 3       | D         | 0   | Liduo o tompo do filtro do ruídos poro o                      |
| ada para a entrada do gatilho.<br>elecão dos valores de entrada | Filt    | O u 🔳     | t   | Ver a Lista de seleção dos tempos de f                        |
|                                                                 |         |           |     | ş                                                             |
| de filtro de ruídos para a entrada                              | 3       | D         |     | Selecione a entrada para a entrada do g                       |
| eleção dos tempos de                                            | triG    | n o 🗖     | t   | Ver a Lista de seleção dos valores de e                       |
|                                                                 | 3       | Ø         | 0   | Defina o tempo de filtro de ruídos para a<br>do gatilho.      |
| ade da entrada do gatilho.                                      | tFiL    | O u ■     | t 🛹 | Ver a Lista de seleção dos tempos de f                        |
| flanco ascendente                                               | لم<br>ا | ß         | ര   |                                                               |
| flanco descendente                                              | 6       | S         | _   | Defina a polaridade da entrada do gatili                      |
| de atraso de desligamento da                                    | t P o L | r i S E 🔳 | t 🔶 | r i S E flanco ascendente                                     |
| 9999                                                            | 3       | D         | 0   | F A L L flanco descendente                                    |
| de atraso de ligação da                                         |         |           |     | Defina o tempo do temporizador de disp<br>único da saída (ms) |
| 0 0 0 0                                                         | Shot 5  | 0_0=      | t 🔶 | 0_0 9999                                                      |
|                                                                 | 3       | D         | O   | Defina o valor limiar inferior da saída N                     |
| ca                                                              | Lo      |           | t   | 0 100                                                         |
| Modo AND                                                        | 3       | D         | 0   | Defina o tempo esgotado para término o                        |
| Modo UR                                                         |         |           |     | teaching. (s)                                                 |
| Mode NOR                                                        | tout    | 2 =       |     | 1 20                                                          |
| Node Non                                                        | 3       | D         | 0   |                                                               |
| Sem inicialização                                               |         | _         |     |                                                               |
| Setup para configuração                                         | rset    | n o 🗖     | 1   | n o Sem inicialização                                         |
| basica                                                          | 3       | D         | 0   | básica                                                        |
| de parâmetros de entrada/                                       | l - o   | -         |     | Ir para o menu de parâmetros de entra saída.                  |
|                                                                 | ব       | ব         | 0   |                                                               |
| Run.                                                            |         | -         |     |                                                               |
|                                                                 | End     |           |     | Ir para o modo Run.                                           |

| C   | Pressionar durante > parâmetros. | 3 segundos para ir para o m |
|-----|----------------------------------|-----------------------------|
| ouc |                                  |                             |

| Funcio     | onamento                                     |
|------------|----------------------------------------------|
| $\bigcirc$ | Pressionar durante > 3 segundos para ir para |

Edicão seguros e unidade de lógica do CLP.

| $\bigcirc$ | Pressionar durante > 3 segundos par | ſĉ |
|------------|-------------------------------------|----|
| Mode       | barametros.                         |    |

|             | , anoionamonico                                                                           |                                          |
|-------------|-------------------------------------------------------------------------------------------|------------------------------------------|
| аа          | O       Pressionar durante > 3 se         Mode       parâmetros.         Func       LoGI= | gundos para ir para o modo               |
| ermi-       | Modo Parâmetros                                                                           |                                          |
|             | > Func LoGI=                                                                              | "T" é a configuração básica.             |
| nais,<br>um | 30                                                                                        | Ligue o tempo de filtro de ruídos para a |
|             | FiLt Ou = t <                                                                             | Ver a Lista de seleção dos tempos de     |
|             | 300                                                                                       |                                          |
| r           |                                                                                           | Selecione a entrada para a entrada do    |

triG no≡t

3 0

tFiL Ou≡ t<

3 0

3 0

3 0

< >

ৰ চ

<

ৰ চ End

rSEt

LoGi And = t <

10

tPoL riSE≡ t<

| d | <b>-</b>                    | Quando a q<br>das como g    |
|---|-----------------------------|-----------------------------|
|   | Status atual<br>n° 1, bem à | da unidade<br>direita: n° 4 |
| d |                             | Quando a q<br>das como g    |

Exibição

ara comparação de amostras de um obieto.

| Funcionamento |                          |                         |                  |    |
|---------------|--------------------------|-------------------------|------------------|----|
| ©<br>Mode     | ► P 93                   | 80 🔳                    | ଏ<br>ତ           | Æ  |
|               | P 93                     | =                       | tual (l          | E  |
|               | direita: Il              | NP4)                    | atuai (i         | 50 |
| Teach         | Pressionar<br>da unidade | durante ><br>de avaliaç | 3 segu<br>ção na | m  |
|               | tch                      |                         | -                | •  |

Status de entrada é alterado tch End 🖬 ┥ 🚥 t 2

| Tempo esgotado atingid | 0 0 |
|------------------------|-----|
| caç                    | ção |
|                        |     |

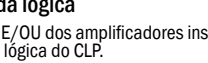

Ver a Lista de seleção dos valores de

Defina o tempo de filtro de ruídos para

Ver a Lista de seleção dos tempos de

r i S E flanco ascendente

F A L L flanco descendente

Defina o tempo de atraso de desligam

Defina o tempo de atraso de ligação da

n d Modo AND

básica

Ir para o modo Run.

Ir para o menu de parâmetros de en

Modo NOR

| onamento          |                     |                  |
|-------------------|---------------------|------------------|
| Pressionar durant | e > 3 segundos para | a ir para o modo |

0

0

0

0

0

0

0

0

0

oFdy 0\_0≡ t<=> 0\_0 .... 9999

ondy 0\_0 = t ← 0\_0 ... 9999

uantidade das unidades instalagrupo for de 1 a 4. de avaliação (bem à esquerda:

uantidade das unidades instalarupo for de 5 a 8. Status atual da unidade de avaliação (bem à esquerda:

Quando a quantidade das unidades instala- $\supset$  das como grupo for de 9 a 16. Status atual da unidade de avaliação (bem à esquerda:

amostras treinadas e amplitudes de pulso para verificar a

Augmenter seuil Baisser seuil

Exibir status de entrada atual em à esquerda: INP1, bem à

dos para salvar o status atual nemória.

desde a última modifi-

undos para ir para o modo

"T" é a configuração básica.

Selecione a entrada para a entrada 1 de compa-ação de amostra.

Ver a Lista de seleção dos valores de entrada. Selecione a entrada para a entrada 2 de compa

Ver a Lista de seleção dos valores de entrada.

elecione a entrada para a entrada 3 de compa-ação de amostra. Ver a Lista de seleção dos valores de entrada.

elecione a entrada para a entrada 4 de compa-Ver a Lista de seleção dos valores de entrada.

o tempo de filtro de ruídos para a entrac Ver a Lista de seleção dos tempos de filtragem

one a entrada para a entrada do gatilho Ver a Lista de seleção dos valores de entrada.

Defina o tempo de filtro de ruídos para a entrada

Ver a Lista de seleção dos tempos de filtragem

efina a polaridade da entrada do gatilho. i S E flanco ascendente flanco desce

Defina o tempo do temporizador de dispar nico da saída (ms).. O \_ O \_... 9 9 9 9

Sem inicialização

r para o menu de parâmetros de entrada/

ര

Setup para configuração

Exibição

 $\overline{}$ Taxa de con- Valor limiar cordância

3 Exemplo típico

## Modo de avaliação de periodicidade

Detectar a ausência de objetos ou objetos sobrepostos em objetos alinhados.

Funcionamento

c 1 0 0 \_ 8 0 = 🖾 Aumentar valor limiar

Reduzir valor limiar

"T" é a configuração básica

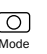

Pressionar durante > 3 segundos para ir para o modo parâmetros.

Modo Parâmetros

- Func cYcL■ 30 inPt u1-1■ O 3 0 FiLt Ou≡t 30 0 Shot 50\_0■ 3 0 0 Lo 20 0 30 0 CrEP 2 00■ ര ৰ চ

Ptrn 1 = t < 0 3 0 hoLd no≡t 30 0

rSEt no≡t<→ 30 0

l - o < >

ര

0

Ligue o tempo de filtro de ruídos para a entrad Ver a Lista de seleção dos tempos de filtragem. Defina o tempo do temporizador de disparo único da saída (ms). 0\_0 ... 9999

Selecione a entrada para avaliação da peri

Ver a Lista de seleção dos valores de entrada.

Defina o valor limiar inferior da saída NG

0 ... 100

Defina o tempo de suspensão de pulsos para a idade lenta. (s)

Ver a Lista de seleção dos tempos de suspensão. Ignorar o pulso superior a este valor. Este modo pode evitar a detecção de erros quando a veloci dade de transporte do sistema transportador fo muito lenta ao ligar e desligar. Indique a quantidade de amostras da per

Selecione a entrada para manter e para reseta a saída

| n o   | Nenhuma ação      |
|-------|-------------------|
| Ein 1 | Entrada externa 1 |
| Ein 2 | Entrada externa 2 |

| n o   | Sem inicialização                 |
|-------|-----------------------------------|
| y E S | Setup para configuração<br>básica |

Ir para o menu de parâmetros de entrada/

Ir para o modo Run.

| EXI | bI | Ça | 10 |
|-----|----|----|----|
|     |    |    |    |

 $\neg \sim$ 

Taxa de con-

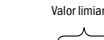

End

\_\_\_\_

Status de entrada

## 4 Exemplo típico

## Menu Parâmetros de entrada/saída

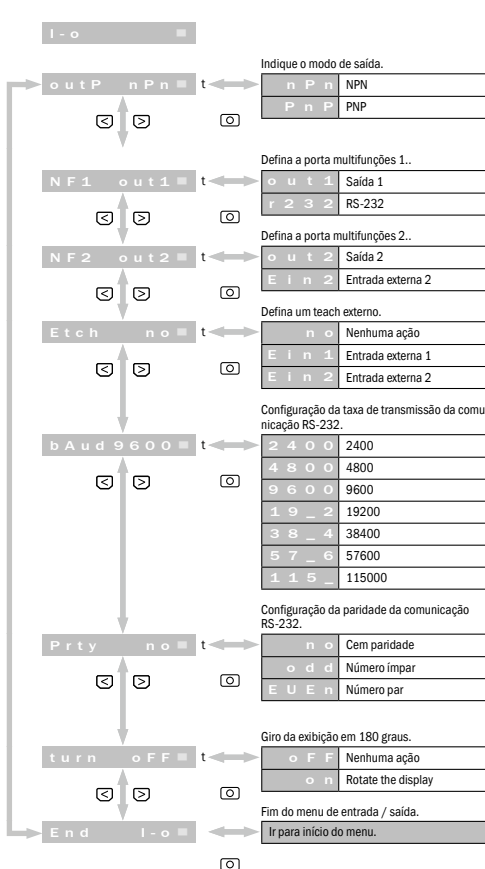

## Observação

- Superfícies de funções não detalhadas neste manual devem ser pressionadas durante 0,3 segundos para ativar a respectiva funċão.
- A entrada de menu do display começa a piscar assim que um valor de parâmetro puder ser inserido.

## Bloqueio do teclado

Desativar as superfícies de comando para evitar ativação involuntária. () (>) Pressionar as duas durante 3 segundos para bloquear as superfícies de comando no modo RUN. Para cancelar, proceder do mesmo modo.

| <u></u> √/∕ Blo                             | queado | $\leq D$      | <>> ✓ ✓ Liberado |  |  |
|---------------------------------------------|--------|---------------|------------------|--|--|
| Loc                                         |        | $\rightarrow$ | un L c 🗖         |  |  |
| A seguir estão relacionados avisos de erros |        |               |                  |  |  |
| o U L d                                     | out 🗖  | Sobreca       | rga na saída     |  |  |
| oULd                                        | r S 🗖  | Sobreca       | rga RS-232-TXD   |  |  |

| Func ANP■ | Comunicação com os amplificadores<br>falhou |
|-----------|---------------------------------------------|
|           |                                             |

## Lista dos diferentes pontos de seleção

| *Seleção dos valores de<br>entrada |                         | *Seleção dos<br>tempos de filtro |        | *Seleção dos<br>tempos de filtro |        |
|------------------------------------|-------------------------|----------------------------------|--------|----------------------------------|--------|
| Exibição                           | Resumo                  | Exibição                         | Resumo | Exibição                         | Resumo |
| no                                 | Nenhuma seleção         | O u                              | 0 µs   | 0_02                             | 0.02 s |
| Ein 1                              | Entrada externa 1       | 1 2 u                            | 12 µs  | 0_04                             | 0.04 s |
| Ein 2                              | Entrada externa 2       | 2 5 u                            | 25 µs  | 0_06                             | 0.06 s |
| u 1 - 1                            | AMP 1 - Saída 1         | 5 O u                            | 50 µs  | 0_08                             | 0.08 s |
| u 1 - 2                            | AMP 1 - Saída 2         | 100u                             | 100 µs | 0_10                             | 0.10 s |
| u 1 i n                            | AMP 1 - Entrada externa | 2 0 0 u                          | 200 µs | 0_14                             | 0.14 s |
| u 2 - 1                            | AMP 2 - Saída 1         | 4 0 0 u                          | 400 µs | 0_20                             | 0.20 s |
| u 2 - 2                            | AMP 2 - Saída 2         | 800u                             | 800 µs | 0_30                             | 0.30 s |
| u 2 i n                            | AMP 2 - Entrada externa | 1_6 n                            | 1.6 µs | 0_40                             | 0.40 s |
| u 3 – 1                            | AMP 3 - Saída 1         | 3 _ 2 n                          | 3.2 µs | 0_50                             | 0.50 s |
| u 3 – 2                            | AMP 3 - Saída 2         | 6_4 n                            | 6.4 µs | 0_70                             | 0.70 s |
| uЗіп                               | AMP 3 - Entrada externa | 13 n                             | 13 µs  | 1_00                             | 1.00 s |
| u 4 - 1                            | AMP 4 - Saída 1         | 2 6 n                            | 26 µs  | 1_50                             | 1.50 s |
| u 4 – 2                            | AMP 4 - Saída 2         |                                  |        | 2_00                             | 2.00 s |
| u 4 i n                            | AMP 4 – Entrada externa |                                  |        | 3_00                             | 3.00 s |
|                                    |                         |                                  |        | 4_00                             | 4.00 s |
|                                    |                         |                                  |        |                                  | 1      |

## **O**pções

| Unidade de cabos da comunicação |
|---------------------------------|
| DDL-8F04-G02M                   |

## Peça terminal BEF-EB01-W190

(2 peças)

## Italiano Avvertenze di sicurezza

- Prima dell'esercizio si devono leggere attentamente le avvertenze di sicurezza che devono sempre essere rispettate. Queste informazioni importanti servono per la protezione della vostra salute e dei vostri impianti. Non agire diversamente da quanto descritto nelle indicazioni di procedura descritte per il montaggio e l'esercizio. Sussiste pericolo durante il cablaggio ossia l'inserimento/disinserimento del connettore a spina con alimentazione elettrica accesa. Non tralasciare di spegnere l'alimentazione elettrica prima di cablare ossia inserire/disinserire il connettore a spina. Nella disposizione del dispositivo nelle seguenti zone possono verificarsi disturbi di funzione: 1. Zone polverose o particolarmente umide. 2. Zone con gas corrosivo. 3. Zone in cui possono verificarsi spruzzi d'acqua e di olio. Zone con grandi vibrazioni o colpi.
- Questo prodotto non è previsto per applicazioni in ambienti esterni > Non utilizzare l'unità di controllo in stato transitorio dopo
- l'accensione (circa 500 ms). Non cablare con cavi ad alto voltaggio o cavi di rete. Altrimenti si possono verificare disturbi di funzione a causa di induzione e danneggiamenti.
- La prestazione dell'unità di controllo o i valori riportati sulla visualizzazione digitale dipendono eventualmente dalle singole unità ossia dallo stato del prodotto riconosciuto. Questo prodotto non è costruito per resistere alle esplosioni.
- Non usare il prodotto in zone con pericolo d'incendio o pericolo d'esplosione a causa di gas o liquidi. > Non utilizzare il prodotto nell'acqua.
- Non smontare, riparare o scoperchiare il prodotto. Altrimenti si possono verificare guasti, fuoco o folgorazioni.
- > Far funzionare sempre nell'ambito ammissibile dei valori.

# Questo prodotto non è concepito come dispositivo di sicu-rezza per la protezione di persone.

# D Installazione dell'unità di controllo:

Applicazione dell'unità di controllo: Agganciare l'unità di controllo alla barra di montaggio (vedere ). Per il bloccaggio premere dall'alto (vedere ).

Rimozione dell'unità di controllo: Spostare l'unità di controllo in direzione ①, ribaltare verso l'alto il lato di collegamento per le fibre ottiche e rimuovere il sensore (vedere 2).

## E Allacciamento alla rete

Montare ogni unità di controllo sulla rotaia DIN e spostare le unità di controllo in modo adeguato una di seguito all'altra per collegarli l'una con l'altra. Installare piastre finali su entrambi i terminali. \*Possono essere collegate far loro fino a 16 unità.

- Indicazione - Assicurarsi che l'alimentazione elettrica durante l'installazione si trovi nello stato OFF (sia disattivata).
  - Utilizzare la rotaia DIN e i terminali (BEF-EB01-W190) per il montaggio.
  - Verificare se la temperatura ambiente si trova in un campo ammissibile (vedere specifiche).
  - Non rimuovere dalla rotaia DIN le unità di controllo collegate fra loro. Rimuovere i terminali, spostare le unità di controllo e rimuoverle une dopo l'altre dalla rotaia DIN.
- Specifiche soggette a modifiche senza preavviso.

## Funzioni di base

dell'impulso

Esercizio

ര

Mode

O

Mode

5.00 s

7.00 s

10.00 s

Di seguito si tratta di funzioni di base di menù che devono essere disposte prima dell'uso. Ulteriori informazioni per la struttura-zione delle funzioni sono a disposizione nel menù parametri in entrata/uscita.

- Tenere premuto > per 3 secondi per richiamare la modalità Come valore standard si è stabilito "t".

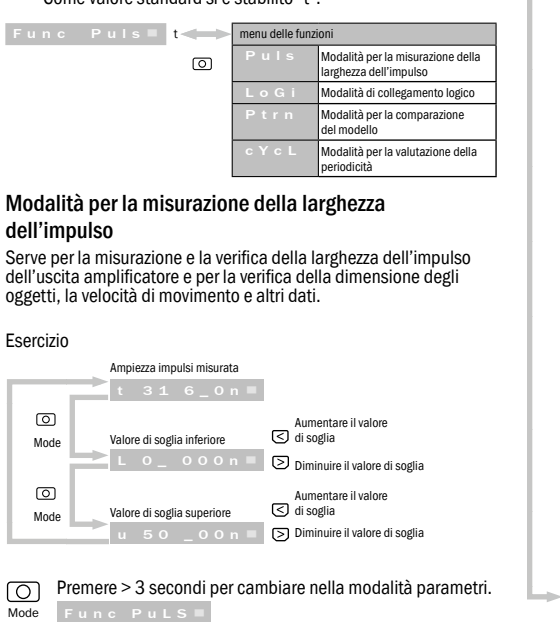

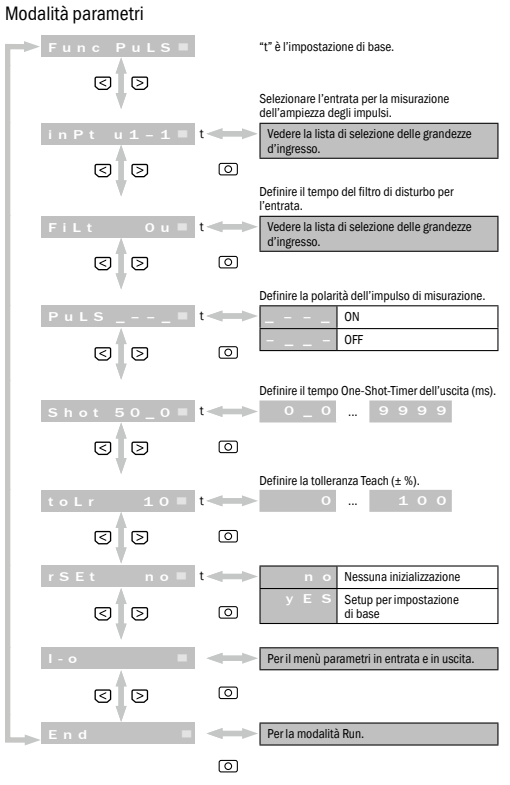

## Indicatore

t o \_ o o o n = Larghezza d'impulso: 0.000 ms t 9 2 \_ 1 1 n = Larghezza d'impulso: 92.11 ms t 3 1 6 \_ 0 n = Larghezza d'impulso: 316.0 ms t 2 \_ 3 2 n Larghezza d'impulso: 2.032 s

## 1 Esempio tipico

## Modalità di calcolo logico

- Emissione dei risultati logici E/O degli amplificatori montati. Cavi sicuri e unità in entrata logica SPS. Esercizio O Premere > 3 secondi per cambiare nella
- modalità parametri

## Modalità parametri

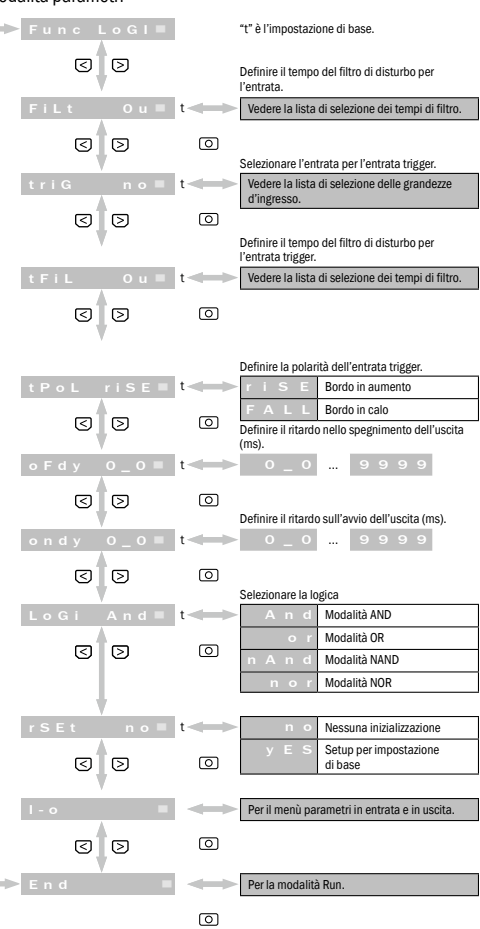

## Indicatore

- And \_- \_ \_ Quando il numero delle unità montate come gruppo corrisponde a 1 ... 4. Stato attuale dell'unità di controllo (a sinistra: n. 1, a destra: n. 4)
- And IIII Quando il numero delle unità montate come gruppo corrisponde a 5 ... 8. Stato attuale dell'unità di controllo (a sinistra: n. 1, a
- destra: n. 8) Quando il numero delle unità montate come ✓ gruppo corrisponde a 9 ... 16. Stato attuale dell'unità di controllo (a sinistra: n. 1, a
- destra: n. 16)

## 2 Esempio tipico Modalità per la comparazione del modello Comparare i modelli integrati e la larghezze d'impulso per la verifica della presenza di un oggetto. Esercizio 8 0 🔤 🖾 Aumentare il valore di soglia Diminuire il valore di soglia 0 Mode Visualizzare lo stato attuale dell'entrata Stato attuale dell'entrata (a sinistra: INP1, a destra: INP4) Premere > 3 secondi per spostare lo stato attuale dell'unità di controllo nella memoria. Modifica dello stato in entrata End **4** 4 4 4 2 Timeout raggiunto dall'ultima modifica Premere > 3 secondi per cambiare nella modalità parametri. $\left[ \right]$ Func Ptrn = Modalità parametri Func Ptrn■ "t" è l'impostazione di base Selezionare l'entrata per l'entrata 1 come 3 3 aragone di modello. in P 1 u 1 - 1 ■ dere la lista di selezione delle grandezze d'ingresso. 3 0 0 Selezionare l'entrata per l'entrata 2 come paragone di modello. inP2 no■ ere la lista di selezione delle grandezze

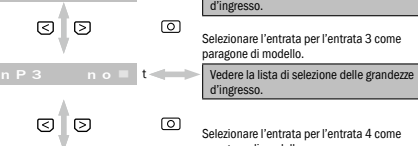

paragone di modello. Vedere la lista di selezione delle grandezz 

|   |     | Definire il tempo del filtro di disturbo per<br>l'entrata. |  |  |
|---|-----|------------------------------------------------------------|--|--|
|   | t 🛶 | Vedere la lista di selezione dei tempi di filtro.          |  |  |
| A |     |                                                            |  |  |

30 0 Selezionare l'entrata per l'entrata trigge triG no≡t edere la lista di selezione delle grandezze

FiLt

30

## d'ingresso. 0 Definire il tempo del filtro di disturbo per

- ntrata trigge Vedere la lista di selezione dei tempi di filtro. tFiL Ou≡ t≪
  - 0 3 0 Definire la polarità dell'entrata trigger. r i S E Bordo in aumento
  - A L L Bordo in calo 0 3 0 Definire il tempo One-Shot-Timer dell'uscita (ms)
- Shot 50\_0 **= t <→** 0\_0 ... 9999 30 0 Definire il valore di soglia inferiore dell'uscita 0 ... 100
- 3 0 0 Definire il tempo Timeout per la fine del feaching, (s) tout 2 = t <==== 1 ... 20

0

## < > 0 n o Nessuna inizializzazione 3 0

Setup per impostazione di base 0 Per il menù parametri in entrata e in uscita. 0 3 0

Per la modalità Run.

## Indicatore

 $\neg \neg$ 

Percentuale di Valore di soglia

**3** Esempio tipico

Modalità parametri

► Func cYcL ■

3 0

Sel

Modalità per la valutazione del Riconoscere l'oggetto mancante o che orientati. Esercizio Diminuir O Premere > 3 secondi per cambi Mode Func cYcL =

 $\smile$ 

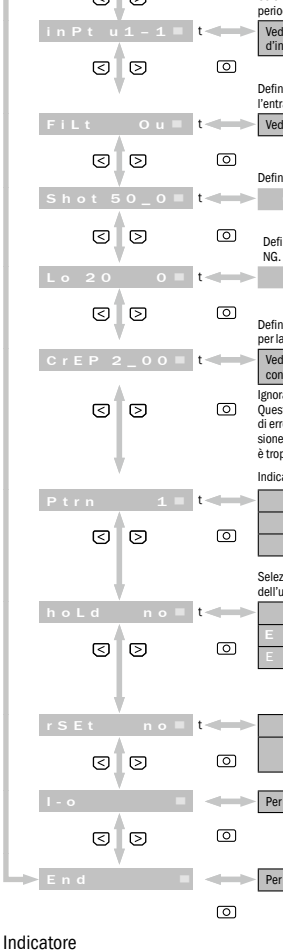

Valore di soglia

\_\_\_\_\_

Percentuale di Stato di entrata

## 4 Esempio tipico

## Menù parametri in entrata/uscita

|                                                         |                                    |                      |                          | Indicare la modalità d'uscita.                              |
|---------------------------------------------------------|------------------------------------|----------------------|--------------------------|-------------------------------------------------------------|
|                                                         | → out P                            |                      | t →                      | n P n NPN                                                   |
| la neriodicità                                          |                                    | _                    |                          | P n P PNP                                                   |
|                                                         | 3                                  | ⊵                    | 0                        | ······································                      |
| e si sovrappone sugli oggetti                           | · · · · ·                          |                      |                          |                                                             |
|                                                         |                                    |                      |                          | Definire la multifunzione 1.                                |
|                                                         | NF1 (                              | out 1                | t 🔶                      | out 1 Uscita 1                                              |
| ara il valoro di coglia                                 |                                    |                      | ā                        | r 2 3 2 RS-232                                              |
|                                                         | U                                  | 0                    |                          | Dofiniro la multifunzione 2                                 |
| re il valore di soglia                                  | NE2                                |                      | 1                        |                                                             |
| iare nella modalità narametri                           | NP2                                | Sul Z                |                          |                                                             |
|                                                         | ব                                  | চ                    | 0                        | E I h 2 Entrata 2 esterna                                   |
|                                                         | -                                  | -                    |                          | Definire il Tech esterno.                                   |
|                                                         | Etch                               |                      | t 🛶 🔶                    | n o Nessuna azione                                          |
| è l'impostazione di base.                               |                                    |                      |                          | E i n 1 Entrata 1 esterna                                   |
|                                                         | 3                                  | D                    | 0                        | E i n 2 Entrata 2 esterna                                   |
| ezionare l'entrata per la valutazione della             |                                    |                      |                          |                                                             |
| iodicita.                                               |                                    | L.                   |                          | Regolazione del tasso di trasferimento dati della           |
| edere la lista di selezione delle grandezze<br>ingresso | · · · · · ·                        | /                    |                          | comunicazione RS-232.                                       |
|                                                         | bAud 9                             | 600                  | t                        | 2 4 0 0 2400                                                |
| inira il tampa dal filtra di dicturba par               |                                    |                      | ā                        | 4 8 0 0 4800                                                |
| trata.                                                  | 0                                  | 0                    |                          | 9600 9600                                                   |
| edere la lista di selezione dei tempi di filtro.        |                                    |                      |                          | 1 9 _ 2 19200                                               |
|                                                         |                                    |                      |                          | 3 8 _ 4 38400                                               |
|                                                         |                                    |                      |                          | 5 7 _ 6 57600                                               |
| inire il tempo One-Shot-Timer dell'uscita (ms).         |                                    |                      |                          | 1 1 5 _ 115000                                              |
| 0_0 9999                                                |                                    |                      |                          |                                                             |
| finire il valore di sodia inferiore dell'uscita         |                                    | 7                    |                          | Regolazione della parità della comunicazione<br>RS-232.     |
|                                                         | Prty                               |                      | t ←→                     | n o Nessuna parità                                          |
| 0 100                                                   |                                    |                      | _                        | o d d Cifra dispari                                         |
|                                                         | 3                                  | ⊵                    | 0                        | E U E n Cifra pari                                          |
| inire il tempo di conservazione per di impulsi          |                                    |                      |                          |                                                             |
| la velocità lenta. (s)                                  |                                    | h                    |                          | Rotazione della visualizzazione di 180 gradi                |
| edere la lista di selezione dei tempi di                | turn                               | 0 F F                | 1                        | O E E Nessuna azione                                        |
| onservazione.                                           | c u r n                            | V 1                  |                          | Bustara il diantar                                          |
| orare l'impulso più lungo di questo valore.             | 3                                  | D                    | 0                        | o n Rublare ii dispiay                                      |
| rrori, quando la velocità di trasporto in accen-        | - 1                                | / -                  |                          | Fin del menu di input / output                              |
| ne e spegnimento dell'impianto di trasporto             | 📥 End                              |                      |                          | All'inizio del menù.                                        |
| oppo lenta.                                             |                                    |                      |                          |                                                             |
| icare il numero del modello di periodicità.             |                                    |                      |                          |                                                             |
| 1                                                       | Indicazione                        |                      |                          |                                                             |
| 2                                                       |                                    | moro n               | or 0 3 coco              | ndi le barre che non sono citate                            |
| 3                                                       | niù recisame                       | nte in a             | iesto manu               | ale per attivare la funzione                                |
|                                                         | relativa                           | nic in q             |                          |                                                             |
| ezionare l'entrata per l'arresto e il reset             | - La voca di ma                    |                      | display com              | incia a lamneggiare annena è                                |
| Necours sziene                                          | nossihile inse                     | prire il v           | alore dei na             | rametri                                                     |
| Nessuita azione                                         | Diagona tantiara                   |                      |                          |                                                             |
| Entrata 1 esterna                                       | BIOCCO tastiera                    |                      |                          |                                                             |
| i n 2 Entrata 2 esterna                                 | Disattivare le ha                  | rre ner              | evitare un'a             | ttivazione involontaria <                                   |
|                                                         | Premere entram<br>RUN. Per la cons | bi per 3<br>servazio | secondi pe<br>ne procede | er bloccare le barre nella modalità<br>re allo stesso modo. |
| n o Nessuna inizializzazione                            |                                    | tato                 | ব স                      |                                                             |
| y E S Setup per impostazione                            |                                    |                      |                          | unle                                                        |
| uibase                                                  | 200                                |                      |                          |                                                             |
| er il menù parametri in entrata e in uscita.            | Di seguito sono                    | indicate             | comunicaz                | zioni di errore                                             |
|                                                         | oULd ou                            | t =                  | Carico in u              | iscita                                                      |
|                                                         |                                    |                      |                          |                                                             |

Per la modalità Run.

oULd rS = Carico RS-232-TXD Comunicazione con amplificatori non Func ANP =

## Elenco dei diversi punti di selezione

iuscita

| *Selezione delle grandezze<br>d'ingresso |                        |  |  |  |
|------------------------------------------|------------------------|--|--|--|
| Indicatore                               | In breve               |  |  |  |
| n o                                      | nessuna scelta         |  |  |  |
| Ein 1                                    | Entrata 1 esterna      |  |  |  |
| Ein 2                                    | Entrata 2 esterna      |  |  |  |
| u 1 - 1                                  | AMP 1-Usoita 1         |  |  |  |
| u 1 - 2                                  | AMP 1 - Usoita 2       |  |  |  |
| u 1 i n                                  | AMP 1 - Entrataesterna |  |  |  |
| u 2 - 1                                  | AMP 2 - Usoita 1       |  |  |  |
| u 2 – 2                                  | AMP 2 - Usoita 2       |  |  |  |
| u 2 i n                                  | AMP 2 - Entrataesterna |  |  |  |
| u 3 - 1                                  | AMP 3 - Usoita 1       |  |  |  |
| u 3 – 2                                  | AMP 3 - Usota2         |  |  |  |
| иЗіп                                     | AMP 3 - Entrataesterna |  |  |  |
| u 4 - 1                                  | AMP 4 - Usoita 1       |  |  |  |
| u 4 - 2                                  | AMP 4 - Usoita 2       |  |  |  |
| u 4 i n                                  | AMP 4 - Entrataesterna |  |  |  |

| *Selezione dei<br>tempi del filtro |          |  |  |  |
|------------------------------------|----------|--|--|--|
| Indicatore                         | In breve |  |  |  |
| Оu                                 | 0 µs     |  |  |  |
| 12u                                | 12 µs    |  |  |  |
| 2 5 u                              | 25 µs    |  |  |  |
| 5 O u                              | 50 µs    |  |  |  |
| 100u                               | 100 µs   |  |  |  |
|                                    | 200 µs   |  |  |  |
| 4 0 0 u                            | 400 µs   |  |  |  |
| 8 0 0 u                            | 800 µs   |  |  |  |
| 1_6 n                              | 1.6 µs   |  |  |  |
| 3 _ 2 n                            | 3.2 µs   |  |  |  |
| 6_4 n                              | 6.4 µs   |  |  |  |
| 13n                                | 13 µs    |  |  |  |
| 2 6 n                              | 26 µs    |  |  |  |

| *Selezione dei<br>tempi di conser-<br>vazione |          |  |  |  |  |
|-----------------------------------------------|----------|--|--|--|--|
| Indicatore                                    | In breve |  |  |  |  |
| 0_02                                          | 0.02 s   |  |  |  |  |
| 0_04                                          | 0.04 s   |  |  |  |  |
| 0_06                                          | 0.06 s   |  |  |  |  |
| 0_08                                          | 0.08 s   |  |  |  |  |
| 0_10                                          | 0.10 s   |  |  |  |  |
| 0_14                                          | 0.14 s   |  |  |  |  |
| 0_20                                          | 0.20 s   |  |  |  |  |
| 0_30                                          | 0.30 s   |  |  |  |  |
| 0_40                                          | 0.40 s   |  |  |  |  |
| 0_50                                          | 0.50 s   |  |  |  |  |
| 0_70                                          | 0.70 s   |  |  |  |  |
| 1_00                                          | 1.00 s   |  |  |  |  |
| 1_50                                          | 1.50 s   |  |  |  |  |
| 2_00                                          | 2.00 s   |  |  |  |  |
| 3_00                                          | 3.00 s   |  |  |  |  |
| 4_00                                          | 4.00 s   |  |  |  |  |
| 5_00                                          | 5.00 s   |  |  |  |  |
| 7_00                                          | 7.00 s   |  |  |  |  |
| 10_0                                          | 10.00 s  |  |  |  |  |

## Opzioni

| Unità cavo di comunicazione |  |
|-----------------------------|--|
| DDL-8F04-G02M               |  |

| Terminale     |
|---------------|
| BEF-EB01-W190 |
| (2 pezzi)     |

## Español

## Indicaciones de seguridad

Lea atentamente estas instrucciones de seguridad antes de usar el dispositivo y sígalas siempre. Esta información es útil para protegerlo a usted y a sus instalaciones. Siga el procedimiento de montaje y funcionamiento descrito en este documento.

- Las operaciones de cableado, como el enchufado y desenchufado del conector con la fuente de alimentación conectada, comportan peligro. No olvide desconectar la fuente de alimentación antes de cablear, enchufar o desenchufar el conector
- Si se monta el dispositivo en alguna de las zonas que se especifican a continuación, su correcto funcionamiento puede verse afectado:
- Zonas polvorientas o con exceso de humedad.
- 2. Zonas con gas corrosivo.
- Zonas expuestas a salpicaduras de agua o aceite. Zonas con fuertes vibraciones o impactos
- Este producto no está previsto para aplicaciones en el exterior.
- Una vez conectada la unidad de evaluación, no la use en el estado de transitorios (aprox. 500 ms).
- > No haga la acometida con cables de alto voltaje ni con cables de red. De lo contrario, pueden presentarse daños o problemas de funcionamiento por inducción.
- Las prestaciones de la unidad de evaluación o los valores especificados en la pantalla digital podrían variar según la unidad concreta o el estado del producto detectado.
- > Este producto no está diseñado a prueba de explosiones. No utilice este producto en zonas expuestas a gases o líquidos explosivos o inflamables.
- No use este producto dentro del agua.
- > No desmonte, repare ni cubra este producto. De lo contrario pueden producirse fallos, incendios o descargas eléctricas. Utilícelo siempre en el rango de valores permitido.

# 

D Instalación de la unidad de evaluación

Montaie de la unidad de evaluación:

Enganche la unidad de evaluación en el carril de montaje (véase ). A continuación, presione desde arriba para bloquearlo (véase

Desmontaje de la unidad de evaluación:

Deslice la unidad de evaluación en la dirección ①, tire hacia arriba por el lado de conexión de la fibra óptica y extraiga la unidad de evaluación (véase ②).

## Conexión a la red

Monte las unidades de evaluación de una en una en el carril DIN y deslícelas adecuadamente una tras otra hasta que queden juntas. Coloque topes en ambos extremos \*Se pueden mantener agrupadas hasta 16 unidades.

- Indicación
- Asegúrese de que la fuente de alimentación está desconectada (OFF) durante la instalación.
- Use para el montaje el carril DIN y los topes BEF-EB01-W190. - Compruebe si la temperatura ambiente está dentro del rango
- permitido (véanse las especificaciones). No extraiga las unidades de evaluación del carril DIN sin
- separarlas. Retire los topes, deslice las unidades de evaluación y extráigalas del carril DIN una tras otra. Las especificaciones están sujetas a cambio sin previo aviso:

## Funciones básicas

## A continuación, se especifican las funciones de menú básicas que deben aiustarse antes del uso. En el menú "Parámetros de entrada y de salida" podrá encontrar más información sobre el aiuste de las funciones.

O Mantenga pulsado esta opción de menú durante > 3 segundos para acceder al modo "Parámetros". Como valor estándar se ha establecido "t".

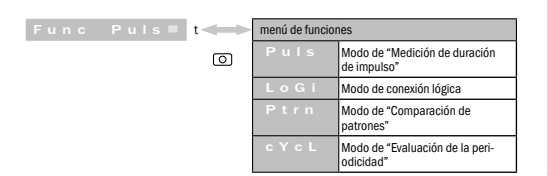

Modo de "Medición de duración de impulso" Sirve para medir y comprobar la duración del impulso de la salida del amplificador, así como para comprobar el tamaño del objeto, la velocidad de movimiento v otros datos. Funcionamiento

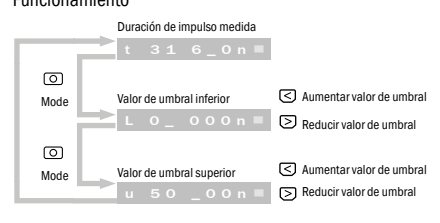

Pulsar durante > 3 segundos para cambiar al modo de  $\bigcirc$ parámetros.

| Func Puls                                                                                                    | s 🔳                                        | "t" es el ajuste básico.                                                       |  |  |  |  |
|----------------------------------------------------------------------------------------------------|--------------------------------------------|--------------------------------------------------------------------------------|--|--|--|--|
| 3                                                                                                    |                                            | Seleccione la entrada para medir la duración                                   |  |  |  |  |
| · · ·                                                                                                    |                                            | de impulso.                                                                    |  |  |  |  |
| in Pt u1-:                                                                                                    | 1 <b>t</b>                                 | <ul> <li>Véase la lista de selección de los valores<br/>de entrada.</li> </ul> |  |  |  |  |
| 3                                                                                                    | 0                                          | Determine el tiempo de filtro de ruido para                                    |  |  |  |  |
|                                                                                                    |                                            | la entrada.                                                                    |  |  |  |  |
| FiLt O                                                                                                    |                                            | <ul> <li>Véase la lista de selección de los valores<br/>de entrada.</li> </ul> |  |  |  |  |
| 3                                                                                                    | 0                                          |                                                                                |  |  |  |  |
|                                                                                                    |                                            | Determine la polaridad del impulso de medición.                                |  |  |  |  |
| Puls                                                                                                    | t 🛶                                        | ON                                                                             |  |  |  |  |
| 3                                                                                                    | 0                                          |                                                                                |  |  |  |  |
| Y I                                                                                                    |                                            | Determine el tiempo del temporizador one shot<br>de la salida (ms).            |  |  |  |  |
| Shot 50_                                                                                                    | 0 = t 🛹                                    | - 0 <u> </u>                                                                   |  |  |  |  |
| 3                                                                                                    | 0                                          | Determine la tolerancia de aprendizaje (± %).                                  |  |  |  |  |
| toLr 10                                                                                                    | 0 = t                                      | 0 100                                                                          |  |  |  |  |
| 3                                                                                                    | 0                                          |                                                                                |  |  |  |  |
| r S E t n e                                                                                                    | • = t                                      | No está activada la inici-<br>alización                                        |  |  |  |  |
| 30                                                                                                    | 0                                          | y E S Configuración en ajuste básico                                           |  |  |  |  |
| l - o                                                                                                    |                                            | Ir al menú de parámetros de entrada/salida.                                    |  |  |  |  |
| 3                                                                                                    | 0                                          |                                                                                |  |  |  |  |
| End                                                                                                    |                                            | Ir al modo de ejecución.                                                       |  |  |  |  |
|                                                                                                    | 0                                          |                                                                                |  |  |  |  |
| Pantalla                                                                                                    |                                            |                                                                                |  |  |  |  |
| t 0_ 000 <u>n</u> =                                                                                                    | Duración o                                 | de impulso: 0.000 ms                                                           |  |  |  |  |
| t 92 _11n ■                                                                                                    | Duración o                                 | de impulso: 92.11 ms                                                           |  |  |  |  |
| t 31 6_0n ■                                                                                                    | Duración o                                 | de impulso: 316.0 ms                                                           |  |  |  |  |
| t 2_32n■                                                                                                    | t 2 _ 3 2 n = Duración de impulso: 2.032 s |                                                                                |  |  |  |  |
| 1 Ejemplo típico                                                                                                    | 1                                          |                                                                                |  |  |  |  |
| Modo de "Cálculo                                                                                                    | lógico"                                    |                                                                                |  |  |  |  |
| Resultados lógicos Y/O mostrados de los amplificadores montados.<br>Conductor y upidad de entradas lógicas del PLC seguros |                                            |                                                                                |  |  |  |  |
| Funcionamiento                                                                                                    |                                            |                                                                                |  |  |  |  |

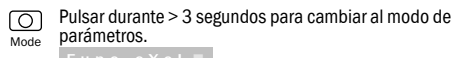

## Modo de "Parámetros"

► ľ

Modo de "Parámetros

| Func LoGI  |                 | "t" es el ajuste básico.                                                 |
|------------|-----------------|--------------------------------------------------------------------------|
| 3          |                 | Determine el tiempo de filtro de ruido para<br>la entrada.               |
| FiLt Ou≡   | t 🖛             | Véase la lista de selección de los tiempos<br>de filtrado                |
| 0 0        | 0               | Elija la entrada para la entrada de activación.                          |
| triG no≡   | t 🖛             | Véase la lista de selección de los valores<br>de entrada.                |
| 3          | 0               | Determine el tiempo de filtro de ruido para la<br>entrada de activación. |
| tFiL Ou■   | t               | Véase la lista de selección de los tiempos<br>de filtrade                |
| 3          | 0               |                                                                          |
|            |                 | Determine la polaridad de la entrada de<br>activación.                   |
| tPoL riSE≡ | t 🛁             | r i S E flanco ascendente                                                |
|            |                 | F A L L flanco descendente                                               |
|            |                 | Determine el tiempo de retardo de desconexión<br>de la salida (ms).      |
| oFdy 0_0■  | t 🛶             | ▶ 0_0 9999                                                               |
| 00         | 0               | Determine el tiempo de retardo de conexión de<br>la salida (ms).         |
| ondy 0_0 = | t 🖛             | ▶ 0_0 9999                                                               |
| 3          | 0               | Seleccione la lógica                                                     |
| LoGi And 🔳 | t 🖛             | A n d Modo AND                                                           |
|            | ത               | o r Modo OR                                                              |
|            |                 | n A n d Modo NAND                                                        |
| 1          |                 | n o r Modo NOR                                                           |
| rSEt no■   | t 🛶             | No está activada la inicialización                                       |
| 3          | 0               | y E S Configuración en ajuste básico                                     |
| I-0        | $ \rightarrow $ | Ir al menú de parámetros de entrada/salida.                              |
| 3          | 0               |                                                                          |
| End E      |                 | Ir al modo de ejecución.                                                 |

## Pantalla

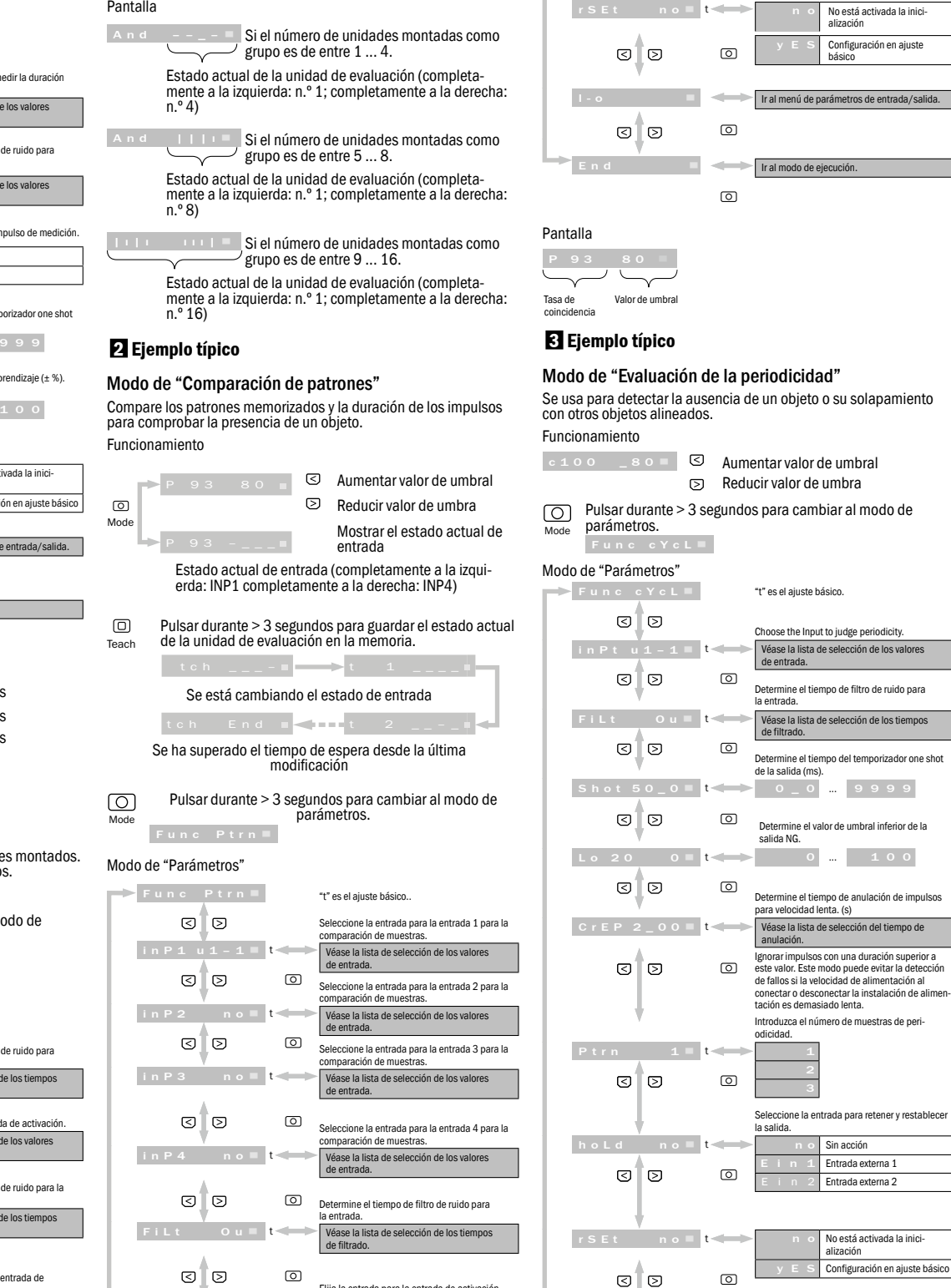

rSEt no≡t≪

Elija la entrada para la entrada de activació Véase la lista de selección de los valores de entrada. 0 Determine el tiempo de filtro de ruido para la

triG

30

☑ ً⊘

30

3 0

Lo

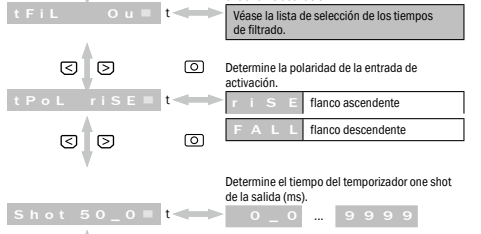

alida NG

Determine el valor de umbral inferior de la

Determine el tiempo de espera para el final de

1 ... 20

0 ... 100

0

0

0

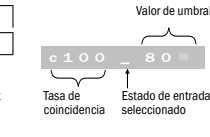

Pantalla

l - o

3 0

## 3 0 0 NF2 out2■ 3 0 0 Etch no≡ 0 30 b A u d 9 6 0 0 ■ 3 0 0 Prty n o = t< 30 Ø turn oFF = t 🛹 3 0 0

4 Ejemplo típico

l - o

outPnPn≡<mark>t</mark><

< >

NF1 out1 = t<

| Indi          | icación                                                         |                        |
|---------------|-----------------------------------------------------------------|------------------------|
| - l<br>e<br>f | Los botones que no se es<br>este manual se pulsarán<br>función. | pecifican<br>durante C |
| - 1           | La entrada del menú de la                                       | a pantalla             |

 $\overline{}$ 

cuando pueda introducirse el valor del parámetro. Bloqueo del teclado

activar los botones para evitar pulsarlos accidentalmente. Pulsar los dos durante 3 segundos para bloquear los botones en modo de ejecución. Para cancelar, proceder del mismo modo. বিসি 

| Dioqueduo             |               |       |
|-----------------------|---------------|-------|
|                       |               | u     |
| A continuación se pre | esentan los a | iviso |
|                       |               |       |

|           | Soblecalga de    |
|-----------|------------------|
| ULd rS 🔳  | Sobrecarga TXI   |
| unc ANP = | Ha fallado la co |
|           | amplificadores   |

## Lista de las opciones de selección disponibles

| *Selección de los valores<br>de entrada |                         |   | *Selección de<br>los tiempos de<br>filtrado |         | *Selección<br>del tiempo de<br>anulación |          | ón<br>po de<br>n |
|-----------------------------------------|-------------------------|---|---------------------------------------------|---------|------------------------------------------|----------|------------------|
| Pantalla                                | Resumen                 |   | Pantalla                                    | Resumen | F                                        | Pantalla | Resumen          |
|                                         | Sin elección            | 1 | Ou                                          | 0 µs    | Γ                                        |          | 0.02 s           |
| Ein 1                                   | Entrada externa 1       | 1 | 12 u                                        | 12 µs   |                                          | 0_04     | 0.04 s           |
| Ein 2                                   | Entrada externa 2       | 1 | 2 5 u                                       | 25 µs   |                                          | 0_06     | 0.06 s           |
| u 1 – 1                                 | AMP 1 - Salida 1        | 1 | 5 O u                                       | 50 µs   | Γ                                        | 0_08     | 0.08 s           |
| u 1 - 2                                 | AMP 1 - Salida 2        | 1 | 100u                                        | 100 µs  | Г                                        | 0_10     | 0.10 s           |
| u 1 i n                                 | AMP 1 - Entrada externa | 1 | 200u                                        | 200 µs  |                                          | 0_14     | 0.14 s           |
| u 2 - 1                                 | AMP 2 - Salida 1        | 1 | 4 0 0 u                                     | 400 µs  |                                          | 0_20     | 0.20 s           |
| u 2 – 2                                 | AMP 2 - Salida 2        | 1 | 800u                                        | 800 µs  |                                          | 0_30     | 0.30 s           |
| u 2 i n                                 | AMP 2 - Entrada externa | 1 | 1_6 n                                       | 1.6 µs  |                                          | 0_40     | 0.40 s           |
| u 3 - 1                                 | AMP 3 - Salida 1        | 1 | 3_2 n                                       | 3.2 µs  | Γ                                        | 0_50     | 0.50 s           |
| u 3 – 2                                 | AMP 3 - Salida 2        | 1 | 6_4 n                                       | 6.4 µs  |                                          | 0_70     | 0.70 s           |
| uЗіп                                    | AMP 3 - Entrada externa | 1 | 13 n                                        | 13 µs   |                                          | 1_00     | 1.00 s           |
| u 4 - 1                                 | AMP 4 - Salida 1        | 1 | 2 6 n                                       | 26 µs   |                                          | 1_50     | 1.50 s           |
| u 4 - 2                                 | AMP 4 - Salida 2        | 1 |                                             |         | Γ                                        | 2_00     | 2.00 s           |
| u 4 i n                                 | AMP 4 - Entrada externa | 1 |                                             |         | Γ                                        | 3_00     | 3.00 s           |
|                                         |                         |   |                                             |         |                                          | 4_00     | 4.00 s           |
|                                         |                         |   |                                             |         |                                          | 5_00     | 5.00 s           |
|                                         |                         |   |                                             |         |                                          | 7_00     | 7.00 s           |
|                                         |                         |   |                                             |         | . 🗆                                      | 4 0 0    | 40.00            |

## Opciones

Ir al menú de parámetros de entrada/salida.

Ir al modo de ejecución.

0

ര

Unidad de cable de comunicación DDL-8F04-G02M

| Tope final    |  |
|---------------|--|
| BEF-EB01-W190 |  |
| (2 unidades)  |  |

0

## Menú "Parámetros de entrada y de salida"

0

| oduz | oduzca el modo de salida. |   |     |  |  |  |
|------|---------------------------|---|-----|--|--|--|
|      | Ρ                         | n | NPN |  |  |  |
| Ρ    | n                         | Ρ | PNP |  |  |  |

| rmine | еl | nuerto | multifunción | 1  |  |
|-------|----|--------|--------------|----|--|
| mine  | CI | puerto | mununununun  | 1. |  |

| Salida 1                            |  |  |  |  |
|-------------------------------------|--|--|--|--|
| RS-232                              |  |  |  |  |
| Determine el puerto multifunción 2. |  |  |  |  |
| Salida 2                            |  |  |  |  |
| Entrada externa 2                   |  |  |  |  |
| Set External teaching.              |  |  |  |  |
| Sin acción                          |  |  |  |  |
| Entrada externa 1                   |  |  |  |  |
| Entrada externa 2                   |  |  |  |  |
|                                     |  |  |  |  |

Ajuste de la velocidad de transmisión de la

| unicación RS-232. |     |        |  |  |  |
|-------------------|-----|--------|--|--|--|
| 4 0               | 0   | 2400   |  |  |  |
| 8 0               | 0   | 4800   |  |  |  |
| 6 0               | 0   | 9600   |  |  |  |
|                   |     | 19200  |  |  |  |
|                   |     | 38400  |  |  |  |
| 7_                | 6   | 57600  |  |  |  |
| 15                | 5 _ | 115000 |  |  |  |
|                   |     |        |  |  |  |

Ajuste de la paridad de la comunicación RS-232.

|  | 0 | Sili paliuau |
|--|---|--------------|
|  | d | Número impar |
|  | n | Número par   |
|  |   |              |

| Girar la pantalla 180 grados.    |                   |  |  |  |
|----------------------------------|-------------------|--|--|--|
| 0 F F                            | Sin acción        |  |  |  |
| o n                              | Girar la pantalla |  |  |  |
| Fin del menú de entrada / salida |                   |  |  |  |
| Ir al inicio del menú.           |                   |  |  |  |

de forma más detallada en .3 segundos para activar su

comienza a parpadea

\\ / ✓ Desbloqueado nLc

os de fallo

de salida

TXD RS-232

la comunicación con los

安全须知

运行前应仔细通读安全注意事项并随时留意。此重要 信息有助于您的人身安全和设备防护。切勿违背此处 指明的安装及运行作业方法。

中文

- ▶ 接通电压供给时对插塞接头进行布线或插拔会带来危险。请注意在 插塞接头布线或插拔前,先切断电压供给。
- ▶ 在下列区域内安装设备时可能出现运行故障
- 1 多尘戓极其潮湿的区域。 2.存在腐蚀性气体的区域。
- 3.可能出现溅水或溅油的区域。
- 4.存在强烈振动或冲击的区域
- ▶ 此产品并非设计用于户外。
- ▶ 接通后切勿在瞬变状态下使用评价单元(约 500 ms)。
- ▶ 切勿使用高压电缆或供电电缆进行布线。否则可能因感应及损伤出 现运行故障。
- ▶ 评价单元功率或数字显示器上所列数值可能取决于个别单元或已识 别产品的状态。
- ▶ 此产品并非防爆设计。切勿在存在火灾危险或气体或液体爆炸危险 的区域内使用该产品。
- > 切勿在水中使用该产品
- ▶ 切勿拆卸、修理或遮挡该产品。否则可能出现事故、火灾或电击。 ▶ 始终在允许的值范围内运行。
- 此产品并非设计用作人员防护的安全装置。

## D 安装评价单元

安装评价单元:

将评价单元钩入安装导轨(参见①)。从上方按压 以锁止(参见2)。

移除评价单元

将评价单元向 ① 方向推动,向上翻起光导纤维体的 连接侧并移除评价单元(参见2)。

## ■ 电源连接

将各评价单元安装在 DIN 导轨上,依次挪动评价单 元,使其相互连接。将端板安装于两侧。 \*多达 16 个单元可以相互连接。

## 提示

- 请确保安装期间电压供给处于 OFF (关闭)。
- 安装时请使用 DIN 导轨和端板 (BEF-EB01-W190)。
- 请检查环境温度是否处于允许范围内(参见技术规 范)。
- 切勿从 DIN 导轨上移除相互连接的评价单元。请取下 端盖,挪动评价单元并依次从 DIN 导轨上将其取下。
- 技术规格如有更改, 恕不另行通知。

## 基本功能

下文涉及使用前需设置的基础菜单功能。有关功能设置的更多信息请 参见输入/输出参数菜单。

○ 长按 3 秒以上,调用参数模式。将"t"设置为标准值。

0

| ► | 功能菜單 |          |  |  |  |
|---|------|----------|--|--|--|
|   | Puls | 脉冲宽度测量模式 |  |  |  |
|   | LoGi | 逻辑链接的模式  |  |  |  |
|   | Ptrn | 样本比较模式   |  |  |  |
|   | cYcL | 周期性评估模式  |  |  |  |

## 脉冲宽度测量模式

Func Puls≡ t<

用于测量和检查放大器输出端的脉冲宽度以及检查物 体尺寸、运动速度和其它数据。

工作

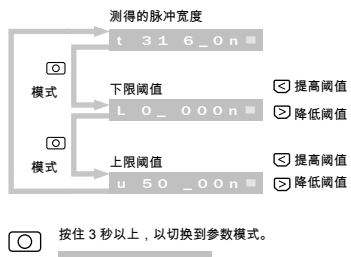

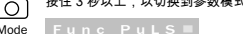

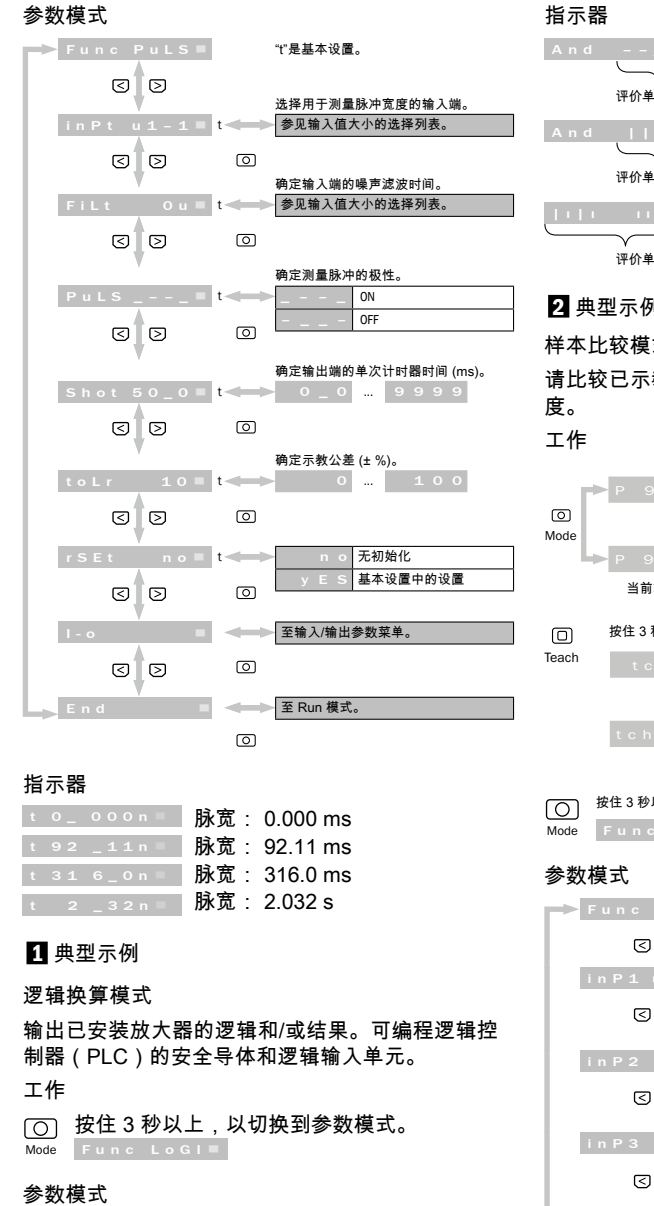

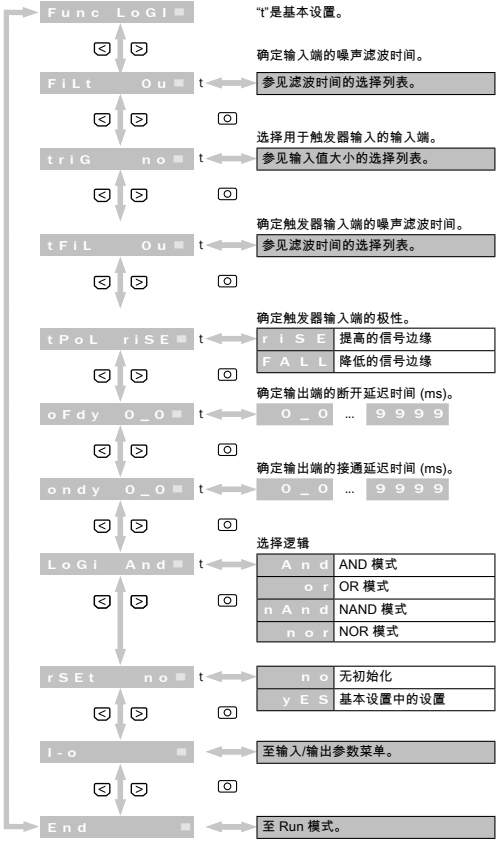

0

| 0                                      | Teach tch       | =                                        |
|----------------------------------------|-----------------|------------------------------------------|
| 至 Run 模式。                              |                 | 输入                                       |
|                                        | tch End         | d ∎                                      |
|                                        | 自.              | 上次更高                                     |
|                                        | (一) 按住3秒以上,以切档  | 2. 2. 2. 2. 2. 2. 2. 2. 2. 2. 2. 2. 2. 2 |
| 宽: 0.000 ms                            | Mode Func Ptrn  |                                          |
| 宽: 92.11 ms                            | A star litte in |                                          |
| 瓦: 316.0 ms                            | 参数模式            |                                          |
| a : 2.032 s                            | Func Ptrn       |                                          |
|                                        | 3               |                                          |
|                                        | in P 1 u 1 - 1  | t-                                       |
|                                        | 3               | 0                                        |
| 逻辑和/或结果。可编程逻辑控                         |                 | _                                        |
| <b>子</b> 体和这 <b>辑</b> າ和人中元。           | inP2 no         | t ┥                                      |
|                                        | 3               | 0                                        |
| 以切换到参数模式。                              | in P3 no        | 1-                                       |
| 1                                      |                 |                                          |
|                                        |                 | U                                        |
| "t"是基本设置。                              | inP4 no■        | t-                                       |
| 确宁给 1 端的唱声波 边时间                        | 5               | C                                        |
| 参见滤波时间的选择列表。                           |                 |                                          |
|                                        | FiLt Ou         | t                                        |
| 选择用于触发器输入的输入端。                         | 3               | C                                        |
| <─── 参见输入值大小的选择列表。                     | triG no■        | t-                                       |
| ٥                                      |                 | -<br>-                                   |
| 确定触发器输入端的噪声滤波时间。                       |                 |                                          |
| 参见滤波时间的选择列表。                           | tFiL Ou         | t-                                       |
|                                        | 3               | C                                        |
| 确定触发器输入端的极性。                           | tPoL riSE       | t-                                       |
| FALL降低的信号边缘                            | 3               | C                                        |
| <ul> <li>确定输出端的断开延迟时间 (ms)。</li> </ul> |                 |                                          |
| 0_0 9999                               | Shot 50_0■      | t-                                       |
| 0                                      | বিহি            | -                                        |
| 确定输出端的接通延迟时间 (ms)。                     | Lo              | t 🚽                                      |
|                                        |                 | -<br>-                                   |
| 选择逻辑                                   |                 | _                                        |
| And AND 模式                             | tout 2          | t ┥                                      |
| O A n d NAND 模式                        | 3               | C                                        |
| n o r NOR 模式                           | rSEt no■        | t-                                       |
|                                        | ব চ             | ſ                                        |
|                                        |                 |                                          |

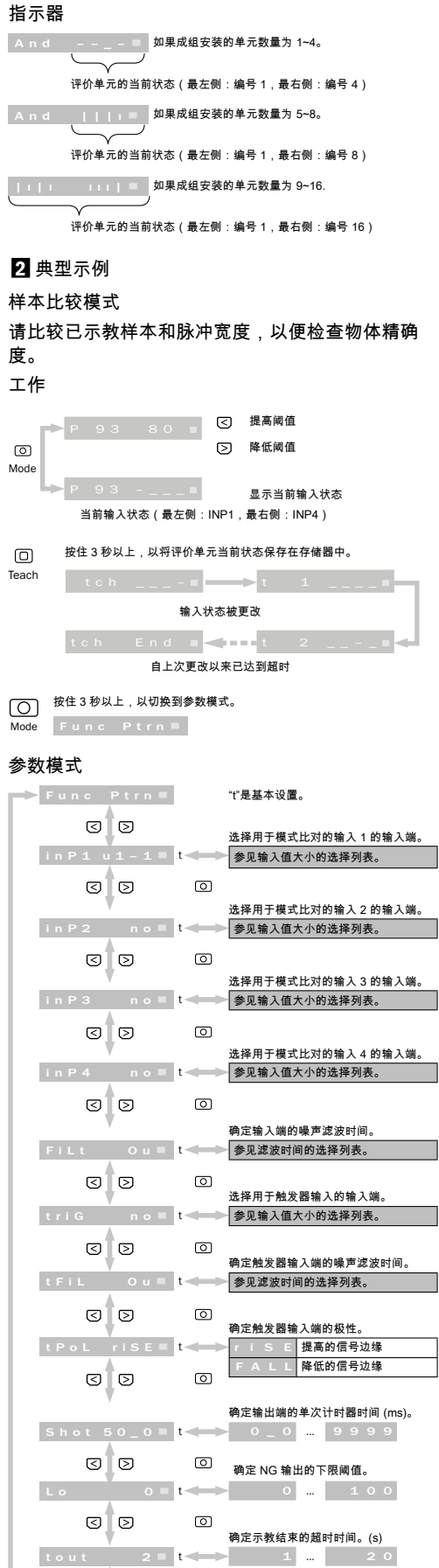

I-o

3 0

End

0

ര

0

ര

。 无初始化

至输入/输出参数菜单。

至 Run 模式。

基本设置中的设置

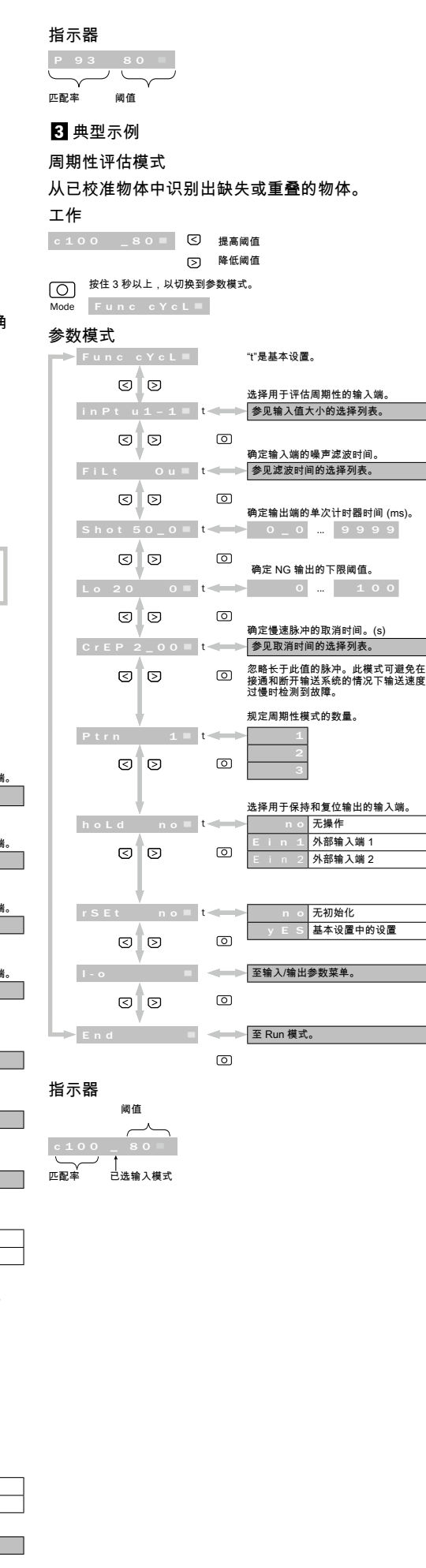

| and the second second se | <u></u>                                                                                                    |                                                                                                    |                                                                                                    |                                                                                                    |
|----------------------------------------------------------------------------------------------------|----------------------------------------------------------------------------------------------------|----------------------------------------------------------------------------------------------------|----------------------------------------------------------------------------------------------------|----------------------------------------------------------------------------------------------------|
| l - o                                                                                                    |                                                                                                    |                                                                                                    | 相合统业样子                                                                                                    |                                                                                                    |
| outP                                                                                                    | n P n ■                                                                                                    | t                                                                                                    |                                                                                                    | ,<br>NPN                                                                                                    |
| 3                                                                                                    | D                                                                                                    | 0                                                                                                    | PnP                                                                                                    | PNP                                                                                                    |
|                                                                                                    | V                                                                                                    |                                                                                                    | 确定多功能端                                                                                                    | □ 1。                                                                                                    |
| NF1                                                                                                    | o u t 1 🔳                                                                                                    | t 🛶                                                                                                    | out 1                                                                                                    | 输出 1                                                                                                    |
| 3                                                                                                    | D                                                                                                    | 0                                                                                                    | r 2 3 2                                                                                                    | RS-232                                                                                                    |
| NF2                                                                                                    | o u t 2 🔳                                                                                                    | t                                                                                                    | 确定多功能端                                                                                                    | 口 2。<br>输出 2                                                                                                    |
|                                                                                                    |                                                                                                    | 6                                                                                                    | Ein 2                                                                                                    | 外部输入端 2                                                                                                    |
| 0                                                                                                    |                                                                                                    |                                                                                                    | 确定外部示教。                                                                                                    | 5                                                                                                    |
| Etch                                                                                                    | n o =                                                                                                    | t 🖛                                                                                                    | Fin 1                                                                                                    | 无操作<br>外部输入端 1                                                                                                    |
| 3                                                                                                    | D                                                                                                    | 0                                                                                                    | Ein 2                                                                                                    | 外部输入端 2                                                                                                    |
| ,                                                                                                    | l.                                                                                                    |                                                                                                    |                                                                                                    | b 4t 후 65 25 목                                                                                                    |
| bAud 9                                                                                                    | 600                                                                                                    | t                                                                                                    | ×3-232 Jedia /s                                                                                                    | 2400<br>2400                                                                                                    |
| ব                                                                                                    | ব                                                                                                    | 0                                                                                                    | 4800                                                                                                    | 4800                                                                                                    |
| 0                                                                                                    | 0                                                                                                    |                                                                                                    | 9600                                                                                                    | 9600<br>19200                                                                                                    |
|                                                                                                    |                                                                                                    |                                                                                                    | 38_4                                                                                                    | 38400                                                                                                    |
|                                                                                                    |                                                                                                    |                                                                                                    | 57_6<br>115                                                                                                    | 57600                                                                                                    |
|                                                                                                    |                                                                                                    |                                                                                                    |                                                                                                    |                                                                                                    |
| Prtv                                                                                                    | /                                                                                                    |                                                                                                    | RS-232 通信者                                                                                                    | 导偶校验的设置。<br>无奇偶校验                                                                                                    |
|                                                                                                    |                                                                                                    |                                                                                                    | o d d                                                                                                    | 奇数数量                                                                                                    |
| <                                                                                                    | 6                                                                                                    | Ø                                                                                                    | EUEn                                                                                                    | 偶数数量                                                                                                    |
| ,                                                                                                    | ŀ                                                                                                    |                                                                                                    | 显示器旋转 18                                                                                                    | 80度。                                                                                                    |
| turn                                                                                                    | 0 F F 🔳                                                                                                    | t 🛶                                                                                                    | • F F                                                                                                    | 无操作                                                                                                    |
| 3                                                                                                    | D                                                                                                    | 0                                                                                                    | on                                                                                                    | 旋转显示屏                                                                                                    |
| End                                                                                                    | I-0 =                                                                                                    | -                                                                                                    | 输人/输出采果<br>▶ 至菜单开始位                                                                                                    | 结束<br>!置。                                                                                                    |
|                                                                                                    |                                                                                                    | 0                                                                                                    |                                                                                                    |                                                                                                    |
| △功能。<br>一旦锁定<br>一旦锁钮UU<br>開以<br>100000000000000000000000000000000000                                                                                                    | 丹未详纠<br>〕入参数值<br>避免意外<br>RUN 模∶                                                                                                    | 田列出<br>I,则I<br>操作。<br>式下的                                                                                                    | 的按钮 0.3<br>显示屏的菜<br>(回) (回) 技<br>の按钮 采取                                                                                                    | 秒,以便启用各<br>单条目开始闪烁。<br>往两个按钮 3<br>同样操作取消                                                                                                    |
| ☆<br>小<br>口<br>型<br>切<br>里<br>锁<br>按<br>以<br>の<br>日<br>锁<br>按<br>切<br>里<br>锁<br>按<br>切<br>里<br>锁<br>按<br>切<br>里<br>锁<br>按<br>切<br>里<br>锁<br>按<br>切<br>里<br>锁<br>按<br>切<br>里<br>锁<br>按<br>切<br>里<br>锁<br>按<br>以<br>。<br>。<br>三<br>锁<br>按<br>切<br>里<br>锁<br>一<br>里<br>锁<br>按<br>以<br>。<br>。<br>三<br>句<br>一<br>四<br>切<br>一<br>四<br>锁<br>一<br>定<br>切<br>の<br>二<br>の<br>一<br>四<br>一<br>二<br>(<br>)<br>·<br>·<br>·<br>·<br>·<br>·<br>·<br>·<br>·<br>·<br>·<br>·<br>·<br>·<br>·<br>·<br>·<br>·                                                                                                    | H内未详纠<br>A 参数値<br>E 免意外<br>RUN 模:<br>C<br>文<br>で<br>、<br>、<br>、<br>、<br>、<br>、<br>、<br>、<br>、<br>、<br>、<br>、<br>、                                                                                                    | 田列出<br>1,则<br>操<br>大<br>5<br>5<br>5<br>5<br>5<br>5<br>5<br>5<br>5<br>5<br>5<br>5<br>5                                                         | 的按钮 0.3<br>显示屏的菜:<br>(C) (D) 按钮<br>功按钮 采耶<br>(Un L c)                                                                                                    | 秒,以便启用各<br>单条目开始闪烁。<br>在两个按钮 3<br>同样操作取消                                                                                                    |
| ☆个 一 盘 用,定 / · · · · 文」 L 领 功 旦 锁 按以。 已 钟 按以。 已 钟 建铅 按以。 已 列 L d · · S 小 · · · · · · · · · · · · · · · ·                                                                                                    | H内<br>未<br>祥<br>御<br>御<br>御<br>御<br>御<br>御<br>御<br>御<br>御<br>御<br>御<br>御<br>御                                                                                                    |                                                                                                    | 的按钮 0.3<br>显示屏的菜<br>② ② ② ② 次<br>切按钮 采<br>Un L c<br>D 过载<br>(mn L c                                                                                                    | 秒,以便启用各<br>单条目开始闪烁。<br>在两个按钮 3<br>同样操作取消                                                                                                    |
| 《个一盘用,定 / >> 文 」 」 司 连择动旦锁按以。 已 如 动 猫 输入。 中 d 。 选 输出能定钮锁 微定 之 列 、 、 项 输入中。 够 以定 定 对 动 入口 。 不 2 的 人口 。 不 2 的 人口                                                                                                    | H内<br>未<br>整<br>RUN<br>度<br>RUN<br>定<br>を<br>意<br>模<br>で<br>で<br>ち<br>で<br>し<br>、<br>の<br>参<br>の<br>意<br>様<br>で<br>、<br>の<br>参<br>の<br>意<br>様<br>で<br>、<br>の<br>の<br>の<br>の<br>の<br>の<br>の<br>の<br>の<br>の<br>の<br>の<br>の                                                                                                    | 田列出<br>1、则<br>操<br>下<br>能<br>3<br>2<br>3<br>3<br>3<br>3<br>3<br>3<br>3<br>3<br>3<br>3<br>3<br>3<br>3                                          | 的按钮 0.3<br>显示屏的菜:<br>公钮 ②按 ③ ③ ③ ③ ③ ③ ③ ③ ③ ③ ③ ③ ③ ③ ③ ③ ③ ③                                                                                                    | 秒,以便启用各<br>单条目开始闪烁。<br>在两个按钮 3<br>同样操作取消                                                                                                    |
| 《个一盘用,定/~ 文// 司 择 建丁丁 司 择 化二乙烯 化乙烯 化乙烯 化乙烯 化乙烯 化乙烯 化乙烯 化乙烯 化乙烯 化乙烯 化                                                                                                    | H内<br>未<br>参<br>象<br>見<br>R<br>UN<br>度<br>提<br>留<br>て<br>告<br>編<br>R<br>に<br>り<br>る<br>の<br>の<br>え<br>の<br>参<br>の<br>の<br>の<br>の<br>の<br>の<br>の<br>の<br>の<br>の<br>の<br>の<br>の<br>の<br>の                                                                                                    |                                                                                                    | 的按钮 0.3<br>显示屏的菜<br>公田 ② ② ③ ③ ③ ③ ③ ③ ③ ③ ③ ③ ③ ③ ③ ③ ③ ③ ③                                                                                                    | 秒,以便启用各<br>单条目开始闪烁。<br>在两个按钮 3<br>同样操作取消<br><sup>3</sup> <sup>用</sup>                                                                                                    |
| 《个 一 盘 用,定 / / 。 文 一 盘 用,定 / / 。 文 一 盘 用,定 / / 。 文 」 L d                                                                                                    | H内 未 祥 纠<br>引 入 参 数 値<br>RUN 模 C 名 告 編 R 2 与<br>列 表 小<br>入 3 3 1 1 1 1 1 1 1 1 1 1 1 1 1 1 1 1 1                                                                                                    | 田列山<br>「<br>県<br>、<br>操<br>式<br>し<br>し<br>、<br>、<br>、<br>、<br>、<br>、<br>、<br>、<br>、<br>、<br>、<br>、<br>、                                       | 的按钮 0.3<br>显示屏的菜<br>了好 ② ② ③ ③ ③ ③ ③ ③ ③ ③ ③ ③ ③ ③ ③ ③ ③ ③ ③                                                                                                    | <ul> <li>秒,以便启用各</li> <li>单条目开始闪烁。</li> <li>注两个按钮 3</li> <li>同样操作取消</li> <li>□</li> <li>□</li> <li>■</li> <li>□</li> <li>□</li> </ul>                                                                                                    |
| 《个一盘用,主//。文川口。 动脉 化化合物 化合物 化合物 化合物 化合物 化合物 化合物 化合物 化合物 化合                                                                                                    | H内 未 ¥ 4<br>新 A 参 象 値<br>RUN 様 C 名 参 象 値<br>RUN 位 名 参 象 様 C 名 告 論 RC 与 列<br>入 端 1 2<br>入 端 1 2<br>入 端 2 5                                                                                                    |                                                                                                    | 的按钮 0.3<br>显示屏的菜<br>公钮 ② ② ③ ③ ③ ③ ③ ③ ③ ③ ③ ③ ③ ③ ③ ③ ③ ③ ③                                                                                                    | <ul> <li>秒,以便启用各</li> <li>单条目开始闪烁。</li> <li>全(两个按钮 3)</li> <li>(同样操作取消)</li> <li>3月</li> <li>■</li> <li>■</li></ul>                                                                                                    |
| へへ 一 盆 用, 定 / · · · · · · · · · · · · · · · · · ·                                                                                                    | H内 未 避                                                                                                    |                                                                                                    | 的按钮 0.3<br>显示屏的菜<br>公钮 ②钮 《 2 3 4 3 4 4 4 4 4 4 4 4 4 4 4 4 4 4 4 4                                                                                                    | 秒,以便启用各         单条目开始闪烁。         全         在两个按钮 3         同样操作取消         調         ●         *选择取消         BID         ●         ●         ●         ●         ●         ●         ●         ●         ●         ●         ●         ●         ●         ●         ●         ●         ●         ●         ●         ●         ●         ●         ●         ●         ●         ●         ●         ●         ●         ●         ●         ●         ●         ●         ●         ●         ●         ●         ●         ●         ●         ●         ●         ●         ●         ●         ●                                                                                                    |
| AV功 日<br>動<br>一<br>盘<br>明<br>大<br>定<br>大<br>一<br>盘<br>明<br>大<br>之<br>小<br>こ<br>文<br>中<br>日<br>金<br>元<br>本<br>外<br>熟<br>定<br>小<br>こ<br>文<br>中<br>日<br>の<br>こ<br>で<br>文<br>一<br>日<br>の<br>、<br>で<br>、<br>で<br>し<br>の<br>の<br>で<br>の<br>の<br>の<br>で<br>の<br>の<br>の<br>で<br>の<br>の<br>の<br>の<br>の<br>の<br>の<br>の<br>の<br>の<br>の<br>の<br>の                                                                                                    | 田内未 2000 日本の1000 日本の100 日本の1000 日本の1000 日本の1000 日本の1000 日本の1000 日本の1000 日本の1000 日本の100 日本の100 日本の | 田 , 操式 5 出去 5 mm + + + + + + + + + + + + + + + + +                                                                                            | 的按钮 0.3<br>显示屏的菜<br>公田 ② 知 ② 知<br>》<br>》<br>切 ③ 1 ~ 2 印<br>》<br>》<br>口 ③ 1 ~ 2 印<br>》<br>》<br>日 ③ 1 ~ 2 印<br>》<br>》<br>日 ③ 1 ~ 2 印<br>》<br>》<br>四 ③ 1 ~ 2 印<br>》<br>》<br>四 ③ 1 ~ 2 印<br>》<br>》<br>四 ③ 1 ~ 2 印<br>》<br>》<br>四 ③ 1 ~ 2 印<br>》<br>》<br>四 ③ 1 ~ 2 印<br>》<br>》<br>四 ③ 1 ~ 2 印<br>》<br>四 ③ 1 ~ 2 印<br>》<br>四 ③ 1 ~ 1 ~ 1 ~ 1 ~ 1 ~ 1 ~ 1 ~ 1 ~ 1 ~ 1                                                                                                    | <ul> <li>秒,以便启用各</li> <li>单条目开始闪烁。</li> <li>注(两个按钮 3)</li> <li>(同样操作取消)</li> <li>3用</li> <li></li> <li></li></ul>                                                                                                    |
| (本) (本) (本) (本) (本) (本) (本) (本) (本)                                                                                                    | 中内 入 避 の に 取 に の で の の の の に の の の の の の の の の の の の                                                                                                    |                                                                                                    | 的 接钮 0.3<br>显示 屏 的 菜<br>う 安 钮 2 采<br>り 次<br>1 / / 2 記<br>の 1 / 2 記<br>の 1 / 2 四 / 1 / 2 記<br>の 1 / 2 四 / 1 / 2 四 / 2 記<br>の 1 / 2 四 / 1 / 2 四 / 2 四 / 2 □ / 2 □ / 2 □ / 2 □ / 2 □ / 2 □ / 2 □ / 2 □ / 2 □ / 2 □                                                                                                    | <ul> <li>秒,以便启用各</li> <li>单条目开始闪烁。</li> <li>注两个按钮 3</li> <li>(同样操作取消)</li> <li>3用</li> <li>*选择取消</li> <li>国</li> <li>*选择取消</li> <li>回</li> <li>回</li> <li>0</li> <li>0</li></ul>                                                                                                    |
| (本) (本) (本) (本) (本) (本) (本) (本) (本)                                                                                                    | 叶内 未 整 意 模 : · · · · · · · · · · · · · · · · · ·                                                                                                    | 田列 川 操式 5 出 35.252.TX 111111111111111111111111111111111111                                                                                    | 的 按钮 0.3<br>記示屏 的 菜<br>可按 ① ② ② ② ③<br>1 / / 2 0<br>1 / / 2 0<br>1 / / 2 0<br>1 / / 2 0<br>0 0 0 0<br>1 / 0 0<br>1 / 0 / 0<br>1 / 0 / 0<br>1 / 0 | 秒,以便启用各         单条目开始闪烁。         往两个按钮 3         2同样操作取消         調用         第         送所         些結         0       0         20       0         20       0         20       0         20       0         20       0         20       0         20       0         20       0         20       0         20       0         0       0         0       0         0       0         0       0         0       0         0       0         0       0         0       0         0       0         0       0         0       0         0       0         0       0         0       0         0       0         0       0         0       0         0       0         0       0         0       0         0       0                                                                                                             |
| ☆ へ ー 盘 用, 定 / · · · 文 」 L d 不 所<br>知 力 旦 锁 按以。 · · · · · · · · · · · · · · · · · · ·                                                                                                    | 叶内 込 壁 RUN 健 RUN 健 RUN 健 RUN 健 RUN 健 RUN 健 RUN 健 RUN 性 化 化 化 化 化 化 化 化 化 化 化 化 化 化 化 化 化 化                                                                                                    | 田 , 操式 J 世 出3232TX 満 1 1 1 1 1 1 1 1 1 1 1 1 1 1 1 1 1 1                                                                                      | 的按钮 0.3<br>显示屏的菜<br>了安钮 采用<br>如子 2 2 2 2 3 4 5 4 5 4 5 4 5 4 5 4 5 4 5 4 5 4 5 4                                                                                                    | 秒,以便启用各         单条目开始闪烁。         注两个按钮 3         2同样操作取消         3用         3用         3用         3日         *选择取消         9         10         20         0         0         0         0         0         0         0         0         0         0         0         0         0         0         0         0         0         0         0         0         0         0         0         0         0         0         0         0         0         0         0         0         0         0         0         0         0         0         0         0         0         0         0 <td< td=""></td<>                                                                                                    |
| 公へへの目前に、 (1) (1) (1) (1) (1) (1) (1) (1) (1) (1)                                                                                                    | 叶内 入 壁 RUN 健 RUN 健 RUN 健 RUN 健 RUN 健 RUN 健 RUN 健 RUN 健 RUN 健 RUN 健 RUN 化 # # # # # # # # # # # # # # # # # #                                                                                                    | 田 , 操式 JD 出 3222TX通 111111111111111111111111111111111111                                                                                      | 的按钮 0.3<br>显示屏的菜:<br>() () () () () () () () () () () () () (                                                                                                    | <ul> <li>秒,以便启用各</li> <li>单条目开始闪烁。</li> <li>注两个按钮 3</li> <li>(同样操作取消)</li> <li>調用</li> <li>基準</li> <li>基時間</li> <li>基素</li> <li>基結</li> <li>0.04</li> <li>0.40</li> <li>0.105</li> <li>0.40</li> <li>0.105</li> <li>0.40</li> <li>0.305</li> <li>0.40</li> <li>0.405</li> <li>0.305</li> <li>0.40</li> <li>0.305</li> <li>0.40</li> <li>0.305</li> <li>0.40</li> <li>0.305</li> <li>0.70</li> <li>70</li> </ul>                                                                                                    |
|                                                                                                    | 中内<br>市内<br>市<br>市<br>市<br>市<br>市<br>市<br>市<br>市<br>市<br>市<br>市<br>市<br>市                                                                                                    | 明 . 操式 D                                                                                                    | 的接钮 0.3<br>記示屏的菜<br>()<br>()<br>()<br>()<br>()<br>()<br>()<br>()<br>()<br>()                                                                                                    | <ul> <li>秒,以便启用各</li> <li>単条目开始闪烁。</li> <li>注两个按钮 3</li> <li>(同样操作取消)</li> <li>調</li> <li>■</li> <li>■</li></ul>                                                                                                    |
| AV<br>小<br>小<br>小<br>小<br>小<br>小<br>一<br>土<br>朝<br>大<br>に<br>、<br>や<br>小<br>し<br>し<br>・<br>の<br>や<br>小<br>し<br>に<br>た<br>い<br>の<br>で<br>た<br>小<br>し<br>に<br>の<br>の<br>で<br>の<br>の<br>し<br>し<br>の<br>の<br>の<br>で<br>の<br>の<br>の<br>の<br>の<br>の<br>の<br>の<br>の<br>の<br>の<br>の<br>の                                                                                                    | Hn A      E      E      C      C       | 田 , 操式 5 mm mm mm mm mm mm mm mm mm mm mm mm m                                                                                                | 的 接钮 0.3<br>記 示屏 的 菜<br>う 伝 い 2 い 2 い 2 い 2 い 3 い 3 い 5 い 4 い 3 い 5 い 5 い 5 い 5 い 5 い 5 い 5 い 5 い 5                                                                                                    | <ul> <li>秒,以便启用各</li> <li>单条目开始闪烁。</li> <li>全体の个按钮 3</li> <li>(同样操作取消)</li> <li>調</li> <li>(同時保護)</li> <li>(回前保護)</li> <li>(回前保護)</li></ul> |
| ☆ へ 一 盘 用, 定 / · · · · · · · · · · · · · · · · · ·                                                                                                    | 叶内 入 腔尺 以 で R C N R C N  | 田 , 操式 JD ===================================                                                                                                 | 的按钮 0.3<br>显示屏的菜<br>一<br>分<br>分<br>分<br>一<br>一<br>一<br>一<br>一<br>一<br>一<br>一<br>一<br>一<br>一<br>一<br>一                                                                                                    | <ul> <li>秒,以便启用各</li> <li>単条目开始闪烁。</li> <li>注两个按钮 3</li> <li>(同样操作取消)</li> <li>調</li> <li>■</li> <li>■</li> <li>*选择取消<br/>时间</li> <li>■</li> <li>■</li> <li>■</li> <li>●</li> <li>○</li> <li>○&lt;</li></ul>                                                                                                    |
| No 2 (1) 1 (2) (2) (2) (2) (2) (2) (2) (2) (2) (2)                                                                                                    | 叶内 入 壁 RUN 岐 P 列 大 第4 年 1 年 1 年 1 年 1 年 1 年 1 年 1 年 1 年 1 年                                                                                                    | 田列 」 操式 D 出 25 bb 世 25 bb 世 25 bb 世 25 bb 世 25 bb 世 25 bb 世 25 bb 世 25 bb 世 25 bb 世 25 bb 世 25 bb 世 25 bb bb bb bb bb bb bb bb bb bb bb bb bb | 的按钮 0.3<br>显示屏的菜:<br>分按 ① ② 采 即<br>1 1 1 2 0<br>2 1 2 0<br>2 1 2 0<br>2 1 2 0<br>2 1 2 0<br>2 1 2 0<br>2 1 2 0<br>2 1 2 0<br>2 1 2 0<br>2 1 2 0<br>2 1 2 0<br>2 0 0<br>2 0 0<br>2 0<br>2 0<br>2 0<br>2 0                                                                                                    | <ul> <li>秒,以便启用各</li> <li>单条目开始闪烁。</li> <li>注两个按钮 3</li> <li>二同样操作取消</li> <li>二の「操作取消</li> <li>二の「公の」ののののの</li> <li>三のののののののののののののののののののののののののののののののののののの</li></ul>                                                                                                    |

BEF-EB01-W190

(2件)

| 下の領域に装置を設置すると、機能                         |
|------------------------------------------|
| <b>ह</b> जु:                             |
| .埃っぽい、または特に湿気の多い領                        |
| 腐食性刀人のある領域。<br>                          |
| いっれんまたはオイルホルケ生し待。  ふい振動または衝撃が生じる領域。      |
| 風い                                       |
| 24年フェットのスイッチ投入後 過ぎ                       |
| 画ユニットのハトック投入後、過源<br>とい (約500 ms)。        |
| 圧ケーブルまたは電源ケーブルを用                         |
| い。さもないと電磁誘導による機能                         |
| <b>あります</b> 。                            |
| 価ユニットの性能またはデジタルラ                         |
| 直は、個々のユニット、または識別                         |
| ることがあります。                                |
| 製品は防爆仕様ではありません。                          |
| ≰による爆発の危険のある領域では。<br>≝・                  |
| ここい。<br>・判日をよっては日したいてくだとい                |
| 製品を水中で使用しないでくたさい                         |
| √要皕を胜14-したり、修理したり、狼<br>≴またいと故障や少災が生じたり ↓ |
| さるいと政障や人交が主したり、き<br>きす。                  |
| ・ン。<br>、ず許容される数値範囲で運転してく                 |
|                                          |
| −−炎−−は人身休護のための防護衣  <br>  ん.              |
|                                          |
| 評価ユニットの設置                                |
| 両ユニットの取付:                                |
| 「フーットを取付し―ルに                             |
| 金昭) トから畑レブロック                            |
|                                          |
| 西ユニットの取外し:                               |
| 西ユニットを方向①に移動さ                            |
| 側を上に持ち上げ、評価ユ∶                            |
| ②参照)。                                    |
|                                          |
| 電源接続                                     |
| 平価フニットをDINレール!                           |

日本語 パルス幅測定モード 増幅器出力のパルス幅の測定および検査、ならびに 対象物の大きさ、移動速度およびその他のデータの 検査に使用します。 操作 測定されたパルス幅 t 316\_0n∎ 電源を入れたまま、プラグコネクタの配線作業または差込み/引抜 0 (<) 閾値の増加 きを行うと危険です。プラグコネクタの配線作業または差込み/ 下限關値 Mode 引抜きを行う前に、供給電圧を切断するようにしてください。 🔺 \_ O \_ O O O n = 🛛 閾値の低減 能障害が起こることがあり ര < 閾値の増加 上限閾値 Mode 領域。 u 50 \_00n ■ > 閾値の低減 る領域。 ○ 3秒以上押して、パラメータモードに移動します。 していません。 Mode Func PuLS≡ 渡状況では使用しないでくだ パラメータモード 用いて配線しないでくださ 「t」は基本設定です。 → Func PuLS ■ 障害や損傷が生じることが 30 パルス幅を測定するために入力を選択 ディスプレイに表示される数 してください された製品の状態に左右され in Pt u 1 – 1 ≡ t 入力変数の選択リストを参照。 火災の危険,またはガスや液 3 0 0 本製品を使用しないでく 入力用のノイズフィルタ時間を指定し てください。 入力変数の選択リストを参照。 FiLt Ou≡ ・本 覆ったりしないでください。 3 0 0 測定パルスの極性を指定してくだ さい。 感電したりすることがあり ください。 必 P u L S \_ - - \_ ■ 置としては設計されていませ OFF 3 0 0 を指定してください。 0\_0 ... 9999 Shot 50\_0■ 3 0 0 ティーチの許容誤差 (±%) を指定して はめ込みます っ ください。 7します (②参照)。 0 ... 100 toLr 10≡t• 3 0 0 させ、光ファイバの接 rSEt no∎ t≪ 初期化なし ニットを取り外しま 30 ര 入力/出力パラメータメニューへ。 l - o 0 30 上に取付け、センサを End RUNモードへ。 ര 画面 設置作業中は、供給電圧がOFFになっていることを 確認してください。 取付にはDINレールとエンドピース (BEF-EB01-W190) を使用してください。 周囲温度が許容範囲内にあるかどうか確認してくだ 典型的な例 さい (仕様を参照)。 論理演算モード 相互接続されている評価ユニットをDINレールから 取付けられた増幅器の論理積 (AND)/論理和 (OR) 取り外さないでください。エンドプレートを取り外 の演算結果の出力。PLCの安全な導体と論理入力 し、評価ユニットを移動させて、順次1つずつDINレ ユニット。

安全上の注意事項 安全上の注意事項を操作する前によく読み、必ず守 るようにしてください。これらの貴重な情報は、ご 自身の健康と設備を保護するために役立ちます。本 書に記載されている取付および操作に関する手順に 従って作業を行ってください。 Ŵ D 平価 平価 11 評価 平価 続側 す ( Е 各評 適切に順次移動させて相互に接続します。両側に工 ンドピースを取付けてください。 最大16ユニットまで相互接続できます。 主意

ールから取り外してください。 操作

相互接続されている評価ユニットをDINレールから 取り外さないでください。エンドプレートを取り外 し、評価ユニットを移動させて、順次1つずつDINレ ールから取り外してください。

基本機能 下記は、ご使用前に設定する必要のある基本的な メニュー機能です。機能の設定に関する詳しい情 報は、メニュー「入力/出力パラメータ」に記載さ れています。

○ パラメータモードを呼び出すには、3秒間以上 押し続けてください。標準値は「t」と定めら れています。

| ls∎ | t | 機能メニュー |            |  |
|-----|---|--------|------------|--|
|     | ര | Puls   | パルス幅測定モード  |  |
|     | ت | LoGi   | 論理リンク用モード  |  |
|     |   | Ptrn   | バターン比較用モード |  |
|     |   | cYcL   | 周期性判定用モード  |  |

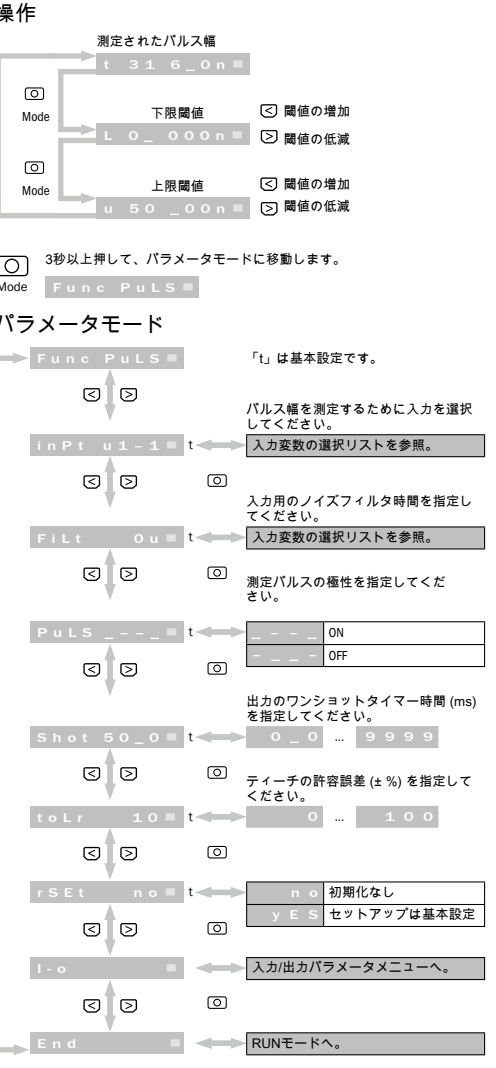

| t | 0_ | 0 0 0 n 🔳 | パルス幅: 0.000 ms |
|---|----|-----------|----------------|
| t | 92 | _ 1 1 n 🔳 | パルス幅: 92.11 ms |
| t | 31 | 6_0 n ■   | パルス幅: 316.0 ms |
| t | 2  | _ 3 2 n 🔳 | パルス幅: 2.032 s  |
|   |    |           |                |

③秒以上押して、パラメータモードに移動します。

Mode Func LoGI■

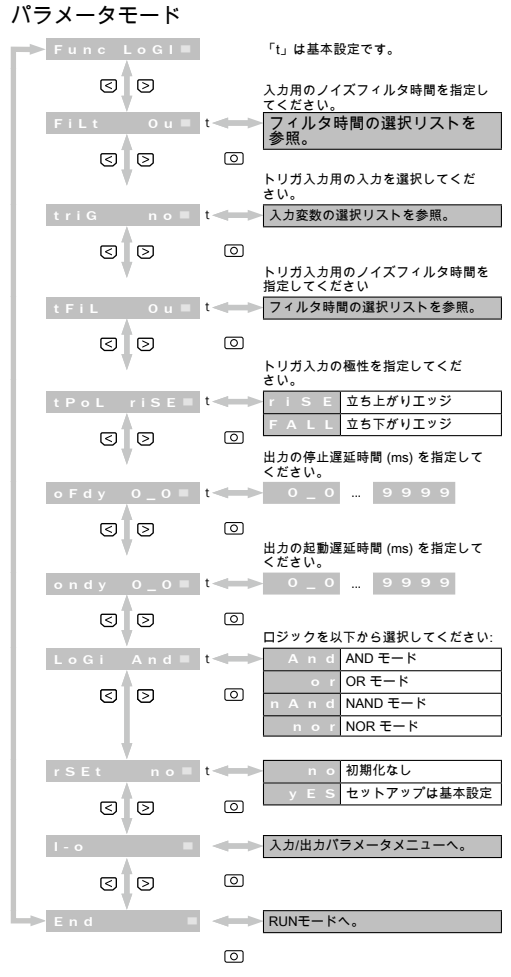

## 面面

- \_ \_ - \_ グループとして取付け \_\_\_\_\_\_\_\_\_\_建する場合。 現在の評価ユニットステータス (左端 And ||| = グループとして取付け 達する場合。 現在の評価ユニットステータス (左端) | ı | ı ı ı ı | ■ グループとして取付け \_\_\_\_\_\_\_ノ達する場合。 現在の評価ユニットステータス (左端)

## 2 典型的な例

パターン比較用モード 対象物の存在を確認するために、 とパルス幅を比較してください 周期性判定用モード P 9 3 8 0 ■ < 閾値

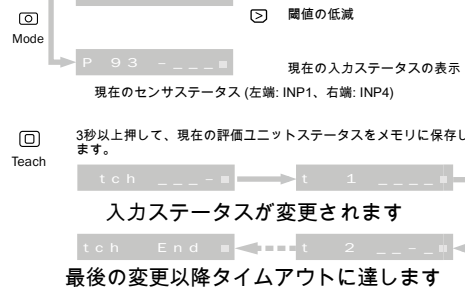

## ○ 3秒以上押して、パラメータモードに移動し ます。 Mod

| 2.動遅延時間 (MS) を指定して<br>\                                                                         | · ·                                  |                   | ださい。                                                    |
|-------------------------------------------------------------------------------------------------|--------------------------------------|-------------------|---------------------------------------------------------|
|                                                                                                 | triG no≡t                            |                   | 入力変数の選択リストを参照。                                          |
| 7を以下から選択してください:                                                                                 | 00                                   | 0                 | トリガ入力用のノイズフィルタ時間を<br>指定してください                           |
| n d AND €− P                                                                                    | tFiL Ou≡t                            | $\Leftrightarrow$ | フィルタ時間の選択リストを参照。                                        |
| or         r         OR モード           n         d         NAND モード           or         NOR モード | 3                                    | 0                 | トリガ入力の極性を指定してくだ<br>さい。                                  |
|                                                                                                 | tPoL riSE≡ t                         | $\Leftrightarrow$ | r i S E 立ち上がりエッジ                                        |
| n o 初期化なし<br>E S セットアップは基本設定                                                                    | 00                                   | 0                 | FALL 立ち下がりエッジ                                           |
| カバラメータメニューへ。                                                                                    | Shot 50_0 ■ t                        | <b></b>           | 出力のワンショットタイマー時間 (ms)<br>を指定してください。<br>- 0 _ 0 9 9 9 9 9 |
| - 1 .                                                                                           | 00                                   | 0                 | NG出力の下限閾値を指定してく<br>ださい。                                 |
|                                                                                                 |                                      |                   |                                                         |
|                                                                                                 | C D                                  |                   | ティーチング終了用のタイムアウト時<br>間を指定してください。(s)<br>1 2 0            |
| られたユニット数が 1 4 に                                                                                 | 30                                   | 0                 |                                                         |
| 100.1、1如此110.4)                                                                                 | rSEt no≡t                            | $\Leftrightarrow$ | n o 初期化なし                                               |
| られたユニット数が 5 8 に                                                                                 | 3 3                                  | 0                 | y E S セットアップは基本設定                                       |
| No. 1、右端: No. 8)                                                                                | I - 0                                |                   | 入力/出力パラメータメニューへ。                                        |
| られたユニット数が 9 16 に                                                                                | 3                                    | 0                 |                                                         |
| No. 1、右端: No. 16)                                                                               | End                                  | $\Leftrightarrow$ | RUNモードへ。                                                |
|                                                                                                 |                                      | 0                 |                                                         |
|                                                                                                 | 画面                                   |                   |                                                         |
| 、学習したパターン                                                                                       | P 93 80 =                            |                   |                                                         |
| 0                                                                                               | ———————————————————————————————————— |                   |                                                         |
|                                                                                                 | 3 典型的な例                              |                   |                                                         |
| の増加                                                                                             | 国期性判定田モード                            |                   |                                                         |
| の低減                                                                                             | 方向調整された対象が                           | 勿に                | 欠如や重複がないかどう                                             |
| の入力ステータスの表示                                                                                     | か検出します。                              | 2,10,1            |                                                         |
| 、右端: INP4)                                                                                      | 操作                                   |                   |                                                         |
| テータスをメモリに保存し                                                                                    | c100 _80 = 🖸                         | 閾値⊄               | D増加                                                     |
|                                                                                                 | 5                                    | 閾値の               | D低減                                                     |

パラメータモード

Func Ptrn■

< >

in P 1 u 1 − 1 ≡ t <

ര

ര

0

0

30

inP2 no■

3 0

inP3 no∎

3 0

inP4 no∎1

30

FiLt Ou≡t≪

30

「t」は基本設定です。

サンプル比較のために入力1用の入力 を選択してください。

入力変数の選択リストを参照。

サンプル比較のために入力2用の入力 を選択してください。

入力変数の選択リストを参照。

サンプル比較のために入力3用の入力 を選択してください。

入力変数の選択リストを参照。

サンプル比較のために入力4用の入力

を選択してください

閾値の低減 ○ 3秒以上押して、パラメータモードに移動します。 Func cYcL≡

入力変数の選択リストを参照。 3 0 入力用のノイズフィルタ時間を指定し てください。 CrEP 2\_00■ フィルタ時間の選択リストを参照。 30 トリガ入力用の入力を選択してく ださい-入力変数の選択リストを参照。 Ptrn 1≡t• 3 0 トリガ入力用のノイズフィルタ時間を 指定してください フィルタ時間の選択リストを参照。 トリガ入力の極性を指定してくだ \_\_\_\_\_\_\_ 30 立ち上がりエッジ L 立ち下がりエッジ 出力のワンショットタイマー時間 (ms) を指定してください。 ৰ চ

## 0\_0 ... 9999 NG出力の下限閾値を指定してく 3 0 ださい。 0 ... 100 End ラィーチング終了用のタイムアウト時間を指定してください。(s) 1 ... 20 画面 閾値 $\rightarrow$ n o 初期化なし y E S セットアップは基本設定 一致率

選択された入力ス テータス 入力/出力パラメータメニューへ。 4 典型的な例

End I

パラメータモード

Func cYcL■

ৰ চ

in Pt u1-1■

3 0

FiLt Ou≡

<

Shot 50\_0 ■ t

3 0

Lo 20 0

「t」は基本設定です。

を指定してください。

てください

0

0

0

0

0

0

0

0

RUNモードへ。

周期性を評価するために入力を選択し

入力用のノイズフィルタ時間を指定し

フィルタ時間の選択リストを参照。

出力のワンショットタイマー時間 (ms)

▶ 0\_0 ... 9999

NG出力の下限閾値を指定してく ださい。

低速度のパルス用の解除時間を指定し

解除時間の選択リストを参照。

この値より長いパルスを無視します。 運搬装置のオン・オフ時に搬送速度が 遅すぎる場合、このモードではエラー 識別を回避することが可能です。

周期性サンプル数を入力してくだ

出力の保持およびリセットを行うため に、入力を選択してください。

n o アクションなし

外部入力1

外部入力 2

初期化なし

入力/出力パラメータメニューへ。

出力モードを入力してください。

/ E S セットアップは基本設定

... 100

入力変数の選択リストを参照。

メニュー「入力/出力パラメータ」

outPnPn∎<mark>t</mark> n NPN 0 ৰ চ 多機能ポート1を指定してください NF1 out1 u t 1 出力1 RS-232 3 0 0 多機能ポート2を指定してください NF2 out2■ u t 2 出力2 外部入力 < > 0 外部ティーチを指定してください。 o アクションなし 外部入力 1 30 0 2 外部入力 2 RS-232通信のボーレートの設定。 b A u d 9 6 0 0 ■ 2400  $\bigcirc$ 3 0 9600 19200 38400 57600 115000 RS-232通信のパリティの設定。 n o = t< n o パリティなし Prty 奇数の数 30 0 偶数の数 表示を180度回転します - アクションなし o n ディスプレイを回転させ 0 3 0 入力/出力メニューの終了

# 注意

- このマニュアルで詳しく説明されていないボタンに ついては、0.3秒間押して、各機能を有効にしてく ださい。 - ディスプレイのメニュ項目が点滅を開始したら、パ ラメータ値を入力できるようになります。 キーボードのロック

ボタンを非アクティブにして、誤った操作を回避します。 〇 同ボタンを3秒間押して、RUNモードのボタンを口 ックします。解除には同様の手順を行います。 ヽヽ/レ ロック状態 <>>> ヽヽ' /レ ロック解除状態 Loc = 🔶 unLc 以下にエラーメッセージを列挙します

oULd out≡ 出力負荷 oULd rS ■ RS-232-TXD負荷 Func <u>ANP</u> 増幅器との通信に失敗

## さまざまな選択項目のリスト

| *入力3    | 変数の選択        | *フィ        | ルタ時    | │ *解除暭 | 時間の    |
|---------|--------------|------------|--------|--------|--------|
|         |              | 間の遅        | 間の選択   |        |        |
| 表示      | 要約           | 表示         | 要約     | 表示     | 要約     |
| no      | 選択なし         | 0 1        | 0.05   | 0 0 2  | 0.02 s |
| Ein 1   | 外部入力 1       | 1 2 1      | 12 με  | 0 04   | 0.02.5 |
| Ein 2   | 外部入力 2       | <u>12u</u> | 05 us  |        | 0.04 5 |
| u 1 - 1 | AMP 1 - 出力 1 | 2 5 u      | 25 µs  | 0_06   | 0.06 S |
| u 1 - 2 | AMP 1 - 出力 2 | 50 u       | 50 µs  | 0_08   | 0.08 s |
| u 1 i n | AMP 1 – 外部入力 | 100u       | 100 µs | 0_10   | 0.10 s |
|         |              | 200u       | 200 µs | 0_14   | 0.14 s |
| u 2 - 1 | AMP Z - 西刀 T | 400u       | 400 µs | 0_20   | 0.20 s |
| u 2 - 2 | AMP 2 - 出力 2 | 800u       | 800 µs | 0_30   | 0.30 s |
| u 2 i n | AMP 2 - 外部人力 | 1_6 n      | 1.6 µs | 0_40   | 0.40 s |
| u 3 – 1 | AMP 3 - 出力 1 | 3_2 n      | 3.2 µs | 0_50   | 0.50 s |
| u 3 - 2 | AMP 3 – 出力 2 | 6 4 n      | 6.4 us | 0 70   | 0.70 s |
| uЗin    | AMP 3 – 外部入力 | -<br>1.3 n | 13 us  | -      | 1.00 s |
| u 4 – 1 | AMP 4 – 出力 1 | 260        | 26 µs  | 1 50   | 1.50 c |
| u 4 - 2 | AMP 4 – 出力 2 | 201        | 20 48  |        | 0.00 - |
| u 4 i n | AMP 4 – 外部入力 | 1          |        | 2_00   | 2.00 S |
|         |              | -          |        | 3_00   | 3.00 s |
|         |              |            |        | 4_00   | 4.00 s |
|         |              |            |        | 5_00   | 5.00 s |

オプション

DDL-8F04-G02M

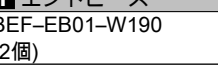

# 通信ケーブルユニット

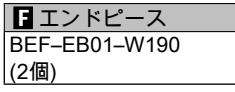

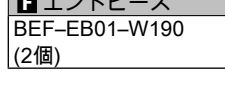

# открытым небом.

7.00 s

0 10.00 s

Не использовать продукт в зонах, в которых существует опасность возгорания или взрыва газов или жидкостей. Не использовать продукт в воде.

Аанный продукт не предусмотрен для использования в качестве предохранительного устройства для защиты

Крепление блока оценки данных: Зацепить блок оценки данных за монтажную рейку (см. ①). Для фиксации нажать сверху (см. ②). Удаление блока оценки данных:

Переместить блок оценки данных в направлении ①, повернуть стороной для подключения оптоволоконных кабелей вверх и удалить блок оценки данных (см. ②).

## Подключение к электросети

Установите каждый блок оценки данных на DIN-рейке и последовательно сдвиньте блоки оценки данных, чтобы соединить поладоватся в савлю савлюте оконцевые элементы с обеих сторон. \*Можно соединить между собой до 16 блоков. Указание

- Обеспечьте, чтобы электропитание во время установки было выключено (OFF).
- Используйте для монтажа DIN-рейку и концевые элементы (BEF-EB01-W190).
- Проверьте, чтобы температура окружающей среды была в допустимом диапазоне (см. спецификации).
- Не удалять с DIN-рейки соединённые между собой блоки
- В спецификациях возможны ошибки и изменения.

# информация о настройке функций содержится в меню «Входные/выходные параметры».

О Для вызова режима параметров удерживайте в нажатом состоянии дольше 3 секунд. В качестве значения по

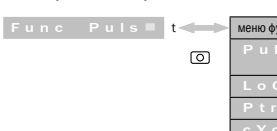

# Режим измерения длительности импульса

Предназначен для измерения и проверки длительности выходного импульса усилителя, а также для проверки размера объекта, скорости перемещения и других данных. Эксплуатация

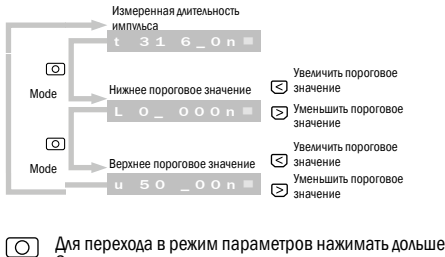

0

メニュートップへ。

 Пыльные зоны или зоны с очень высокой влажностью.
 Зоны с газами, вызывающими коррозию. > Данный продукт не предусмотрен для применения под

монтаже и эксплуатации.

После включения не использовать блок оценки данных в неустановившемся состоянии (прибл. 500 мс).

выключить источник питания.

▶ Не использовать для соединения высоковольтные или сетевые кабели. В противном случае в результате индукции могут наблюдаться неполадки в работе, а также повреждения.

▶ Мощность блока оценки данных или значения, отображаемые на цифровом индикаторе, могут зависеть от отдельных блоков и/или от состояния распознанного продукта. Конструкция данного продукта не является взрывоустойчивой.

Не демонтировать, не ремонтировать и не закрывать продукт. В противном случае возможен выход из строя, возгорание или поражение электрическим током.

Не нарушать допустимый диапазон значений.

Э Установка блока оценки данных

## Основные функции

# Далее речь идет об основных функциях меню, которые необходимо настроить перед использованием. Дальнейшая

умолчанию установлено «t».

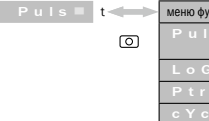

## Русский язык

## Указания по технике безопасности

Пользователь должен внимательно прочитать данные указания по технике безопасности и постоянно соблюдать их. Эта важная информация необходима для защиты вашего здоровья и вашего оборудования. Не нарушать описанный порядок действий при

При соелинении кабелями и/или при вставке/извлечении штекерного соединителя с включенным источником питания существует опасность. Прежде чем соединять кабелями и/ или вставлять/извлекать штекерный соединитель, необходимо

При установке устройства в следующих зонах могут наблюдаться неполадки в работе:

Зоны, в которых могут возникать брызги воды или масла.
 Зоны с сильными вибрациями или толчками.

оценки данных. Снимите торцевые крышки, сдвиньте блоки оценки данных и снимите один за другим с DIN-рейки.

| ункций |                                          |
|--------|------------------------------------------|
| ls     | Режим измерения длительности<br>импульса |
|        | Режим для логической связи               |
| n      | Режим для сравнения образцов             |
| : L    | Режим для оценки периодичности           |
|        |                                          |

|   | Увеличить пороговое |
|---|---------------------|
| 0 | значение            |
|   |                     |

- Увеличить пороговое

## Режим парам

| and in help an orb op |                   |                                                  |
|-----------------------|-------------------|--------------------------------------------------|
| Func PulS             |                   | «t»— настройка по умол                           |
| 3                     |                   | Выберите вход для изме<br>импульса.              |
| in Pt u1 – 1 ■        | t 🛹               | См. список выбора вх                             |
| 3                     | 0                 | Установите время дейст<br>для входа.             |
| FiLt Ou■              | t 🛹               | См. список выбора вх                             |
| 3                     | 0                 | Установите полярность и<br>импульса.             |
| PuLS ■                | t 🔶               | ON                                               |
| র চ                   | 0                 | OFF                                              |
| - + -                 |                   | Установите время тайме<br>срабатывания выхода (м |
| Shot 50_0             | 1                 |                                                  |
| 00                    | 0                 | Установите допуск при о                          |
| t o L r 10 🔳          | t 🛹 🕨             | 0                                                |
| 3                     | 0                 |                                                  |
| rSEt no■              | t 🖛               | ► n о Безин                                      |
| 3                     | 0                 | у Е S Устано<br>умолча                           |
| l - o                 | $ \rightarrow $   | К меню «Входные/вых                              |
| 3                     | 0                 |                                                  |
| End E                 | $\Leftrightarrow$ | К режиму «Run».                                  |

## Инликация

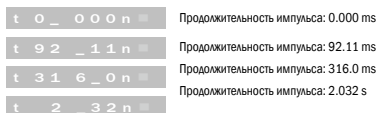

t 9 2 1 1 n Продолжительность импульса: 92.11 ms Продолжительность импульса: 316.0 ms родолжительность импульса: 2.032 s

ര

## 1 Типичный пример

## Режим расчета логических схем

Вывод результатов логических операций И/ИЛИ установленны усилителей. Надежные кабели и входной логический модуль ПЛК. Эксплуатация

О Для перехода в режим параметров нажимать дольше 3 секунд.

| ким параметров |     |
|----------------|-----|
| Func LoGI      |     |
| 0 0            |     |
| FiLt Ou■       | t   |
| 3              | 0   |
| triG no■       | t 🖛 |
| 00             | 0   |
| tFiL Ou≡       | t 🛁 |
| 3              | 0   |
| tPol rise      | t   |
|                |     |
| 30             | 0   |
| oFdy 0_0■      | t   |
| 30             | 0   |
| ondy O_O■      | t   |
| 3              | 0   |
| LoGi And■      | t   |
| 3              | 0   |
| rSEt no■       | t   |

3 0

30

0

l - o

End

«t» — настройка по умолчания

| <b>~</b>          | Установите время действия фильтра шума<br>для входа.<br>См. список выбора времени фильтрования. |                                               |  |  |
|-------------------|-------------------------------------------------------------------------------------------------|-----------------------------------------------|--|--|
| 0                 |                                                                                                 |                                               |  |  |
| $\leftrightarrow$ | Выберите вход дл<br>См. список выб                                                              | м триггерного входа.<br>бора входных величин. |  |  |
| 0                 | Установите врем<br>триггерного вход                                                             | ия действия фильтра шума для<br>а.            |  |  |
| $\rightarrow$     | См. список выб                                                                                  | бора времени фильтрования.                    |  |  |
| 0                 |                                                                                                 |                                               |  |  |
|                   |                                                                                                 |                                               |  |  |
|                   | Установите поляр                                                                                | оность триггерного входа.                     |  |  |
| $\Leftrightarrow$ | ri SE                                                                                           | rising edge                                   |  |  |
| 6                 | FALL                                                                                            | falling edge                                  |  |  |
|                   | Установите врем                                                                                 | я задержки при выключении                     |  |  |
| _                 | > 0 0                                                                                           | 9999                                          |  |  |
| 0                 | Установите врем<br>выхода (мс).                                                                 | я задержки при включении                      |  |  |
| $\Leftrightarrow$ | 0_0                                                                                             | 9999                                          |  |  |
| 0                 | Выберите логиче                                                                                 | скую операцию                                 |  |  |
| $\Leftrightarrow$ | And                                                                                             | AND more                                      |  |  |
| 6                 | o r                                                                                             | OR mode                                       |  |  |
| U                 | nAnd                                                                                            | NAND mode                                     |  |  |
|                   | nor                                                                                             | NOR mode                                      |  |  |
| _                 | no                                                                                              | No initializing                               |  |  |
|                   | v E S                                                                                           | Setup to default                              |  |  |
| 0                 | ,                                                                                               | ,                                             |  |  |
| <b>~~</b>         | To input/output                                                                                 | : parameter menu.                             |  |  |
| 0                 |                                                                                                 | ,                                             |  |  |
| $\Leftrightarrow$ | To run mode.                                                                                    |                                               |  |  |

## аник

ения ллительност

дных величин.

| Установите время действия фильтра шума<br>для входа.                                    |                                        |  |  |  |
|-----------------------------------------------------------------------------------------|----------------------------------------|--|--|--|
| См. список вы                                                                           | бора входных величин.                  |  |  |  |
| Установите поля<br>импульса.                                                            | арность измерительного                 |  |  |  |
|                                                                                         | ON                                     |  |  |  |
|                                                                                         | OFF                                    |  |  |  |
| срабатывания выхода (мс).<br>ОО 99999<br>Установите допуск при обучении (± %).<br>О 100 |                                        |  |  |  |
| n o                                                                                     | Без инициализации                      |  |  |  |
| y E S                                                                                   | Установка на настройку по<br>умолчанию |  |  |  |
| К меню «Входные/выходные параметры».                                                    |                                        |  |  |  |

## Индикация

## \_ - - - Если количество блоков, установленных как And

🗁 группа, составляет 1-4. Текущее состояние блока оценки данных (крайний слева: № 1, крайний справа: № 4)

And IIII Eсли количество блоков, установленных как Группа, составляет 5-8 Текущее состояние блока оценки данных (крайний слева: № 1, крайний справа: № 8)

ГОЛИ СТАНОВЛЕННЫХ КАК 🗁 группа, составляет 9–16. Текущее состояние блока оценки данных (крайний слева: № 1, крайний справа: № 16)

## 2 Типичный пример

## Режим для сравнения образцов

Сравните запрограммированные образцы и значения длительности импульса для проверки присутствия объекта. Эксплуатация

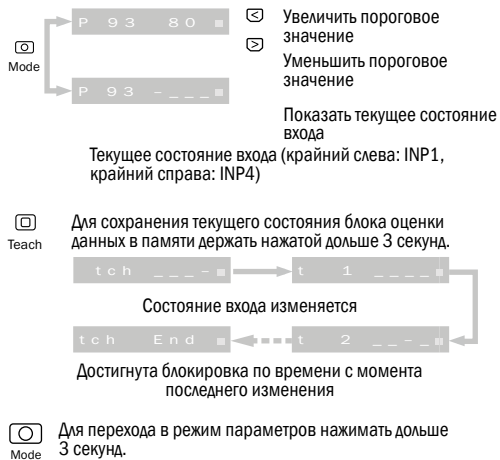

Func Ptrn■

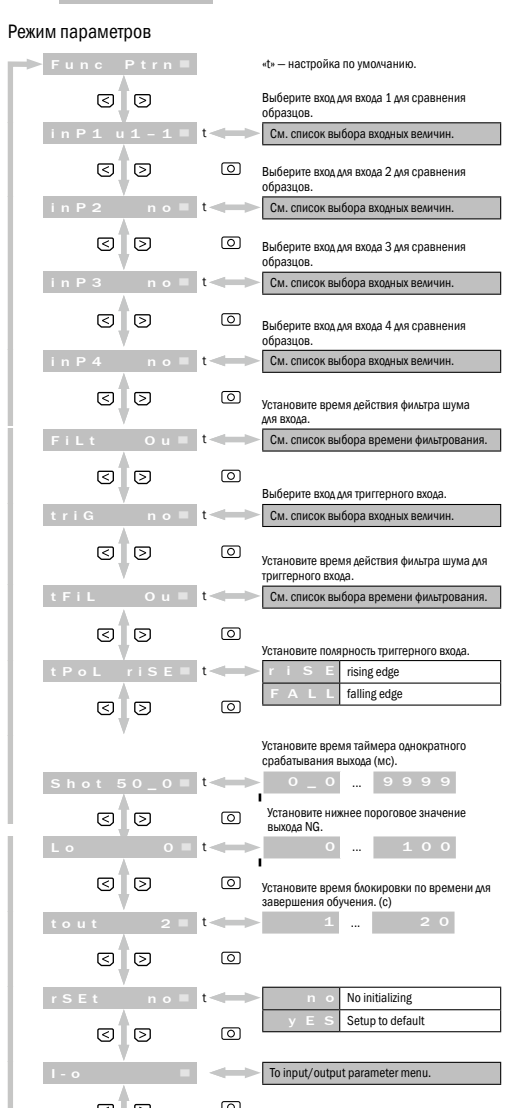

# Индикация

 $\overline{}$ Пороговое значени Доля соответствия

## З Типичный пример

Режим для оценки периодичности Обнаружение отсутствующего или перекрывающего объекта на выровненных объектах. Эксплуатация

с 1 0 0 \_ 8 0 ≡ Увеличить пороговое значение

- Уменьшить пороговое значение О Для перехода в режим параметров нажимать дольше З секунд.
  - Func cYcL≡

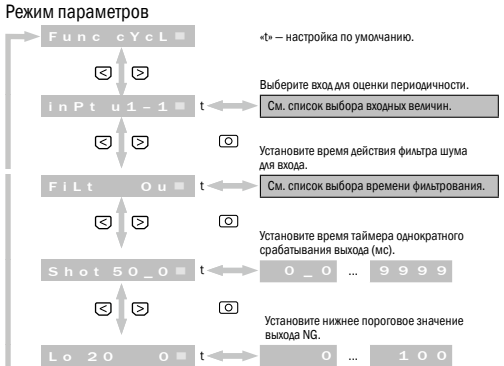

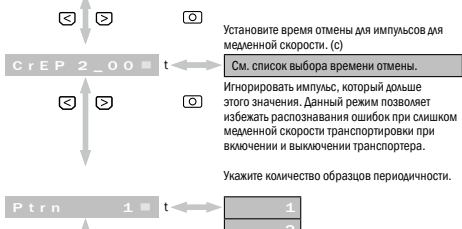

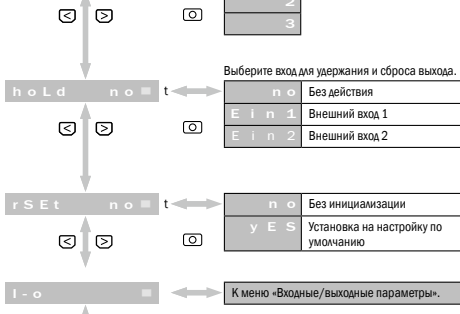

0 3 0 К режиму «Run».

0

## Индикация

Пороговое значение 

Доля соответствия

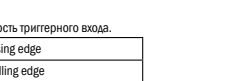

30 0

End 🔳 To run mode.

ര

## 4 Типичный пример

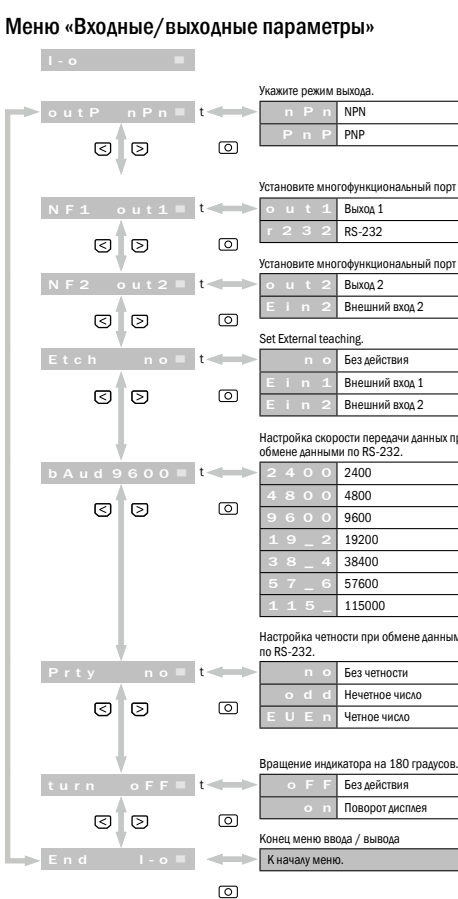

|       | Установите мно               | гофункциональный порт 1.                 | l oad current < $100 \text{ mA}$                                         |
|-------|------------------------------|------------------------------------------|--------------------------------------------------------------------------|
| t 🛶   | out 1                        | Выход 1                                  | Residual voltage ≤ 1.8                                                   |
| 6     | r 2 3 2                      | RS-232                                   | Input sources                                                            |
| U     | Vстановите мил               | กลุ่งแหมนอมจงแมะเพิ่ กอกร 2              | 2 external inputs                                                        |
| t     | > o u t 2                    | Выхол 2                                  | Input types                                                              |
|       | Ein 2                        | Внешний вход 2                           | Up to 4 Pattern signal in                                                |
| 0     | Set External tea             | ching.                                   | <ul> <li>amplifiers for pattern co<br/>Up to 16 output status</li> </ul> |
| t 🛹   | - n o                        | Без действия                             | calculation                                                              |
| _     | Ein 1                        | Внешний вход 1                           | 1 trigger input                                                          |
| 0     | Ein 2                        | Внешний вход 2                           |                                                                          |
|       | Harmaŭva avar                |                                          | Interconnect communic                                                    |
|       | обмене данным                | юсти передачи данных при<br>и по RS-232. | 1 amplifier: 40 µs, 2 ar                                                 |
| t-    | 2400                         | 2400                                     | 3 4 amplifiers: 160 µ                                                    |
| · _ · | 4800                         | 4800                                     | 5 8 amplifiers: 320 µ                                                    |
| 0     | 9600                         | 9600                                     | 9 10 ampimers: 040                                                       |
|       | 19_2                         | 19200                                    | Operating temperature,                                                   |
|       | 38_4                         | 38400                                    | -25 +55 °C/35 8                                                          |
|       | 57_6                         | 57600                                    | Store temperature/hun                                                    |
|       | 115_                         | 115000                                   | -30 +70 °C/35 8                                                          |
|       |                              |                                          | Shock resistance (EN 6                                                   |
|       | настроика четн<br>по RS-232. | ости при оомене данными                  | 10 55 Hz Amplitude                                                       |
| t>    | > n o                        | Без четности                             | Protective exteriory                                                     |
|       | o d d                        | Нечетное число                           |                                                                          |
| 0     | EUEn                         | Четное число                             | IF 50                                                                    |
|       |                              |                                          | DC: Cover Case                                                           |
|       | Врашение инли                | катора на 180 гралусов.                  | PC. Cover, Case                                                          |
| t     | 0 F F                        | Без действия                             | 1) No freezing and No or                                                 |
|       | •                            | Поворот дисплея                          | <sup>2)</sup> Temp./Maximum unit                                         |
| 0     |                              |                                          | -25 °C +55 °C/3                                                          |
|       | конец меню вв                | ода / вывода                             | (output current: 100                                                     |

| Power supply                                                                                                    | Spannungsversorgung                                                                                                    | Alimentation électrique                                                                                                    |
|----------------------------------------------------------------------------------------------------|----------------------------------------------------------------------------------------------------|----------------------------------------------------------------------------------------------------|
| Power is supplied from WLL180T.                                                                                                    | Stromversorgung über WLL180T.                                                                                                    | Alimentation électrique par W                                                                                                    |
| Current Consumption                                                                                                    | Stromaufnahme                                                                                                    | Consommation électrique                                                                                                    |
| 36 mA/24 V DC                                                                                                    | 36 mA/24 V DC                                                                                                    | 36 mA/24 V CC                                                                                                    |
| Communication                                                                                                    | Kommunikation                                                                                                    | Communication                                                                                                    |
| RS-232, M8, Dsub 9pin connector                                                                                                    | RS-232, M8, Dsub 9-poliger Steckverbinder                                                                                                    | Connecteur enfichable Dsub<br>M8                                                                                                    |
| Control output                                                                                                    | Schaltausgang                                                                                                    | Sortie de commutation                                                                                                    |
| NPN/PNP                                                                                                    | NPN/PNP                                                                                                    | NPN/PNP                                                                                                    |
| Load current ≤ 100 mA                                                                                                    | Laststrom = 100 mA                                                                                                    | Courant de charge = 100 mA                                                                                                    |
| Residual voltage ≤ 1.8 V                                                                                                    | Restspannung = 1,8 V                                                                                                    | Tension résiduelle = 1,8 V                                                                                                    |
| Input sources                                                                                                    | Eingangsquellen                                                                                                    | Sources d'entrée                                                                                                    |
| 2 external inputs                                                                                                    | 2 externe Eingänge                                                                                                    | 2 entrées externes                                                                                                    |
| Input types                                                                                                    | Eingangsarten                                                                                                    | Types d'entrée                                                                                                    |
| Up to 4 Pattern signal inputs from up to 4<br>amplifiers for pattern comparing<br>Up to 16 output status of amplifiers for logic<br>calculation<br>1 trigger input<br>1 external teaching input | Bis zu 4 Mustersignaleingänge von bis zu<br>4 Verstärkern für Mustervergleiche<br>Bis zu 16 Schaltzustände der Verstärker für<br>Logikberechnung<br>1 Trigger-Eingang<br>1 externer Einlern-Eingang | Jusqu'à 4 entrées de signal o<br>plificateurs maximum pour d<br>de formes<br>Jusqu'à 16 états de commut<br>cateurs pour le calcul logiqu<br>1 entrée trigger<br>1 entrée de fonction d'appre |
| Interconnect communication cycle                                                                                                    | Interconnect-Kommunikationszyklus                                                                                                    | Cycle de communication Inte                                                                                                    |
| 1 amplifier: 40 μs, 2 amplifiers: 80 μs,<br>3 4 amplifiers: 160 μs,<br>5 8 amplifiers: 320 μs,<br>9 16 amplifiers: 640 μs                                                                       | 1 Verstärker: 40 μs, 2 Verstärker: 80 μs,<br>3 4 Verstärker: 160 μs,<br>5 8 Verstärker: 320 μs,<br>9 16 Verstärker: 640 μs                                                                          | 1 amplificateur : 40 μs, 2 an<br>80 μs,<br>3 4 amplificateur : 160 μs<br>5 8 amplificateur : 320 μs<br>9 16 amplificateur : 640 μ                                                            |
| Operating temperature/humidity                                                                                                    | Betriebstemperatur/Feuchtigkeit                                                                                                    | température de fonctionnem                                                                                                    |
| -25 +55 °C/35 85 % RH <sup>1)2)</sup>                                                                                                    | -25 +55 °C/35 85 % RF 1)2)                                                                                                    | -25 +55 °C/35 85 % I                                                                                                    |
| Store temperature/humidity                                                                                                    | Lagertemperatur/Feuchtigkeit                                                                                                    | Température de stockage/hu                                                                                                    |
| -30 +70 °C/35 85 % RH <sup>1)</sup>                                                                                                    | -30 +70 °C/35 85 % RE <sup>1)</sup>                                                                                                    | -30 +70 °C/35 85 %                                                                                                    |
| Shock resistance (FN 60947-5-2)                                                                                                    | Schockfestigkeit (FN 60947-5-2)                                                                                                    | Immunité aux chocs (EN 609                                                                                                    |
| 10 55 Hz Amplitude 1.5 mm 2 hours for<br>each direction X, Y, Z                                                                                                    | 10 55 Hz, Amplitude 1,5 mm, 2 Stunden<br>je Richtung (X, Y und Z)                                                                                                    | 10 à 55 Hz, amplitude 1,5 m<br>(X, Y et Z)                                                                                                    |
| Protective category                                                                                                    | Schutzart                                                                                                    | Indice de protection                                                                                                    |
| IP 50                                                                                                    | IP 50                                                                                                    | IP 50                                                                                                    |
| Materials                                                                                                    | Material                                                                                                    | Matériau                                                                                                    |
| PC: Cover. Case                                                                                                    | PC: Abdeckung, Gehäuse                                                                                                    | PC : protection, boîtier                                                                                                    |
| <ol> <li>No freezing and No condensation</li> <li>Temp./Maximum units interconnected:<br/>-25 °C+55 °C/3 units<br/>(output current: 100 mA max.),</li> </ol>                                    | <ol> <li>Vor Frost und Kondensation schützen</li> <li>Temp,/Max. Anzahl verknüpfter Einheiten:<br/>-25°C+55°C/3 Einheiten<br/>(Ausgangsstrom: 100 mA max),</li> </ol>                               | <ol> <li>Protéger du gel et de la con</li> <li>Temp./nombre max. d'unité<br/>-25 °C +55 °C/3 unités<br/>(courant de sortie : 100 mÅ</li> </ol>                                               |

- Для активации соответствующей функции экранные кнопки, которые подробно не описаны в данном руководстве, необходимо нажимать в течение 0.3 секунды. - Как только значение параметра можно вводить, пункт меню дисплея начинает мигать.

Блокировка клавиатуры

Указание

Во избежание случайного нажатия деактивировать экранные кнопки. (С) (С) Для блокировки экранных кнопок в режиме RUN нажимать обе в течение 3 секунд. Для отмены действовать так же.

| <u>∖'∕∽</u> 3a | аблокировано | $\leq \Sigma$          | <u> </u>  | Разблокировано |
|----------------|--------------|------------------------|-----------|----------------|
| Loc            |              | $ \longleftrightarrow$ | unLc      |                |
| Далее при      | ведены сооби | цения об оц            | ибках     |                |
| o U L d        | out 🗏        | Перегрузка             | выхода    |                |
| o U L d        | r S 💻        | Перегрузка             | RS-232-   | TXD            |
| Func           | ANP =        | Обмен данн             | ными с ус | илителями не   |

Список разных вариантов выбора

| *Выбор входных величин |                      | *Выбор<br>значений |              | *Выбор<br>времени |        |
|------------------------|----------------------|--------------------|--------------|-------------------|--------|
| индикация              | U030p                | фильтро            | фильтрования |                   | 06     |
| n o                    | нет выбора           |                    |              | индикация         | 0030p  |
|                        | Внешний вход 1       | Индикация          | Обзор        | 0_02              | 0.02 s |
| Ein 2                  | Внешний вход 2       | Ou                 | 0 µs         | 0_04              | 0.04 s |
| u 1 - 1                | АМР 1 - Выход 1      | 12u                | 12 µs        | 0_06              | 0.06 s |
| u 1 - 2                | АМР 1 – Выход 2      | 2 5 u              | 25 µs        | 0_08              | 0.08 s |
| u 1 i n                | АМР 1 - Внешний вход | 50 u               | 50 µs        | 0_10              | 0.10 s |
| u 2 - 1                | АМР 2 – Выход 1      | 100u               | 100 µs       | 0_14              | 0.14 s |
| u 2 – 2                | АМР 2 – Выход 2      | 200u               | 200 µs       | 0_20              | 0.20 s |
| u 2 i n                | АМР 2 – Внешний вход | 400u               | 400 µs       | 0_30              | 0.30 s |
| u 3 – 1                | АМР 3 – Выход 1      | 800u               | 800 µs       | 0_40              | 0.40 s |
| u 3 – 2                | АМР 3 - Выход 2      | 1_6 n              | 1.6 µs       | 0_50              | 0.50 s |
| uЗin                   | АМР 3 – Внешний вход | 3_2 n              | 3.2 µs       | 0_70              | 0.70 s |
| u 4 – 1                | АМР 4 – Выход 1      | 6_4 n              | 6.4 µs       | 1_00              | 1.00 s |
| u 4 – 2                | АМР 4 – Выход 2      | 13 n               | 13 µs        | 1_50              | 1.50 s |
| u 4 i n                | АМР 4 – Внешний вход | 26 n               | 26 µs        | 2_00              | 2.00 s |
|                        |                      | -                  |              | 3_00              | 3.00 s |

## 4.00 s 5.00 s 7.00 s 10.00 s

## Proteger contra el hielo y la condensación Temp./Máx. Número de unidades enlazadas -25 °C ... +55 °C/3 unidades (intensidad de salida: 100 mA máx.), -25 °C ... +50 °C/8 unidades (intensidad de salida: 50 mA máx.), -25 °C ... +45 °C/16 unidades nsidad de salida: 20 mA máx.)

Опции

Дата-кабель с разъемами DDL-8F04-G02M

Концевой элемент BEF-EB01-W190 (2 штуки)

# Model: WI180C-B404 Fuente de alimentación Fuente de alimentación a través de WLL180T. Consumo de corriente 36 mA/24 V CC

(output current: 20 mA max.)

выполнен

| _                |                         | IVIALCI I AIS                                                                             |
|------------------|-------------------------|-------------------------------------------------------------------------------------------|
|                  |                         | PC: Cover, Case                                                                           |
| инди             | катора на 180 градусов. |                                                                                           |
| F                | Без действия            | <ol> <li>No freezing and No condensatio</li> <li>Temp./Maximum units intercont</li> </ol> |
| n                | Поворот дисплея         |                                                                                           |
| о ввода / вывода |                         | -25 °C +55 °C/3 units<br>(output current: 100 mA max.),                                   |
| леню.            |                         | -25 °C +50 °C/8 units                                                                     |
|                  |                         | (output current: 50 mA max.),<br>-25 °C +45 °C/16 units                                   |

Model: WI180C-B404

-25 °C +50 °C/8 Finheiten (Ausgangsstrom: 50 mA max.), -25 °C ... +45 °C/16 Einheite (Ausgangsstrom: 20 mA max.)

Model: WI180C-B404

oîtier l et de la con max. d'unite °C/3 unités ie : 100 mA -25 °C ... +50 °C/8 unité (courant de sortie : 50 mA -25 °C ... +45 °C/16 unit

(courant de sortie : 20 mA max.)

Model: WI180C-B404

Model: WI180C-B404 Model: WI180C-B404

| 0C-B404                                                                                                    | Model: WI180C-B404                                                                                                    | Model: WI180C-B404                                                                                                    |  |
|----------------------------------------------------------------------------------------------------|----------------------------------------------------------------------------------------------------|----------------------------------------------------------------------------------------------------|--|
| trique                                                                                                    | Alimentação de tensão                                                                                                    | Alimentazione elettrica                                                                                                    |  |
| rique par WLL180T                                                                                                    | Alimentação de tensão através de WLL180T.                                                                                                    | Alimentazione elettrica attraverso WLL180T                                                                                                    |  |
| lectrique                                                                                                    | Consumo de corrente                                                                                                    | Consumo di corrente                                                                                                    |  |
|                                                                                                    | 36 mA/24 V DC                                                                                                    | 36 mA/24 V DC                                                                                                    |  |
|                                                                                                    | Comunicação                                                                                                    | Comunicazione                                                                                                    |  |
| hable Dsub 9 pôles, RS-232,                                                                                                    | RS-232, M8, Dsub, conector encaixável de<br>9 pinos                                                                                                    | RS-232, M8, Dsub connettore a spina 9 poli                                                                                                    |  |
| tation                                                                                                    | Saída de comutação                                                                                                    | Uscita di commutazione                                                                                                    |  |
| e = 100 mA<br>e = 1,8 V                                                                                                    | NPN/PNP<br>Corrente de carga $\leq 100$ mA<br>Tensão residual $\leq 1,8$ V                                                                                                    | NPN/PNP<br>Corrente di carico $\leq 100$ mA<br>Tensione rimanente $\leq 1,8$ V                                                                                                    |  |
|                                                                                                    | Fontes de entrada                                                                                                    | Fonti di ingresso                                                                                                    |  |
| S                                                                                                    | 2 entradas externas                                                                                                    | 2 entrate esterne                                                                                                    |  |
|                                                                                                    | Tipos de entradas                                                                                                    | Tipi di entrata                                                                                                    |  |
| : de signal de forme de 4 am-<br>num pour des comparaisons<br>de commutation des amplifi-<br>alcul logique                                  | Até 4 entradas de sinais de amostra de até 4<br>amplificadores para comparações de amostras<br>Até 16 estados de comutação dos amplifica-<br>dores para cálculos da lógica<br>1 entrada para gatilho                                                                                        | Fino a 4 entrate di segnale modello, fino a 4<br>amplificatori per comparazioni di modello<br>Fino a 16 stati di commutazione degli amplifi-<br>catori per i calcolo logico<br>1 entrata trigger                                                                        |  |
| ion d'apprentissage externe                                                                                                    | 1 entrada externa de teach-in                                                                                                    | 1 entrata trigger esterno per l'integrazione                                                                                                    |  |
| nication Interconnect                                                                                                    | Ciclo de comunicação Interconnect                                                                                                    | Ciclo di comunicazione Interconnect                                                                                                    |  |
| 40 µs, 2 amplificateurs :<br>eur : 160 µs,<br>eur : 320 µs,<br>teur : 640 µs                                                                | 1 amplificador: 40 μs, 2 amplificadores: 80 μs,<br>3 4 amplificador: 160 μs,<br>5 8 amplificador: 320 μs,<br>9 16 amplificador: 640 μs                                                                                                    | 1 amplificatore: 40 μs, 2 amplificatori: 80 μs,<br>3 4 amplifiers: 160 μs,<br>5 8 amplifiers: 320 μs,<br>9 16 amplifiers: 640 μs                                                                                                    |  |
| onctionnement/humidité                                                                                                    | Temperatura operacional/umidade                                                                                                    | Temperatura d'esercizio/umidità                                                                                                    |  |
| 5 85 % HR <sup>1) 2)</sup>                                                                                                    | -25 +55 °C/35 85 % RF 1) 2)                                                                                                    | -25 +55 °C/35 85% RF 1) 2)                                                                                                    |  |
| tockage/humidité                                                                                                    | Temperatura de armazenamento/umidade                                                                                                    | Temperatura di stoccaggio/umidità                                                                                                    |  |
| 5 85 % HR <sup>1)</sup>                                                                                                    | -30 +70 °C/35 85 % RF <sup>1)</sup>                                                                                                    | -30 +70 °C/35 85 % RH <sup>1)</sup>                                                                                                    |  |
| ocs (EN 60947-5-2)                                                                                                    | Resistência a choques mecâ. (EN 60947-5-2)                                                                                                    | Resistenza agli urti (EN 60947-5-2)                                                                                                    |  |
| itude 1,5 mm, 2 h par sens                                                                                                    | 10 a 55 Hz, amplitude 1,5 mm, 2 horas em<br>cada direção (X, Y e Z)                                                                                                    | 10 55 Hz, ampiezza 1,5 mm, 2 ore per ogni<br>direzione (X, Y e Z)                                                                                                    |  |
| on                                                                                                    | Grau de proteção                                                                                                    | Grado di protezione                                                                                                    |  |
|                                                                                                    | IP 50                                                                                                    | IP 50                                                                                                    |  |
|                                                                                                    | Material                                                                                                    | Materiale                                                                                                    |  |
| oîtier                                                                                                    | PC: cobertura, carcaça                                                                                                    | PC: coperchio, custodia                                                                                                    |  |
| et de la condensation<br>max. d'unités reliées :<br>°C/3 unités<br>tie : 100 mA max.),<br>°C/8 unités<br>tie : 50 mA max.),<br>°C/16 unités | <sup>1)</sup> Proteger contra congelamento e condensação<br><sup>2)</sup> Temp./máx. Quantidade de unidades vinculadas:<br>-25 °C a +55 °C/3 unidades<br>(corrente de saida: 100 mA máx.),<br>-25 °C a +50 °C/8 unidades<br>(corrente de saida: 50 mA máx.),<br>-25 °C a +45 °C/16 unidades | <ol> <li>Proteggere da gelo e da condensazione</li> <li>Temp./max. Numero delle unità collegate:<br/>-25 °C +55 °C/3 unità<br/>(corrente in uscita: 100 mA max.),<br/>-25 °C +50 °C/4 unità<br/>(corrente in uscita: 50 mA max.),<br/>-25 °C +45 °C/14 unità</li> </ol> |  |

(corrente in uscita: 20 mA max.)

| Model: WI180C-B404                                                                                                    | Model: WI180C-B404                                                                                                    | Model: WI180C-B404                                                                                                    | Model: WI180C-B404                                                                                                    |
|----------------------------------------------------------------------------------------------------|----------------------------------------------------------------------------------------------------|----------------------------------------------------------------------------------------------------|----------------------------------------------------------------------------------------------------|
| Fuente de alimentación                                                                                                    | 电压供给                                                                                                    | 供給電圧                                                                                                    | Напряжение питания                                                                                                    |
| Fuente de alimentación a través de WLL180T.                                                                                                    | WLL180T 的电压供给.                                                                                                    | WLL180T 経由の電力供給                                                                                                    | Электропитание через WLL180T.                                                                                                    |
| Consumo de corriente                                                                                                    | 电流消耗                                                                                                    | 消費電流                                                                                                    | Потребление тока                                                                                                    |
| 36 mA/24 V CC                                                                                                    | 36 mA/24 V DC                                                                                                    | 36 mA/24 V DC                                                                                                    | 36 mA/24 B DC                                                                                                    |
| Comunicación                                                                                                    | 通信                                                                                                    | 通信                                                                                                    | Связь                                                                                                    |
| RS-232, M8, conector de enchufe D-Sub de<br>9 polos                                                                                                    | RS-232,M8,Dsub 9 针插塞接头                                                                                                    | RS-232、M8、D-sub 9ピンのプラグコ<br>ネクタ                                                                                                    | RS-232, M8, Dsub 9-контактный штекерный<br>соединитель                                                                                                    |
| Salida conmutada                                                                                                    | 开关量输出                                                                                                    | スイッチング出力                                                                                                    | Переключающий выход                                                                                                    |
| NPN/PNP                                                                                                    | NPN/PNP                                                                                                    | NPN/PNP                                                                                                    | NPN/PNP                                                                                                    |
| Corriente de carga ≤ 100 mA                                                                                                    | 负载电流 ≤ 100 mA                                                                                                    | 負荷電流 ≤ 100 mA                                                                                                    | Ток нагрузки ≤ 100 мА                                                                                                    |
| lension residual ≤ 1,8 V                                                                                                    | 剩 示 电 L ≤ 1.8 V                                                                                                    | _ 残留電圧 ≤ 1.8 V                                                                                                    | Остаточное напряжение ≤ 1,8 В                                                                                                    |
| Fuentes de entrada                                                                                                    | 制入家                                                                                                    | 人力ソース                                                                                                    | ИСТОЧНИКИ ВХОДНЫХ СИГНАЛОВ                                                                                                    |
| 2 entradas externas                                                                                                    | 2 11 27 27 27 27 27 27 27 27 27 27 27 27 27                                                                                                    | 外部人力数 2                                                                                                    | 2 внешних входа                                                                                                    |
| lipos de entrada                                                                                                    | 制入端关型                                                                                                    | 入力の催発                                                                                                    | ВИДЫ ВХОДОВ                                                                                                    |
| Hasta 4 entradas de senales de patrones<br>de hasta 4 amplificadores para comparar<br>patrones<br>Hasta 16 estados de conmutación de los<br>amplificadores para el cálculo lógico<br>1 entrada de activación<br>1 entrada de aprendiziaie externo                                                                                | 多达 4 个样本比较放大器的多达 4 个样本<br>信号输入端<br>逻辑换算放大器的多达 16 个开关状态<br>1 个触发器输入端<br>1 个外部示教输入端                                                                                                    | バターン比較用増幅器 (最大数4)のバター<br>ン信号入力 x 4<br>論理演算用増幅器 (最大数16)のスイッ<br>チング状態<br>トリガー入力 x1<br>外部学習入力 x1                                                                                                    | До 4 входов сигналов образцов от усилителей<br>(до 4 шт.) для сравнения образцов<br>До 16 коммутационных состояний усилителей<br>для расчета логических схем<br>1 триггерный вход<br>1 внешний вход для программирования                                                                                                |
| Ciclo de comunicación interconectad                                                                                                    | 互联通信循环                                                                                                    | 相互接続通信サイクル                                                                                                    | Цикл связи Interconnect                                                                                                    |
| 1 amplificador: 40 μs, 2 amplificadores: 80 μs<br>3 4 amplificador: 160 μs,<br>5 8 amplificador: 320 μs,<br>9 16 amplificador: 640 μs                                                                                                    | ,1 个放大器:40 μs,2 个放大器:80 μs,<br>3 4 个放大器:160 μs,<br>5 8 个放大器:320 μs,<br>9 16 个放大器: 640 μs                                                                                                    | 増幅器 x1: 40 μs、増幅器 x2: 80 μs、<br>3 4 増幅器: 160 μs,<br>5 8 増幅器: 320 μs,<br>9 16 増幅器: 640 μs                                                                                                    | 1 усилитель: 40 мкс, 2 усилителя: 80 мкс,<br>3 4 усилитель: 160 µs,<br>5 8 усилитель: 320 µs,<br>9 16 усилитель: 640 µs                                                                                                    |
| Temperatura de servicio/humedad                                                                                                    | 工作温度/湿度                                                                                                    | 動作温度/湿度                                                                                                    | Рабочая температура/влажность                                                                                                    |
| -25 +55 °C/35 85 % de HR 1) 2)                                                                                                    | -25 ~ +55 °C/35 ~ 85 % RF 1) 2)                                                                                                    | -25 +55 °C/35 85% RF 1) 2)                                                                                                    | от -25 до +55 °C/от 35 до 85 % отн. вл. <sup>1) 2)</sup>                                                                                                    |
| Temperatura de almacenamiento/humedad                                                                                                    | 储存温度/湿度                                                                                                    | 保管温度/湿度                                                                                                    | Температура хранения/влажность                                                                                                    |
| -30 +70 °C/35 85 % de HR 1)                                                                                                    | -30 ~ +70 °C/35 ~ 85 % RF 1)                                                                                                    | -30 +70 °C/35 85 % RF <sup>1)</sup>                                                                                                    | от -30 до +70 °C/ от 35 до 85 % тн. вл. 1)                                                                                                    |
| Resistencia a choque (EN 60947-5-2)                                                                                                    | 抗冲击性 (EN 60947-5-2)                                                                                                    | 耐衝擊性 (EN 60947-5-2)                                                                                                    | Ударопрочность (EN 60947-5-2)                                                                                                    |
| 10 55 Hz, amplitud 1,5 mm, 2 horas por<br>dirección (X, Y y Z)                                                                                                    | 110~55 Hz,振幅 1.5 mm,每个方向 2<br>小时(X、Y 和 Z)                                                                                                    | 10 55 Hz、振幅 1.5 mm、各方向<br>(X、Y、Z) に2時間                                                                                                    | 10-55 Гц, амплитуда 1,5 мм, 2 часа в каждом направлении (X, Y и Z)                                                                                                    |
| Tipo de protección                                                                                                    | 外壳防护等级                                                                                                    | 保護等級                                                                                                    | Степень защиты                                                                                                    |
| IP 50                                                                                                    | IP 50                                                                                                    | IP 50                                                                                                    | IP 50                                                                                                    |
| Material                                                                                                    | 材料                                                                                                    | 材質                                                                                                    | Материал                                                                                                    |
| PC: cubierta, carcasa                                                                                                    | PC:遮挡罩,外壳                                                                                                    | PC: カバー、筐体                                                                                                    | ПК: крышка, корпус                                                                                                    |
| <ol> <li>Proteger contra el hielo y la condensación</li> <li>Temp./Máx. Número de unidades enlazadas:<br/>-25 °C +55 °C/3 unidades<br/>(intensidad de salida: 100 mA máx.),<br/>-25 °C +50 °C/8 unidades<br/>(intensidad de salida: 50 mA máx.),<br/>-25 °C +45 °C/16 unidades<br/>(intensidad de salida: 20 mA máx.)</li> </ol> | <sup>1)</sup> 防冻防凝结<br><sup>2)</sup> 温度最大连接单元数量:<br>-25 °C ~ +55 °C/3 个单元<br>(输出电流:最大 100 mA),<br>-25 °C ~ +50 °C/8 个单元<br>(输出电流:最大 50 mA),<br>-25 °C ~ +45 °C/16 个单元<br>(输出电流:最大 20 mA),<br>(输出电流:最大 20 mA)); | <ul> <li>         ・ 「 凍結や結露に対する保護を講じてくだ<br/>さい         2) 温度最高結合されたユニット数:<br/>-25 ℃+55 ℃/3ユニット<br/>(出力電流:100 mA最大)、<br/>-25 ℃+50 ℃/8ユニット<br/>(出力電流:50 mA最大)、<br/>-25 ℃+450 ℃/16ユニット<br/>(出力電流:20 mA最大)     </li> </ul> | <ol> <li>Защищать от замерзания и не допускать<br/>конденсации.</li> <li>Темп./ макс. Количество объединенных<br/>блоков:<br/>от -25 до +55 °C/3 блока<br/>(выходной ток: макс. 100 мА),<br/>от -25 °C до +50 °C/8 блоков<br/>(выходной ток: макс. 50 мА),<br/>от -25 блоков<br/>(выходной ток: макс. 20 мА)</li> </ol> |

(corrente de saída: 20 mA máx.)